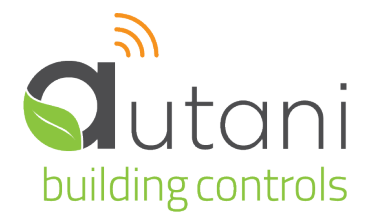

User Guide

# **EnergyCenter**®

Tasks Common to all Applications (Zigbee)

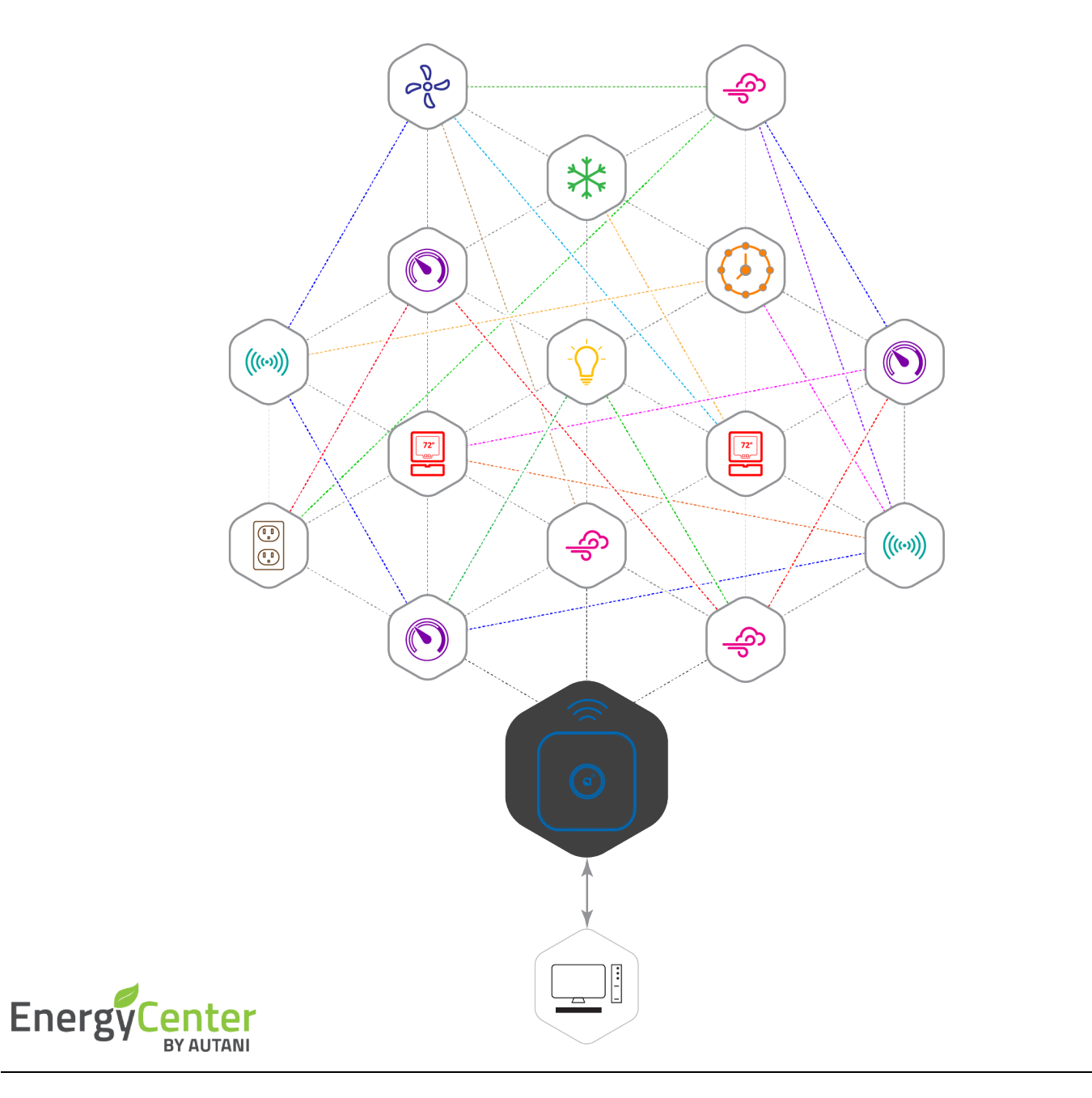

#### Autani LLC

7001 Columbia Gateway Drive, Suite 210, Columbia, MD 21046 USA, (443) 320-2233 | (240) 755-0092 (fax) | www.autani.com. This document contains the Proprietary and Confidential Information of Autani, LLC. Any use of this information without the expressed written consent of Autani, LLC is prohibited. Copyright Autani, LLC, 2010-2025. All rights reserved. Please refer to www.autani.com/legal for licensing, intellectual property, and other legal notices and information.

# **Table of Contents**

| 1. | Ener  | gyCenter <sup>®</sup> Module Overview                           | . 6 |
|----|-------|-----------------------------------------------------------------|-----|
|    | 1.1.  | Understanding EnergyCenter <sup>®</sup>                         | 6   |
|    | 1.2.  | Understanding EnergyCenter <sup>®</sup> Software Modules        | 6   |
|    | 1.3.  | Understanding EnergyCenter <sup>®</sup> Setup Tasks             | 7   |
|    | 1.4.  | Controlling Devices                                             | 8   |
|    | 1.5.  | Finding Information                                             | 8   |
|    |       | 1.5.1. Using the EnergyCenter <sup>®</sup> , Site Map           | 8   |
|    |       | 1.5.2. Using the Device, Site Map                               | 9   |
|    |       | 1.5.3. Using Common Device Tabs and Settings                    | 10  |
|    |       | 1.5.4. Using the Left Navigation Bar                            | 11  |
|    |       | 1.5.5. Enabling the System Dashboard                            | 12  |
|    |       | 1.5.6. Accessing Device Inventories                             | 13  |
|    |       | 1.5.7. Accessing EnergyCenter <sup>®</sup> Documentation (Help) | 14  |
|    |       | 1.5.8. Accessing Product Information                            | 15  |
| 2. | Setti | ng up the Network                                               | 16  |
|    | 2.1.  | Accessing EnergyCenter <sup>®</sup> the First Time              | 16  |
|    | 2.2.  | Launching the Software                                          | 16  |
|    | 2.3.  | Creating User Accounts                                          | 17  |
|    | 2.4.  | Creating an E-mail Smart Host                                   | 19  |
|    | 2.5.  | Viewing the Inventory of Networked Devices                      | 19  |
|    | 2.6.  | Identifying a Networked Device                                  | 21  |
| 3. | Mod   | fying Settings                                                  | 22  |
|    | 3.1.  | Changing Name, Description, and Location Settings               | 22  |
|    | 3.2.  | Updating Customer Information                                   | 23  |
|    | 3.3.  | Changing a Customer's Logo                                      | 24  |
|    | 3.4.  | Updating Contractor Contact Information                         | 24  |
|    | 3.5.  | Changing a Contractor's Logo                                    | 25  |
|    | 3.6.  | Selecting the Temperature Measurement Scale                     | 25  |
|    | 3.7.  | Selecting Meters as a Source for Energy Consumption Data        | 26  |
|    | 3.8.  | Entering Energy Consumption Rates                               | 26  |
|    | 3.9.  | Defining Data Retention Periods                                 | 27  |
|    | 3.10. | Changing the Legal Notice                                       | 28  |
| 4. | Mana  | aging Network Settings                                          | 29  |
|    | 4.1.  | Changing Network Settings                                       | 29  |
|    | 4.2.  | Changing a Transceiver Tag (Name)                               | 31  |
|    | 4.3.  | Managing User Accounts                                          | 32  |
|    |       | 4.3.1. Changing User Accounts                                   | 32  |
|    |       | 4.3.2. Deleting User Accounts                                   | 32  |
|    |       | 4.3.3. Changing an Account Password                             | 33  |
|    |       |                                                                 |     |

| 5. Managing Devices                            |                                                                                                    |                                                                                                    |                                                                                                    |  |  |  |  |  |
|------------------------------------------------|----------------------------------------------------------------------------------------------------|----------------------------------------------------------------------------------------------------|----------------------------------------------------------------------------------------------------|--|--|--|--|--|
|                                                | 5.1.                                                                                                    | Using Event Logs                                                                                                    |                                                                                                    |  |  |  |  |  |
|                                                | 5.2.                                                                                                    | Adding Devices to the Network                                                                                                    |                                                                                                    |  |  |  |  |  |
|                                                | 5.3.                                                                                                    | Replacing a Networked Device                                                                                                    |                                                                                                    |  |  |  |  |  |
|                                                | 5.4.                                                                                                    | Deleting a Networked Device                                                                                                    |                                                                                                    |  |  |  |  |  |
| 6.                                             | Using                                                                                                    | g Occupancy-Related Data to Determine Device Behavior                                                                                                    | 41                                                                                                    |  |  |  |  |  |
|                                                | 6.1.                                                                                                    | Understanding Occupancy                                                                                                    |                                                                                                    |  |  |  |  |  |
|                                                | 6.2. Understanding Types of Occupancy Sensors                                                                         |                                                                                                    |                                                                                                    |  |  |  |  |  |
|                                                |                                                                                                    | 6.2.1. Understanding Sensors Supported by Software Module                                                                                                    | 41                                                                                                    |  |  |  |  |  |
|                                                |                                                                                                    | 6.2.2. Understanding Occupancy-Related Data Flow                                                                                                    |                                                                                                    |  |  |  |  |  |
|                                                |                                                                                                    | 6.2.3. Understanding Device Modes with and Without Associated Sensors                                                                                                    |                                                                                                    |  |  |  |  |  |
|                                                | 6.3.                                                                                                    | Associating Devices Used to Determine Occupancy                                                                                                    |                                                                                                    |  |  |  |  |  |
|                                                | 6.4.                                                                                                    | Using Occupancy-Related Transition Delays                                                                                                    |                                                                                                    |  |  |  |  |  |
|                                                |                                                                                                    | 6.4.1. Setting Occupancy-Related Transition Delays                                                                                                    |                                                                                                    |  |  |  |  |  |
|                                                |                                                                                                    | 6.4.2. Changing the Occupancy-Related Delay for an Event                                                                                                    | 45                                                                                                    |  |  |  |  |  |
|                                                |                                                                                                    | 6.4.3. Changing the Occupancy-Related Delay in a Schedule Template                                                                                                    | 47                                                                                                    |  |  |  |  |  |
|                                                |                                                                                                    | 6.4.4. Changing the Occupancy-Related Delay for an Event Rule                                                                                                    |                                                                                                    |  |  |  |  |  |
|                                                | 6.5.                                                                                                    | Viewing Occupancy-Related Data                                                                                                    |                                                                                                    |  |  |  |  |  |
|                                                |                                                                                                    | 6.5.1. Viewing Summary Data on Sensor Tab                                                                                                    |                                                                                                    |  |  |  |  |  |
|                                                |                                                                                                    | 6.5.2. Viewing Sensor Status and Data                                                                                                    | 50                                                                                                    |  |  |  |  |  |
|                                                |                                                                                                    | 6.5.3 Viewing Sensor Charts                                                                                                    | F.2                                                                                                    |  |  |  |  |  |
|                                                |                                                                                                    | 0.9.9. Wewing Sensor Charts                                                                                                    |                                                                                                    |  |  |  |  |  |
| 7.                                             | Usin                                                                                                    | g Device Groups                                                                                                    |                                                                                                    |  |  |  |  |  |
| 7.                                             | <b>Using</b><br>7.1.                                                                                                  | <b>g Device Groups</b>                                                                                                    | <b>52</b><br><b></b>                                                                                                    |  |  |  |  |  |
| 7.                                             | <b>Using</b><br>7.1.<br>7.2.                                                                                          | <b>g Device Groups</b><br>Understanding Location vs. Collection Groups<br>Creating a Device Group.                                                                                                    |                                                                                                    |  |  |  |  |  |
| 7.                                             | <b>Using</b><br>7.1.<br>7.2.<br>7.3.                                                                                  | Understanding Location vs. Collection Groups<br>Creating a Device Group<br>Viewing the Status of a Group                                                                                                    |                                                                                                    |  |  |  |  |  |
| 7.                                             | <b>Using</b><br>7.1.<br>7.2.<br>7.3.<br>7.4.                                                                          | <b>g Device Groups</b><br>Understanding Location vs. Collection Groups<br>Creating a Device Group.<br>Viewing the Status of a Group.<br>Changing a Device Group                                                                                                    |                                                                                                    |  |  |  |  |  |
| 7.                                             | Using<br>7.1.<br>7.2.<br>7.3.<br>7.4.<br>7.5.                                                                         | Device Groups<br>Understanding Location vs. Collection Groups<br>Creating a Device Group<br>Viewing the Status of a Group<br>Changing a Device Group<br>Deleting a Device Group                                                                                                    | 52<br>53<br>53<br>54<br>55<br>55<br>55<br>56                                                                                                    |  |  |  |  |  |
| <b>7</b> .<br><b>8</b> .                       | Using<br>7.1.<br>7.2.<br>7.3.<br>7.4.<br>7.5.<br>Mod                                                                  | Bislo. Viewing Sensor Charles<br>g Device Groups<br>Understanding Location vs. Collection Groups<br>Creating a Device Group<br>Viewing the Status of a Group<br>Changing a Device Group<br>Deleting a Device Group<br>lifying Data Displays                                                                                                    | 52<br>53<br>53<br>54<br>55<br>55<br>55<br>56<br>56<br>57                                                                                                    |  |  |  |  |  |
| 7.<br>8.                                       | Using<br>7.1.<br>7.2.<br>7.3.<br>7.4.<br>7.5.<br><b>Mod</b><br>8.1.                                                   | <b>By Device Groups</b> Understanding Location vs. Collection Groups Creating a Device Group Viewing the Status of a Group Changing a Device Group Deleting a Device Group <b>Status Screen</b> Changing Device and Group Status Screen                                                                                                    |                                                                                                    |  |  |  |  |  |
| 7.                                             | Using<br>7.1.<br>7.2.<br>7.3.<br>7.4.<br>7.5.<br><b>Mod</b><br>8.1.<br>8.2.                                           | <b>By Device Groups</b> Understanding Location vs. Collection Groups Creating a Device Group Viewing the Status of a Group Changing a Device Group Deleting a Device Group <b>Setting Data Displays</b> Changing Device and Group Status Screen Setting Dates and Date Ranges                                                                                                    |                                                                                                    |  |  |  |  |  |
| <b>7</b> .<br><b>8</b> .                       | Using<br>7.1.<br>7.2.<br>7.3.<br>7.4.<br>7.5.<br>Mod<br>8.1.<br>8.2.<br>8.3.                                          | <b>bisite Orewing School Charts ing Device Groups</b> Understanding Location vs. Collection Groups         Creating a Device Group       Creating a Device Group         Viewing the Status of a Group       Changing a Device Group         Deleting a Device Group       Deleting a Device Group <b>difying Data Displays</b> Changing Device and Group Status Screen         Setting Dates and Date Ranges       Displaying or Hiding Data Columns                                                                                                    |                                                                                                    |  |  |  |  |  |
| 7.                                             | Using<br>7.1.<br>7.2.<br>7.3.<br>7.4.<br>7.5.<br>Mod<br>8.1.<br>8.2.<br>8.3.<br>8.4.                                  | <b>Bevice Groups</b> Understanding Location vs. Collection Groups Creating a Device Group Viewing the Status of a Group Changing a Device Group Deleting a Device Group <b>Ifying Data Displays</b> Changing Device and Group Status Screen Setting Dates and Date Ranges Displaying or Hiding Data Columns Sorting Data in Table Columns                                                                                                    |                                                                                                    |  |  |  |  |  |
| 7.                                             | Using<br>7.1.<br>7.2.<br>7.3.<br>7.4.<br>7.5.<br>Mod<br>8.1.<br>8.2.<br>8.3.<br>8.4.<br>8.5.                          | <b>bisis:</b> Weiwing School Charles <b>ing Device Groups</b> Understanding Location vs. Collection Groups         Creating a Device Group       Viewing the Status of a Group         Changing a Device Group       Deleting a Device Group <b>bifying Data Displays</b> Changing Device and Group Status Screen         Setting Dates and Date Ranges       Displaying or Hiding Data Columns         Sorting Data in Table Columns       Miding Devices                                                                                                    |                                                                                                    |  |  |  |  |  |
| 7.                                             | Using<br>7.1.<br>7.2.<br>7.3.<br>7.4.<br>7.5.<br>Mod<br>8.1.<br>8.2.<br>8.3.<br>8.4.<br>8.5.<br>8.6.                  | <b>g Device Groups</b> Understanding Location vs. Collection Groups Creating a Device Group. Viewing the Status of a Group. Changing a Device Group Deleting a Device Group. <b>lifying Data Displays</b> Changing Device and Group Status Screen Setting Dates and Date Ranges Displaying or Hiding Data Columns Sorting Data in Table Columns Hiding Devices Displaying Hidden Devices.                                                                                                    |                                                                                                    |  |  |  |  |  |
| <ol> <li>7.</li> <li>8.</li> <li>9.</li> </ol> | Using<br>7.1.<br>7.2.<br>7.3.<br>7.4.<br>7.5.<br>Mod<br>8.1.<br>8.2.<br>8.3.<br>8.4.<br>8.5.<br>8.6.<br>Using         | g Device Groups                                                                                                    |                                                                                                    |  |  |  |  |  |
| <ol> <li>7.</li> <li>8.</li> <li>9.</li> </ol> | Using<br>7.1.<br>7.2.<br>7.3.<br>7.4.<br>7.5.<br>Mod<br>8.1.<br>8.2.<br>8.3.<br>8.4.<br>8.5.<br>8.6.<br>Using<br>9.1. | g Device Groups                                                                                                    |                                                                                                    |  |  |  |  |  |
| 7.<br>8.<br>9.                                 | Using<br>7.1.<br>7.2.<br>7.3.<br>7.4.<br>7.5.<br>Mod<br>8.1.<br>8.2.<br>8.3.<br>8.4.<br>8.5.<br>8.6.<br>Using<br>9.1. | <b>g Device Groups</b> Understanding Location vs. Collection Groups         Creating a Device Group         Viewing the Status of a Group         Changing a Device Group         Deleting a Device Group         Deleting a Device Group         Changing Device Group         Deleting a Device Group         Deleting a Device Group         Deleting a Device Group         Displays         Changing Device and Group Status Screen         Setting Dates and Date Ranges         Displaying or Hiding Data Columns         Sorting Data in Table Columns         Hiding Devices         Displaying Hidden Devices <b>g Schedules, Overrides, and Curtailments</b> Understanding Schedules, Overrides, and Curtailments         9.1.1                                 | 52<br>53<br>53<br>54<br>55<br>55<br>56<br>57<br>57<br>57<br>58<br>58<br>58<br>58<br>58<br>58<br>58<br>59<br>59<br>59<br>59<br>59<br>59<br>59<br>59<br>59                                                       |  |  |  |  |  |
| 7.<br>8.<br>9.                                 | Using<br>7.1.<br>7.2.<br>7.3.<br>7.4.<br>7.5.<br>Mod<br>8.1.<br>8.2.<br>8.3.<br>8.4.<br>8.5.<br>8.6.<br>Using<br>9.1. | <b>is</b> Original School Charts <b>ig Device Groups</b> Understanding Location vs. Collection Groups         Creating a Device Group         Viewing the Status of a Group         Changing a Device Group         Deleting a Device Group         Deleting a Device Group <b>Setting Data Displays</b> Changing Device and Group Status Screen         Setting Dates and Date Ranges         Displaying or Hiding Data Columns         Sorting Data in Table Columns         Hiding Devices         Displaying Hidden Devices. <b>ig Schedules, Overrides, and Curtailments</b> Understanding Schedules, Overrides, and Curtailments         9.1.1. Defining Terminology         9.1.2. Understanding Advantages of Scheduled Events                                     | 52<br>53<br>53<br>54<br>55<br>55<br>55<br>56<br>57<br>57<br>57<br>58<br>58<br>58<br>58<br>58<br>58<br>58<br>58<br>58<br>59<br>59<br>59<br>59<br>60<br>60<br>60<br>60                                           |  |  |  |  |  |
| <ol> <li>7.</li> <li>8.</li> <li>9.</li> </ol> | Using<br>7.1.<br>7.2.<br>7.3.<br>7.4.<br>7.5.<br>Mod<br>8.1.<br>8.2.<br>8.3.<br>8.4.<br>8.5.<br>8.6.<br>Using<br>9.1. | <b>is</b> Original Device Groups         Understanding Location vs. Collection Groups         Creating a Device Group         Viewing the Status of a Group         Changing a Device Group         Deleting a Device Group         Deleting a Device Group <b>Lifying Data Displays</b> Changing Device and Group Status Screen         Setting Dates and Date Ranges         Displaying or Hiding Data Columns         Sorting Data in Table Columns         Hiding Devices         Displaying Hidden Devices         Displaying Hidden Devices <b>g Schedules, Overrides, and Curtailments</b> 9.1.1       Defining Terminology         9.1.2       Understanding Advantages of Scheduled Events         9.1.3       Understanding Benefits of Using Schedule Templates | 52<br>53<br>53<br>54<br>55<br>55<br>55<br>56<br>57<br>57<br>58<br>57<br>58<br>58<br>58<br>58<br>58<br>58<br>59<br>59<br>59<br>59<br>59<br>59<br>60<br>60<br>60<br>60<br>60<br>60                               |  |  |  |  |  |
| <ol> <li>7.</li> <li>8.</li> <li>9.</li> </ol> | Using<br>7.1.<br>7.2.<br>7.3.<br>7.4.<br>7.5.<br>Mod<br>8.1.<br>8.2.<br>8.3.<br>8.4.<br>8.5.<br>8.6.<br>Using<br>9.1. | <b>g Device Groups</b> Understanding Location vs. Collection Groups         Creating a Device Group.         Viewing the Status of a Group.         Changing a Device Group         Deleting a Device Group. <b>Iifying Data Displays</b> Changing Device and Group Status Screen         Setting Dates and Date Ranges         Displaying or Hiding Data Columns         Sorting Data in Table Columns         Hiding Devices         Displaying Hidden Devices <b>g Schedules, Overrides, and Curtailments</b> 9.1.1         Defining Terminology         9.1.2.         Understanding Advantages of Schedule Events         9.1.3.         Understanding Benefits of Using Schedule Templates         9.1.4.                                                            | 52<br>53<br>53<br>54<br>55<br>55<br>55<br>56<br>57<br>57<br>57<br>58<br>58<br>58<br>58<br>58<br>58<br>58<br>58<br>58<br>59<br>59<br>59<br>59<br>59<br>59<br>60<br>60<br>60<br>60<br>60<br>60<br>60<br>60<br>60 |  |  |  |  |  |

|                          | 0.2                                                                                                    | Creative and Assisting a Calendula                                                                                                    | 62                                                                                                    |
|--------------------------|----------------------------------------------------------------------------------------------------|----------------------------------------------------------------------------------------------------|----------------------------------------------------------------------------------------------------|
|                          | 9.2.                                                                                                    | Creating and Assigning a Schedule                                                                                                    | 62                                                                                                    |
|                          | 9.5.                                                                                                    | Creating Event Rules                                                                                                    | 05                                                                                                    |
|                          | 9.4.<br>0.5                                                                                                    | Creating Overfides                                                                                                    | 07                                                                                                    |
|                          | 9.5.                                                                                                    | creating curtaiments                                                                                                    | 09                                                                                                    |
| 10.                      | Defin                                                                                                    | ing and Monitoring Alerts                                                                                                    | . 72                                                                                                    |
|                          | 10.1.                                                                                                    | Understanding Alerts                                                                                                    | 72                                                                                                    |
|                          | 10.2.                                                                                                    | Understanding Types of Alerts                                                                                                    | 72                                                                                                    |
|                          | 10.3.                                                                                                    | Understanding User-Defined Alert Trigger Options                                                                                                    | 72                                                                                                    |
|                          | 10.4.                                                                                                    | Selecting a User-Defined Alert Trigger                                                                                                    | 73                                                                                                    |
|                          | 10.5.                                                                                                    | Creating a User-Defined Alert with Multiple Triggers                                                                                                    | 74                                                                                                    |
|                          | 10.6.                                                                                                    | Changing User-Defined Alert Triggers                                                                                                    | 76                                                                                                    |
|                          | 10.7.                                                                                                    | Viewing Alert Details                                                                                                    | 77                                                                                                    |
|                          | 10.8.                                                                                                    | Clearing Alerts                                                                                                    | 77                                                                                                    |
| 11.                      | Usina                                                                                                    | z Energy Consumption Data                                                                                                    | . 78                                                                                                    |
|                          | 11.1.                                                                                                    | Understanding Sources of Consumption Data                                                                                                    | 78                                                                                                    |
|                          | 11.2.                                                                                                    | Understanding Energy Consumption Displays                                                                                                    |                                                                                                    |
|                          | 11.3.                                                                                                    | Viewing Energy Consumption Screens                                                                                                    |                                                                                                    |
|                          |                                                                                                    | 11.3.1. Viewing System Consumption Data and Charts                                                                                                    |                                                                                                    |
|                          |                                                                                                    | 11.3.2 Viewing Consumption Data and Charts by Device                                                                                                    | . 80                                                                                                    |
|                          |                                                                                                    | 11.3.3 Viewing Details of Energy Consumption by Group                                                                                                    | . 81                                                                                                    |
|                          |                                                                                                    | 11.3.4 Creating Graphs of Energy Consumption by Group                                                                                                    |                                                                                                    |
|                          |                                                                                                    |                                                                                                    |                                                                                                    |
| 10                       |                                                                                                    |                                                                                                    | 02                                                                                                    |
| 12.                      | Using                                                                                                    | g Reports                                                                                                    | . 83                                                                                                    |
| 12.                      | <b>Using</b><br>12.1.                                                                                                    | <b>g Reports</b><br>Understanding Reports                                                                                                    | <b>. 83</b><br>83                                                                                                    |
| 12.                      | Using<br>12.1.<br>12.2.                                                                                                    | g Reports<br>Understanding Reports<br>Using Energy Consumption Reports                                                                                                    | . 83<br>83<br>83                                                                                                    |
| 12.                      | Using<br>12.1.<br>12.2.<br>12.3.                                                                                                    | <b>g Reports</b><br>Understanding Reports<br>Using Energy Consumption Reports<br>Using Run Time Reports                                                                                                    | . 83<br>83<br>83<br>84                                                                                                    |
| 12.                      | Using<br>12.1.<br>12.2.<br>12.3.<br>12.4.                                                                                                    | g Reports<br>Understanding Reports<br>Using Energy Consumption Reports<br>Using Run Time Reports<br>Using Device Inventory Reports                                                                                                    | . 83<br>83<br>83<br>84<br>84                                                                                                    |
| 12.                      | Using<br>12.1.<br>12.2.<br>12.3.<br>12.4.<br>12.5.                                                                                                    | g Reports<br>Understanding Reports<br>Using Energy Consumption Reports<br>Using Run Time Reports<br>Using Device Inventory Reports<br>Using Raw Data Reports from Meters                                                                                                    | . 83<br>83<br>83<br>84<br>84<br>85                                                                                                    |
| 12.                      | Using<br>12.1.<br>12.2.<br>12.3.<br>12.4.<br>12.5.<br>12.6.                                                                                                  | g Reports<br>Understanding Reports<br>Using Energy Consumption Reports<br>Using Run Time Reports<br>Using Device Inventory Reports<br>Using Raw Data Reports from Meters<br>Creating a Report.                                                                                                    | . 83<br>83<br>84<br>84<br>85<br>85                                                                                                    |
| 12.                      | Using<br>12.1.<br>12.2.<br>12.3.<br>12.4.<br>12.5.<br>12.6.<br><b>Trou</b>                                                                                   | g Reports<br>Understanding Reports<br>Using Energy Consumption Reports<br>Using Run Time Reports<br>Using Device Inventory Reports<br>Using Raw Data Reports from Meters<br>Creating a Report                                                                                                    | . 83<br>83<br>84<br>84<br>85<br>85<br>. 86                                                                                                    |
| 12.                      | Using<br>12.1.<br>12.2.<br>12.3.<br>12.4.<br>12.5.<br>12.6.<br><b>Trou</b><br>13.1.                                                                          | g Reports<br>Understanding Reports<br>Using Energy Consumption Reports<br>Using Run Time Reports<br>Using Device Inventory Reports<br>Using Raw Data Reports from Meters<br>Creating a Report<br>bleshooting<br>Devices are Not Reporting Data                                                                                                    | . 83<br>83<br>83<br>84<br>84<br>85<br>85<br>. 86                                                                                                    |
| 12.                      | Using<br>12.1.<br>12.2.<br>12.3.<br>12.4.<br>12.5.<br>12.6.<br>Troul<br>13.1.                                                                                | g Reports<br>Understanding Reports<br>Using Energy Consumption Reports<br>Using Run Time Reports<br>Using Device Inventory Reports<br>Using Raw Data Reports from Meters<br>Creating a Report<br>bleshooting<br>Devices are Not Reporting Data<br>13.1.1. Device is in Error or Warning State                                                                                                    | . 83<br>83<br>83<br>84<br>84<br>85<br>85<br>. 86<br>86<br>86                                                                                                    |
| 12.                      | Using<br>12.1.<br>12.2.<br>12.3.<br>12.4.<br>12.5.<br>12.6.<br>Troul<br>13.1.                                                                                | g Reports<br>Understanding Reports<br>Using Energy Consumption Reports<br>Using Run Time Reports<br>Using Device Inventory Reports<br>Using Raw Data Reports from Meters<br>Creating a Report<br>bleshooting<br>Devices are Not Reporting Data<br>13.1.1. Device is in Error or Warning State<br>13.1.2. LED on the Autani Manager is not Green                                                                                                    | . 83<br>83<br>83<br>84<br>84<br>85<br>85<br>86<br>86<br>86<br>86                                                                                                    |
| 12.                      | Using<br>12.1.<br>12.2.<br>12.3.<br>12.4.<br>12.5.<br>12.6.<br><b>Trou</b><br>13.1.                                                                          | g Reports<br>Understanding Reports<br>Using Energy Consumption Reports<br>Using Run Time Reports<br>Using Device Inventory Reports<br>Using Raw Data Reports from Meters<br>Creating a Report<br><b>bleshooting</b><br>Devices are Not Reporting Data<br>13.1.1. Device is in Error or Warning State<br>13.1.2. LED on the Autani Manager is not Green<br>13.1.3. Rediscover the Device                                                                                                    | . 83<br>83<br>83<br>84<br>84<br>85<br>85<br>86<br>86<br>86<br>86<br>86                                                                                                    |
| 12.                      | Using<br>12.1.<br>12.2.<br>12.3.<br>12.4.<br>12.5.<br>12.6.<br>Trou<br>13.1.                                                                                 | g Reports<br>Understanding Reports<br>Using Energy Consumption Reports<br>Using Run Time Reports<br>Using Device Inventory Reports<br>Using Raw Data Reports from Meters<br>Creating a Report<br>bleshooting<br>Devices are Not Reporting Data<br>13.1.1. Device is in Error or Warning State<br>13.1.2. LED on the Autani Manager is not Green<br>13.1.3. Rediscover the Device<br>Dashboard Does Not Appear                                                                                                    | . 83<br>83<br>83<br>84<br>84<br>85<br>85<br>86<br>86<br>86<br>86<br>86<br>87                                                                                                    |
| 12.                      | Using<br>12.1.<br>12.2.<br>12.3.<br>12.4.<br>12.5.<br>12.6.<br>Troul<br>13.1.<br>13.2.<br>13.2.<br>13.3.                                                     | g Reports<br>Understanding Reports<br>Using Energy Consumption Reports<br>Using Run Time Reports<br>Using Device Inventory Reports<br>Using Raw Data Reports from Meters.<br>Creating a Report<br><b>bleshooting</b><br>Devices are Not Reporting Data<br>13.1.1. Device is in Error or Warning State<br>13.1.2. LED on the Autani Manager is not Green<br>13.1.3. Rediscover the Device<br>Dashboard Does Not Appear<br>Energy Consumption Data Does Not Appear                                                                                                    | . 83<br>83<br>83<br>84<br>84<br>85<br>85<br>85<br>86<br>86<br>86<br>86<br>87<br>88                                                                                                    |
| 12.                      | Using<br>12.1.<br>12.2.<br>12.3.<br>12.4.<br>12.5.<br>12.6.<br>Trou<br>13.1.<br>13.1.<br>13.2.<br>13.3.<br>13.4.                                             | g Reports<br>Understanding Reports<br>Using Energy Consumption Reports<br>Using Run Time Reports<br>Using Device Inventory Reports<br>Using Raw Data Reports from Meters<br>Creating a Report.<br>bleshooting<br>Devices are Not Reporting Data<br>13.1.1. Device is in Error or Warning State<br>13.1.2. LED on the Autani Manager is not Green<br>13.1.3. Rediscover the Device<br>Dashboard Does Not Appear<br>Energy Consumption Data Does Not Appear<br>Events Are Not Occurring As Scheduled.                                                                                                    | . 83<br>83<br>83<br>84<br>84<br>85<br>85<br>85<br>86<br>86<br>86<br>86<br>86<br>86<br>87<br>88                                                                                                    |
| 12.                      | Using<br>12.1.<br>12.2.<br>12.3.<br>12.4.<br>12.5.<br>12.6.<br>Troul<br>13.1.<br>13.1.<br>13.2.<br>13.3.<br>13.4.<br>13.5.                                   | g Reports         Understanding Reports         Using Energy Consumption Reports         Using Run Time Reports         Using Device Inventory Reports         Using Raw Data Reports from Meters         Creating a Report.         bleshooting         Devices are Not Reporting Data         13.1.1. Device is in Error or Warning State         13.1.2. LED on the Autani Manager is not Green         13.1.3. Rediscover the Device         Dashboard Does Not Appear         Energy Consumption Data Does Not Appear         Events Are Not Occurring As Scheduled         Event Log Contains Data Outside the Selected Date Range                                                                                                    | . 83<br>83<br>83<br>84<br>84<br>84<br>85<br>85<br>85<br>86<br>86<br>86<br>86<br>87<br>88<br>88<br>88                                                                                                    |
| 12.                      | Using<br>12.1.<br>12.2.<br>12.3.<br>12.4.<br>12.5.<br>12.6.<br>Troul<br>13.1.<br>13.1.<br>13.2.<br>13.3.<br>13.4.<br>13.5.<br>13.6.                          | g Reports                                                                                                    | . 83<br>83<br>83<br>84<br>84<br>85<br>85<br>85<br>86<br>86<br>86<br>86<br>86<br>86<br>88<br>88<br>88<br>88                                                                                                    |
| 12.                      | Using<br>12.1.<br>12.2.<br>12.3.<br>12.4.<br>12.5.<br>12.6.<br>Trou<br>13.1.<br>13.1.<br>13.2.<br>13.3.<br>13.4.<br>13.5.<br>13.6.<br>13.7.                  | g Reports                                                                                                    | . 83<br>83<br>83<br>84<br>84<br>85<br>85<br>85<br>86<br>86<br>86<br>86<br>86<br>88<br>88<br>88<br>88<br>88                                                                                                    |
| 12.                      | Using<br>12.1.<br>12.2.<br>12.3.<br>12.4.<br>12.5.<br>12.6.<br>Troul<br>13.1.<br>13.2.<br>13.4.<br>13.4.<br>13.5.<br>13.6.<br>13.7.<br><b>Gloss</b>          | g Reports                                                                                                    | . 83<br>83<br>83<br>84<br>84<br>85<br>85<br>85<br>86<br>86<br>86<br>86<br>86<br>86<br>88<br>88<br>88<br>88<br>88<br>88                                                                                                    |
| 12.<br>13.<br>14.        | Using<br>12.1.<br>12.2.<br>12.3.<br>12.4.<br>12.5.<br>12.6.<br>Troul<br>13.1.<br>13.2.<br>13.4.<br>13.5.<br>13.4.<br>13.5.<br>13.6.<br>13.7.<br><b>Gloss</b> | g Reports         Understanding Reports         Using Energy Consumption Reports         Using Run Time Reports         Using Device Inventory Reports         Using Raw Data Reports from Meters         Creating a Report         bleshooting         Devices are Not Reporting Data         13.1.1         Device is in Error or Warning State         13.1.2       LED on the Autani Manager is not Green         13.1.3       Rediscover the Device         Dashboard Does Not Appear         Energy Consumption Data Does Not Appear         Events Are Not Occurring As Scheduled         Event Log Contains Data Outside the Selected Date Range         Error Message When Selecting a Date Range         Contacting Customer Support | . 83<br>83<br>83<br>84<br>84<br>84<br>85<br>85<br>85<br>86<br>86<br>86<br>86<br>86<br>86<br>88<br>88<br>88<br>88<br>88<br>88<br>88                                                                                                    |
| 12.<br>13.<br>14.<br>15. | Using<br>12.1.<br>12.2.<br>12.3.<br>12.4.<br>12.5.<br>12.6.<br>Troul<br>13.1.<br>13.2.<br>13.3.<br>13.4.<br>13.5.<br>13.6.<br>13.7.<br>Gloss<br>Index        | g Reports         Understanding Reports         Using Energy Consumption Reports         Using Run Time Reports         Using Device Inventory Reports         Using Raw Data Reports from Meters         Creating a Report.         bleshooting         Devices are Not Reporting Data         13.1.1         Device is in Error or Warning State         13.1.2       LED on the Autani Manager is not Green         13.1.3       Rediscover the Device         Dashboard Does Not Appear         Events Are Not Occurring As Scheduled         Event Log Contains Data Outside the Selected Date Range         Error Message When Selecting a Date Range         Contacting Customer Support         Gary                                   | . 83<br>83<br>83<br>84<br>84<br>85<br>85<br>86<br>86<br>86<br>86<br>86<br>86<br>88<br>88<br>86<br>86<br>86<br>86<br>86<br>86<br>86<br>86<br>86<br>86<br>86<br>86<br>86<br>88<br>88<br>88<br>88<br>88<br>88<br>88<br>88<br>88<br>88<br>88<br>88<br>88<br>88<br>88<br>88<br>88<br>88<br>88<br>88<br>88<br>88<br>88<br>88<br>88<br>88<br>88<br>88<br>88<br>88<br>88<br>88<br>88<br>88 |

# List of Tables

| Table 1. Braducts and Delated Energy Contar® Madulas                     | C  |
|--------------------------------------------------------------------------|----|
| Table 1: Products and Related EnergyCenter® Modules                      |    |
| Table 1: Products and Related EnergyCenter® Modules                      | /  |
| Table 2: EnergyCenter <sup>®</sup> Setup Tasks                           | /  |
| Table 4: Site Map for Entering Data or Selecting Options                 | 8  |
| Table 5: Site Map for Viewing Data or Information                        | 9  |
| Table 6: Site Map of Tabs for Individual Devices                         | 10 |
| Table 7: Common Device Tabs                                              |    |
| Table 8: Types of User Accounts                                          |    |
| Table 9: Sensor Name, Description, and Location Settings                 | 22 |
| Table 10: Event Logs: Sensors Example                                    |    |
| Table 11: Sensors Supported by Software Module                           | 41 |
| Table 12: Occupancy or Environmental Condition Data Transmitted          |    |
| Table 13: Device States/Modes with and Without Associated Sensors        |    |
| Table 14: Data Displayed on Sensors Tab                                  |    |
| Table 15: Occupancy Data for Individual Sensors                          | 51 |
| Table 16: Status Data for Individual Sensors                             | 51 |
| Table 17: Location vs. Collection Groups                                 | 53 |
| Table 18: Date Range Defaults                                            | 58 |
| Table 19: Overview of Schedules, Overrides, and Curtailments             | 60 |
| Table 20: Defining Schedule, Override, and Curtailment Related Terms     | 60 |
| Table 21: How Schedules Are Assigned                                     | 61 |
| Table 22: Types of Alerts                                                | 72 |
| Table 23: User-Defined Alert Triggers for Lighting and Occupancy Sensors | 72 |
| Table 24: User-Defined Alert Triggers for Electric Meters                | 73 |
| Table 25: User-Defined Alert Triggers for Thermostats                    | 73 |
| Table 26: Alert Information                                              | 77 |
| Table 27: EnergyCenter Sources of Consumption Data                       | 78 |
| Table 28: Group Summary Information                                      |    |
| Table 29: Energy Consumption Reports                                     | 83 |
| Table 30: Run Time Reports                                               |    |
| Table 31: Data in All Device Inventory Reports                           |    |
| Table 32: Additional Device Inventory Data by Report and Format          |    |
| Table 33: Digital Meter Raw Data Reports                                 |    |
| Table 34: Alert Troubleshooting                                          |    |
| Table 35: Glossary                                                       |    |
|                                                                          |    |

# 1. EnergyCenter<sup>®</sup> Module Overview

## **1.1. Understanding EnergyCenter®**

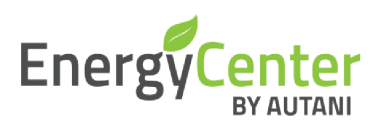

Autani's Integrated Energy Management System includes both hardware and software. It combines key areas of energy management into an integrated, demand response ready system with wireless communication.

EnergyCenter<sup>®</sup> is the software that runs on the Autani Manager appliance. EnergyCenter<sup>®</sup> modules can be deployed individually, as a combination of modules, or as a fully integrated application.

EnergyCenter<sup>®</sup> software can be used to:

- Control heating and cooling, lights and lighting levels, fans, sensors, meters, load, and controllers.
- Monitor or calculate the amount of energy used by various devices or systems during a particular shift, day, or other time frame.
- Analyze trends in energy use.
- Calculate the cost and carbon footprint of energy consumed.
- Determine modifications that could be made to ensure optimal energy usage

#### 1.2. Understanding EnergyCenter® Software Modules

Autani's energy management products can be deployed individually, as a combination of products, or in a fully integrated system. A completely integrated energy management system includes all the Autani products and corresponding EnergyCenter<sup>®</sup> software modules listed in the table below.

All EnergyCenter<sup>®</sup> modules can be accessed locally or remotely via the Web.

| Standalone<br>Product                               | EnergyCenter <sup>®</sup> Software<br>Module                            | Used To                                                                                                    |  |  |  |
|-----------------------------------------------------|-------------------------------------------------------------------------|----------------------------------------------------------------------------------------------------|--|--|--|
| HVAC                                                | HVAC Management Module                                                  | Program, monitor, and control thermostats and temperatures based on occupancy, schedules, and events                                                                                                    |  |  |  |
| Lights                                              | Light Management Module                                                 | Program, monitor, and control lighting based on occupancy, schedules, events, and natural lighting                                                                                                    |  |  |  |
| Fans                                                | Fan Management Module                                                   | Configure, program, monitor, and control fans from a central location based on occupancy, schedules, and events                                                                                                    |  |  |  |
| Meters                                              | Meter Management Module                                                 | Manage meters, track demand and energy consumption, and analyze reported raw data                                                                                                    |  |  |  |
| PLUS                                                | <ul><li>Plug Management Module</li><li>Load Management Module</li></ul> | <ul> <li>Based on occupancy, schedules, and events:</li> <li>Control Autani SmartLets and the electrical devices plugged into them</li> <li>Control Autani load controllers and the devices wired into them.</li> </ul> |  |  |  |
| Any single product<br>or combination of<br>products | Access Manager                                                          | Access and monitor multiple Autani Managers, software modules, and system devices.                                                                                                    |  |  |  |
| Any single product<br>or combination of<br>product  | Portfolio Manager                                                       | Access, monitor, and control multiple Autani Managers, software modules, and system devices.                                                                                                    |  |  |  |

#### Table 1: Products and Related EnergyCenter<sup>®</sup> Modules

# **1.3. Understanding EnergyCenter® Setup Tasks**

A number of common tasks are required to set up the application. Other steps are recommended to facilitate setup and management of devices. See the following table for both required and recommended set up tasks.

**NOTE**: These steps are normally completed by the technician during system installation.

| Description                                                                                                    | Reference/Link                                                                                                    |
|----------------------------------------------------------------------------------------------------|----------------------------------------------------------------------------------------------------|
| <ul> <li>Install the Autani Manager</li> <li>If needed and appropriate: <ul> <li>Install devices</li> <li>Install relay controllers/gateways</li> <li>Install sensors</li> </ul> </li> </ul> | Installation instructions for the device                                                                                                    |
|                                                                                                    | Description Install the Autani Manager If needed and appropriate: Install devices Install relay controllers/gateways Install sensors Connect Autani load controllers |

| Table 1: Products | and | Related | EnergyCenter <sup>®</sup> | Modules   |
|-------------------|-----|---------|---------------------------|-----------|
|                   | ana | nenacea | LINCIGYCCIIICCI           | 1110aares |

| Table 2. | EnorgyContor® | Satur | Tacks |
|----------|---------------|-------|-------|
| Table 2. | EnergyCenter  | Setup | 19272 |

| Task                                              | Description                                                                                                    | Reference/Link                                        |
|---------------------------------------------------|----------------------------------------------------------------------------------------------------|-------------------------------------------------------|
| Access the<br>Autani Manager<br>appliance         | <ul> <li>Initial steps for setting up the network using one of the following options:</li> <li>Remote access over the internet (preferred option)</li> <li>Local network access</li> <li>Establishing a static IP Address after first connection</li> </ul>                                                                                                    | See included<br>documentation with<br>Autani Manager. |
| Complete<br>application<br>commissioning<br>tasks | <ul> <li>Tasks needed to setup and commission the system, regardless of device-type, including:</li> <li>Entering customer and contractor information</li> <li>Creating user accounts</li> <li>Selecting temperature unit of measurement</li> <li>Entering utility billing rates for electricity and/or natural gas</li> <li>If appropriate, selecting meters as a source of energy consumption data</li> </ul> | Modifying Settings                                    |
| Create groups of devices                          | Group devices together by location or other logical<br>characteristics<br>Assign schedules, overrides, and curtailments to multiple<br>devices quickly                                                                                                    | <i>Creating a</i> Device<br>Group                     |
| Create custom<br>schedules with<br>events         | <ul> <li>Schedule changes to device settings, such as when to:         <ul> <li>Raise or lower the temperature</li> <li>Turn lights ON and OFF</li> </ul> </li> <li>Create exceptions to settings based on:         <ul> <li>Schedule (overrides)</li> <li>Circumstances (curtailments)</li> </ul> </li> </ul>                                                                                                  | Using Schedules,<br>Overrides, and<br>Curtailments    |
| Create alerts                                     | <ul> <li>Specify email recipients to receive alert messages</li> <li>Define alert triggers</li> </ul>                                                                                                    | Defining and<br>Monitoring Alerts                     |
| Get Help                                          | PDFs of EnergyCenter <sup>®</sup> User Guide modules<br><b>NOTE</b> : Updated versions may be available at <u>www.autani.com</u> .                                                                                                    | Accessing Device<br>Inventories                       |

# **1.4. Controlling Devices**

EnergyCenter<sup>®</sup> and its software modules use a wireless network to monitor and manage multiple systems, including heating and cooling systems, lights and lighting levels, fans, Autani SmartLets, meters, load controllers, and the energy they consume. If network connections are lost, the system continues to control devices and can be managed locally.

Occupancy sensors can be used to determine whether or not there is activity in a space. If sensors are not a part of the system:

- Devices can be operated either manually or by using on-demand application settings.
- Occupancy can be defined by using the application to create schedules.

#### **1.5. Finding Information**

#### 1.5.1. Using the EnergyCenter<sup>®</sup>, Site Map

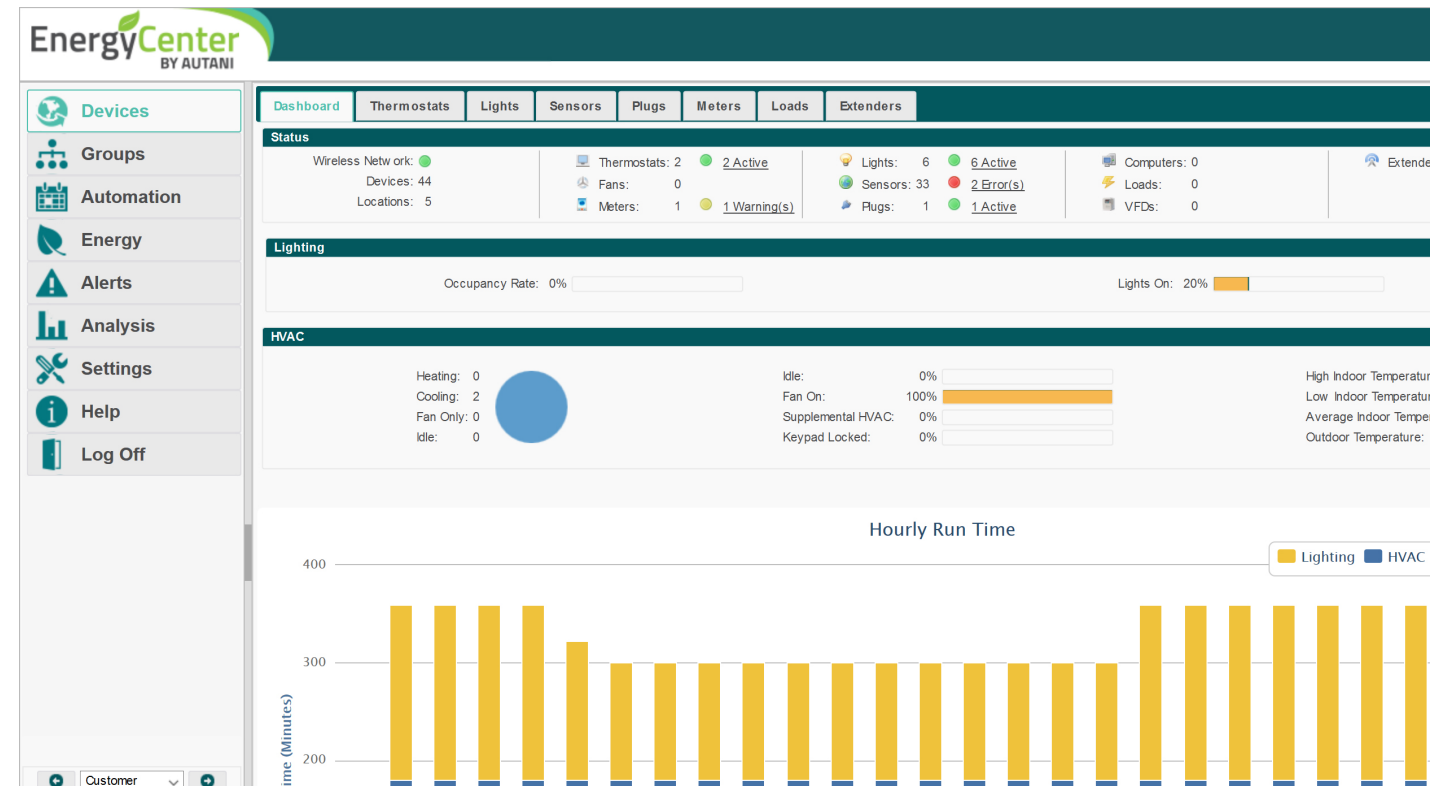

The following two tables provide comprehensive site maps of the Autani software. The options on the left navigation bar appear in the tables as the column headings. The column lists are the related tabs that appear when an option is selected.

**NOTE**: To view a list of the tabs that appear when a device selection is made, refer to the User Guide module for that device type.

| Devices                    | Automation                   | Settings                                 |  |  |
|----------------------------|------------------------------|------------------------------------------|--|--|
| Dashboard                  | 24/7 Schedules               | <ul> <li>Customer Information</li> </ul> |  |  |
| Thermostats                | Thermostats                  | <ul> <li>Contractor</li> </ul>           |  |  |
| Fans                       | <ul> <li>Lights</li> </ul>   | System                                   |  |  |
| <ul> <li>Lights</li> </ul> | Fans                         | Data Maintenance                         |  |  |
| Sensors                    | Plugs                        | Energy                                   |  |  |
| Plugs                      | Loads                        | Security                                 |  |  |
| <ul> <li>Meters</li> </ul> | <ul> <li>Calendar</li> </ul> | Device Setup                             |  |  |
| Loads                      | Advanced                     |                                          |  |  |
| Extenders                  |                              |                                          |  |  |

#### Table 4: Site Map for Entering Data or Selecting Options

| Table 5: Site Map for Viewing Data or Information |                                  |                                 |                                    |                                         |  |  |  |  |
|---------------------------------------------------|----------------------------------|---------------------------------|------------------------------------|-----------------------------------------|--|--|--|--|
| Groups                                            | Energy                           | Alerts                          | Analysis > Reports                 | Help                                    |  |  |  |  |
| <ul> <li>Groups list</li> </ul>                   | <ul> <li>Data display</li> </ul> | Recent Alerts                   | Analysis: Consumption Comparison   | User Guide:                             |  |  |  |  |
| System views                                      | <ul> <li>Chart</li> </ul>        | <ul> <li>Alert Setup</li> </ul> | Energy Consumption: Billing Report | Tasks Common to All                     |  |  |  |  |
|                                                   |                                  |                                 | Energy Consumption: Usage History  | Applications (Zigbee)                   |  |  |  |  |
|                                                   |                                  |                                 | Lighting Analysis: Energy and Cost | PRO - Custom Scripting                  |  |  |  |  |
|                                                   |                                  |                                 | Savings - Detailed by Day          | HVAC Management                         |  |  |  |  |
|                                                   |                                  |                                 | Run Time Report: Lighting          | Lighting Management                     |  |  |  |  |
|                                                   |                                  |                                 | Lighting Analysis: Energy and Cost | (Bluetooth)                             |  |  |  |  |
|                                                   |                                  |                                 | Savings - Detailed by Light        | <ul> <li>Lighting Management</li> </ul> |  |  |  |  |
|                                                   |                                  |                                 | Digital Meters: Raw Data Report    | (Zigbee)                                |  |  |  |  |
|                                                   |                                  |                                 | Run Time Report: Thermostat Relays | Meter Management                        |  |  |  |  |
|                                                   |                                  |                                 | Devices: Device Inventory          | Fan Management                          |  |  |  |  |
|                                                   |                                  |                                 | Devices: Detailed Device Inventory | PLUS Module:                            |  |  |  |  |
|                                                   |                                  |                                 | Plugs: Consumption by Day / Hour   | <ul> <li>Plug Management</li> </ul>     |  |  |  |  |
|                                                   |                                  |                                 | Sensors: Monitoring, Report        | <ul> <li>Load Management</li> </ul>     |  |  |  |  |
|                                                   |                                  |                                 |                                    | About                                   |  |  |  |  |

#### 1.5.2. Using the Device, Site Map

To access available device data:

- 1. On the left navigation bar, click **Devices**.
- 2. Click a **device** tab.
- 3. To access additional data, click the device name link, **double-click** the row of the device, or click the row of the device and then click the **Details** button.

| Devices       | Dasl                                                         | hboard | Thermostats | Lights | Sensors     | Plugs      | Meters       | Loads      | Extenders         |         |
|---------------|--------------------------------------------------------------|--------|-------------|--------|-------------|------------|--------------|------------|-------------------|---------|
| Gro A Select  | Display Energy Usage from: 05/22/201 B Select to: 05/29/2018 |        |             |        |             |            |              |            |                   |         |
| Automation    |                                                              | Status | Location    | ÷      |             |            | Light        |            |                   |         |
| <b></b>       |                                                              |        | <b>-</b>    | rela   |             |            |              |            |                   |         |
| <b>Energy</b> | 0                                                            | Active | First Floor | Sear   | ch c        | Wireless I | Relay Contr  | oller-AU16 | 2020786           | Front C |
| Alerts        |                                                              | Active | First Floor | Confe  | rence Room- | Wireless I | Relay Contro | oller-AU16 | 2020786<br>Select | Wall W  |
| Analysis      |                                                              |        |             |        |             |            |              |            |                   |         |
| 🔆 Settings    |                                                              |        |             |        |             |            |              |            |                   |         |
| 1 Help        |                                                              |        |             |        |             |            |              |            |                   |         |
|               | *                                                            | Setup  | 🧪 Details   | 🝵 Hide | S Unhide    |            |              |            |                   |         |
|               |                                                              |        |             | Click  |             |            | 14 - 44      | Page 1     | of 1 🕨            | 50 👻    |

The **Details** screen appears with General tab selected. Modify the settings as needed across the tabs.

| <b>Devices</b> | Dashboard   | Thermostats       | Lights       | Sensors        | Plugs       | Meters    | Loads | Extenders |   |
|----------------|-------------|-------------------|--------------|----------------|-------------|-----------|-------|-----------|---|
| Groups         | Light: Defa | ult (Wireless Rel | ay Controlle | r - AU16352021 | 9 - Level C | ontrol-1) |       |           | × |
| Autom Edit     | General     | Charts E          | vent Logs    | Schedule       | Sensor      | s Notes   |       |           |   |

NOTE: These instructions are generic. For more information click Help section on the left navigation bar and select the User Guide specific to the device.

General **Event Logs** Consumption Schedule Sensors Device Charts Notes Thermostats Х NA Х Х Х Х Х Fans Х Х Х NA Х NA Х Lights NA Х Х Х Х Х Х Sensors NA NA NA Х Х Х Х Plugs (Autani SmartLets) NA Х Х Х Х Х Х Meters NA NA NA NA х Х Х Loads (Autani load controllers) Х Х NA х Х Х Х

The table below indicates the additional tabs that are available per device.

|   | Extenders (Gateway's) |         | >        |         | NA | NA         |          | NA   | NA      | NA     | )        | ĸ   |     |    |
|---|-----------------------|---------|----------|---------|----|------------|----------|------|---------|--------|----------|-----|-----|----|
|   |                       |         |          |         |    |            |          |      |         |        |          |     |     |    |
| D | evice                 | General | Readings | Voltage | Po | ower Facto | or Frequ | ency | Current | Demand | Consumpt | ion | Not | es |
|   | -                     |         |          |         |    |            |          |      |         |        |          |     |     |    |

Х

Х

Х

Х

Х

# Table 6: Site Map of Tabs for Individual Devices

1.5.3. Using Common Device Tabs and Settings

Х

Х

Meters

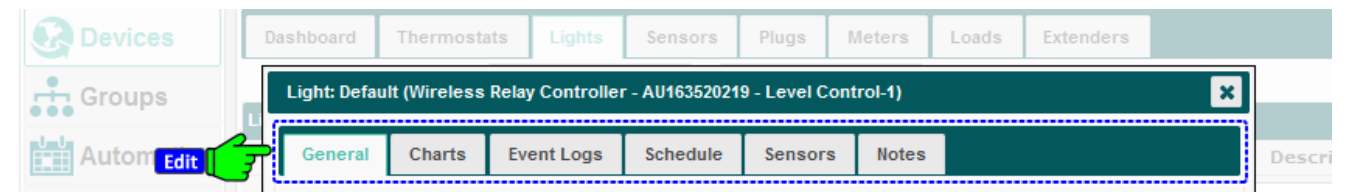

The following table summarizes the common data found similar tabs per device. For more information:

Х

See the EnergyCenter<sup>®</sup> User Guide module for specific settings per device.

Х

• Click the link in the table for general information contained in this module for 'Tasks Common to All Applications (Zigbee)'.

#### Table 7: Common Device Tabs

| Tab     | Common Settings/Data                                                                                                    | Device-Specific Settings/Data                                                                                                    | Link                                                                           |
|---------|----------------------------------------------------------------------------------------------------|----------------------------------------------------------------------------------------------------|--------------------------------------------------------------------------------|
| General | <ul> <li>Device name</li> <li>Description (endpoint name)</li> <li>Location</li> <li>Current Status data<br/>applicable to device type</li> </ul> | <ul> <li>Thermostat Current Setpoints<br/>and Filter Maintenance data</li> <li>Fan speed and direction settings</li> <li>Lighting settings</li> <li>Sensors: occupancy, Illuminance,<br/>contact, temperature data</li> <li>Plugs: Change State, Usage today</li> <li>Meters Usage Today data</li> <li>Loads (Autani 6Pack controllers)<br/>Change State (mode) setting</li> <li>Extenders (Gateways): Current<br/>status.</li> </ul> | Changing Name, Description,<br>and Location Settings<br>Change Device Settings |

| Tab         | Common Settings/Data                                                                                          | Device-Specific Settings/Data | Link                                                         |
|-------------|----------------------------------------------------------------------------------------------------|-------------------------------|--------------------------------------------------------------|
| Charts      | <ul> <li>Start Date</li> <li>End Date</li> <li>Chart of device/endpoint transition changes</li> </ul>         | NA                            | Changing Device and Group<br>Status Screen                   |
| Event Logs  | <ul><li>Start Date</li><li>End Date</li><li>Recent Events listing</li></ul>                                   | NA                            | Using Event Logs                                             |
| Consumption | Energy consumption charts                                                                                     | NA                            | Using Energy Consumption Data                                |
| Schedule    | <ul> <li>Schedule name</li> <li>Description</li> <li>Disable checkbox</li> <li>Events per schedule</li> </ul> | NA                            | Using Schedules, Overrides, and<br>Curtailments              |
| Sensors     | Checkboxes to indicate sensors<br>to be used to report<br>occupancy-related motion data                       | NA                            | Using Occupancy-Related Data<br>to Determine Device Behavior |

#### 1.5.4. Using the Left Navigation Bar

EnergyCenter<sup>®</sup> is a web-based management tool designed to make it easy to manage device options, schedule events, and monitor energy consumption.

To access data or enter information, use the commands on the left navigation bar. To view a site map for EnergyCenter<sup>®</sup>, see *Using the EnergyCenter<sup>®</sup>*, *Site* Map.

**NOTE**: To view a device-specific site map, see the documentation for the corresponding EnergyCenter<sup>®</sup> User Guide module.

Under the left navigation bar is a drop-down list with the following options about the system and energy consumption for the day:

- Customer Information
- Contractor Information
- Current Weather Conditions
- Usage Today
- System Clock
- AutoScroll

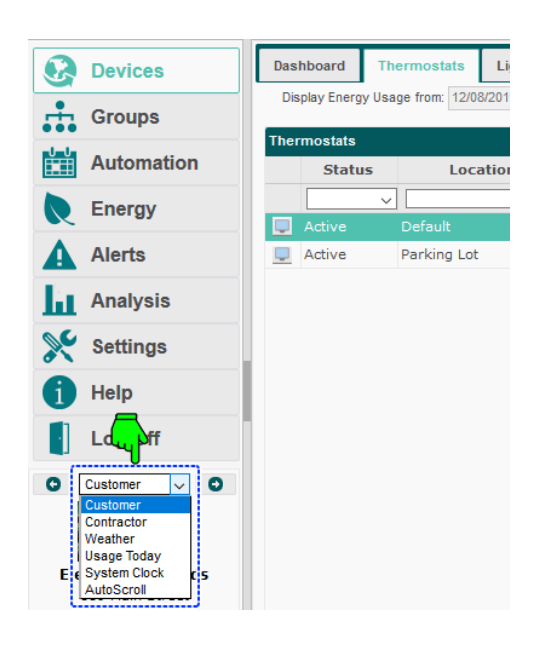

#### 1.5.5. Enabling the System Dashboard

The EnergyCenter® dashboard provides summary information about the condition of the system including:

- The type and number of devices in the system
- The status of devices
- Details about lighting and HVAC performance, if those devices are a part of the integrated system
- A chart displaying run time data for the last 24 hours for lighting, heating/cooling, fans, and/or loads depending on the devices in the system

NOTE: Devices that have been hidden from the graphical user interface are not included in the dashboard.

To enable the system Dashboard:

- 1. On the left navigation bar click Settings. Click the System tab.
- 2. Select **Enabled** from the Device Dashboard drop-down list and Click **Save**.

| 8        | Devices    | Site  | Contractor       | System | Data Maintenance       | Energy | Security | Device Setup |   |  |
|----------|------------|-------|------------------|--------|------------------------|--------|----------|--------------|---|--|
| <b>.</b> | Groups     | Email | Smart Host:      | B Se   | lect rthost.local      |        |          |              |   |  |
|          | Automation | Temp  | erature Display: |        | Fahrenheit             |        |          |              | ~ |  |
| R        | Energy     | Devic | ce Dashboard:    |        | Enabled                |        |          |              | ~ |  |
| A        | Alerts     | Devic | ne Tahe:         |        |                        |        |          |              |   |  |
| Ы        | Analysis   | Dovid |                  |        | Lights                 |        |          |              |   |  |
| ×        | Settings   |       |                  |        | Plugs<br>Meters        |        |          |              |   |  |
| 1        |            |       |                  |        | ☑ Loads<br>☑ Extenders |        |          |              |   |  |

3. To view the Dashboard, click the **Devices** tab on the left navigation bar.

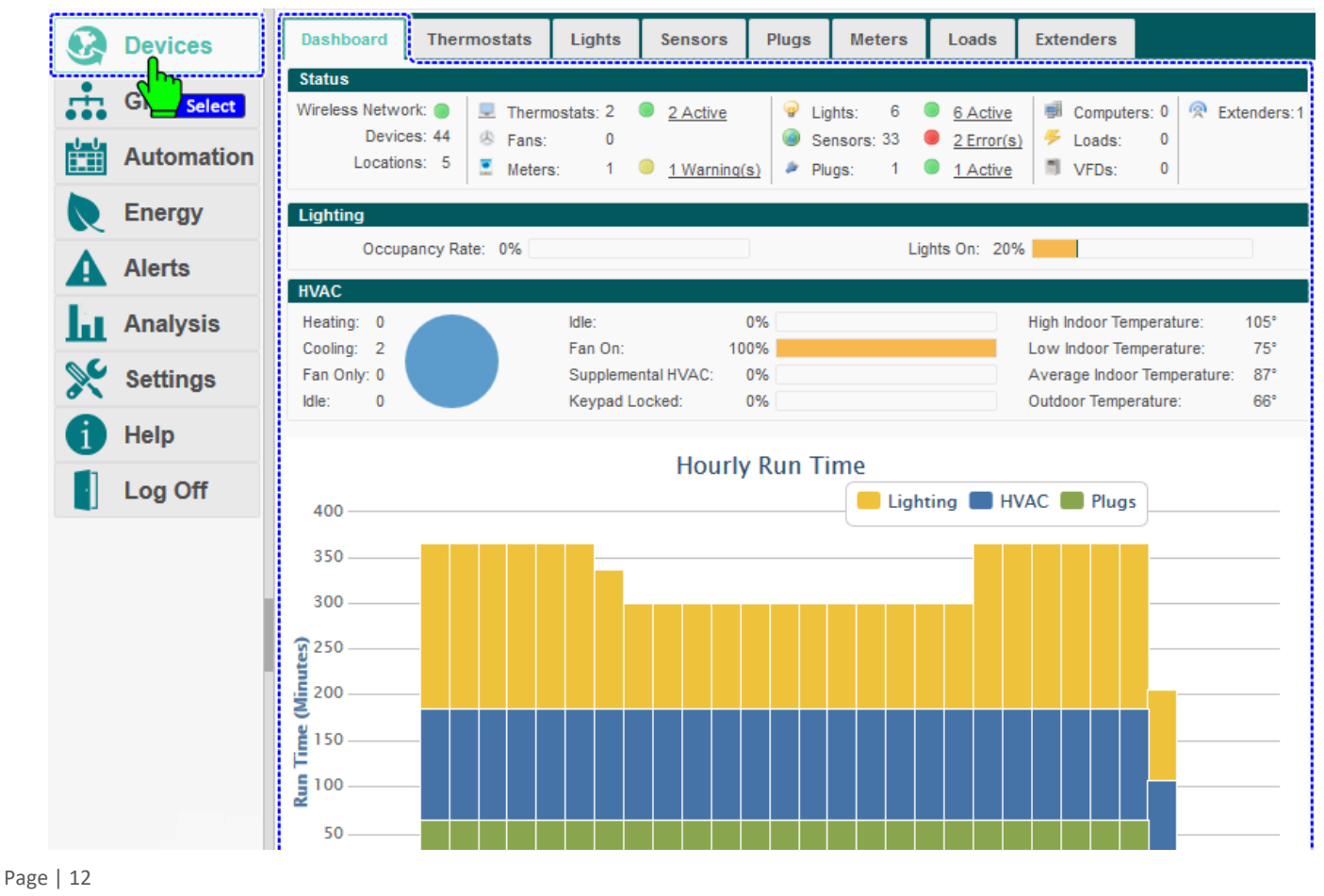

#### **1.5.6.** Accessing Device Inventories

To view a list of devices on the network:

- 1. On the left navigation bar, click **Settings**.
- 2. Click the **Device Setup** tab. Click **View Wireless Network**.

| Devices       | Site     | Contractor                                                                                                    | System        | Data Mai  | ntenance    | Energy       | Security      | Device Setup    |                |            |  |
|---------------|----------|----------------------------------------------------------------------------------------------------|---------------|-----------|-------------|--------------|---------------|-----------------|----------------|------------|--|
| Groups        | Network: | S4SEDHIX   (                                                                                                    | Channel: 25   | Status: N | etwork Up 丨 | Security: E  | inabled   Tru | st Center B Sel | ect W Join: No | Devices: 9 |  |
| Automation    |          |                                                                                                    |               | W         | elcome to   | the Devic    | e Setup Ass   | istant          |                |            |  |
| Energy        |          | This page allows you to configure your appliance and connect devices to its wireless network.<br>Please choose an option below to get started: |               |           |             |              |               |                 |                |            |  |
| Alerts        |          |                                                                                                    |               |           |             | Easy Setu    | qı            |                 |                |            |  |
| Analysis      |          |                                                                                                    |               |           |             |              |               |                 |                |            |  |
| Settings      |          | A                                                                                                    | dd Device(s)  |           | ,           | Wireless Ro  | outes         | Ne              | twork Status   |            |  |
| Help A Select |          |                                                                                                    |               |           |             |              |               |                 |                |            |  |
| Log Off       |          | Re                                                                                                    | place Device  |           | v           | Vireless Set | ttings        | Net             | work Settings  |            |  |
|               |          | Re                                                                                                    | move Device   |           | ŀ           | dentify Devi | ce(s)         | Na              | me Device(s)   |            |  |
| 1             |          | View W                                                                                                    | vireless Netw | /ork      | W           | /ireless Bin | dings         | Sys             | stem Restore   |            |  |

3. Lists all the devices currently on network.

| •        | Devices    | Site Contra         | ctor System D               | ata Maintenance       | Energy    | Security     | Device Setup                     |
|----------|------------|---------------------|-----------------------------|-----------------------|-----------|--------------|----------------------------------|
| ÷        | Groups     | Network: SALES_(    | 02   Channel: 22   S        | tatus: Network Up     | Allow Joi | n:No   Devic | es: 9                            |
| U U      | Automation | The following table | lists all of the devices cu | rrently on your netwo | ork.      |              |                                  |
|          | Energy     | Transceiver<br>Tag  | Туре                        | Model                 | s         | erial Numbe  | er MAC Address                   |
|          |            | SALES_DEMO          | AFC-A Dimming Fixt          | ture 1000158-         | 01        | AU16181011   | 8 00:0D:6F:00:0A:A2:4A:70        |
| A        | Alerts     | SALES_DEMO          | SMT-131 Thermos             | tat 1000140-          | 07        | AU16461003   | 1 00:0D:6F:00:0B:65:1F:EA        |
| 11.      | Analysis   | SALES_DEMO          | Meter                       | 1000152-              | 06        | AU16461011   | 5 00:0D:6F:00:0B:65:21:10        |
| ш        | Analysis   | SALES_DEMO          | Thermostat                  | 1000140-              | 01        | AU11511005   | 0 00:0D:6F:00:01:A7:99:22        |
| <b>S</b> | Settings   | SALES_DEMO          | SmartLet or Power           | Strip 1000149-        | 01        | AU15401006   | <u>3</u> 00:0D:6F:00:04:16:93:28 |
|          |            | SALES_DEMO          | WRC w/ EnOcean              | n 1000160-            | 01        | AU16422068   | <u>7</u> 00:0D:6F:00:0C:84:6A:85 |
| 1        | Help       | SALES_DEMO          | WRC w/ EnOcean              | n 1000160-            | 03        | AU16202078   | 6 00:0D:6F:00:04:4C:9A:BD        |
|          | Log Off    | SALES_DEMO          | Wireless Outdoor Fix        | xture 1000163-        | 02        | AU14461034   | <u>3</u> 00:0D:6F:00:04:47:2A:17 |
|          | Log OII    | SALES_DEMO          | Serial Gateway              | 1000159-              | 02        | AU16521083   | 8 00:0D:6F:00:0B:64:F7:5B        |

To access detailed device inventory information:

- 1. On the left navigation bar, click Analysis. Click the Reports tab.
- 2. Select Devices from the Report Category drop-down list.
- 3. Choose either Detailed Device Inventory or Device Inventory links to see the respective report.

For more information, see Using Device Inventory Reports.

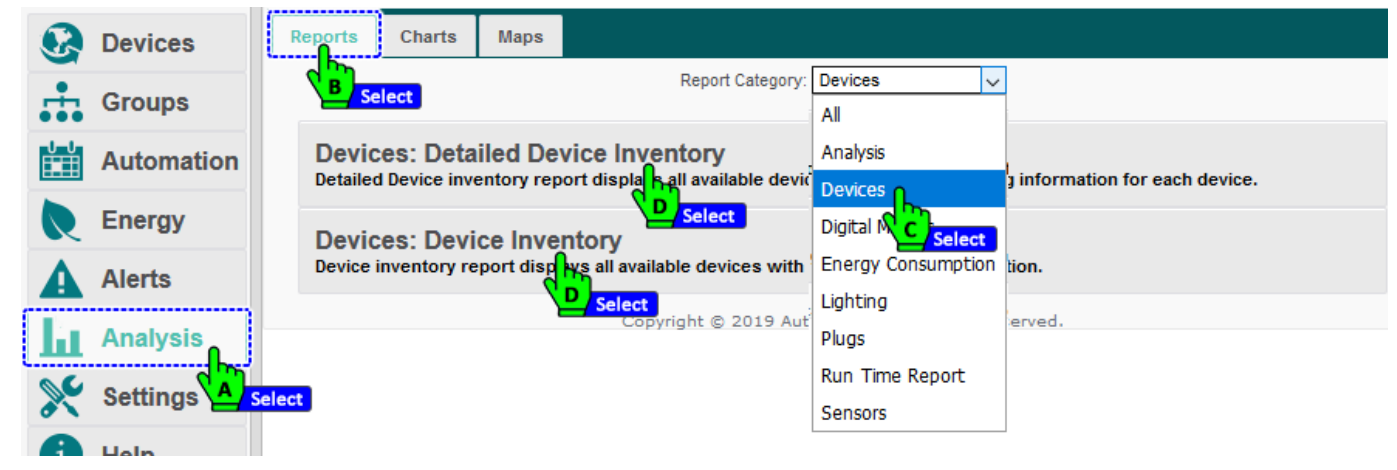

#### 1.5.7. Accessing EnergyCenter® Documentation (Help)

To access the documentation for EnergyCenter<sup>®</sup> software modules:

- 1. Log on to the application.
- 2. Click the **Help** button on the left navigation bar.
- 3. Click on the document name link to view a User Guide.

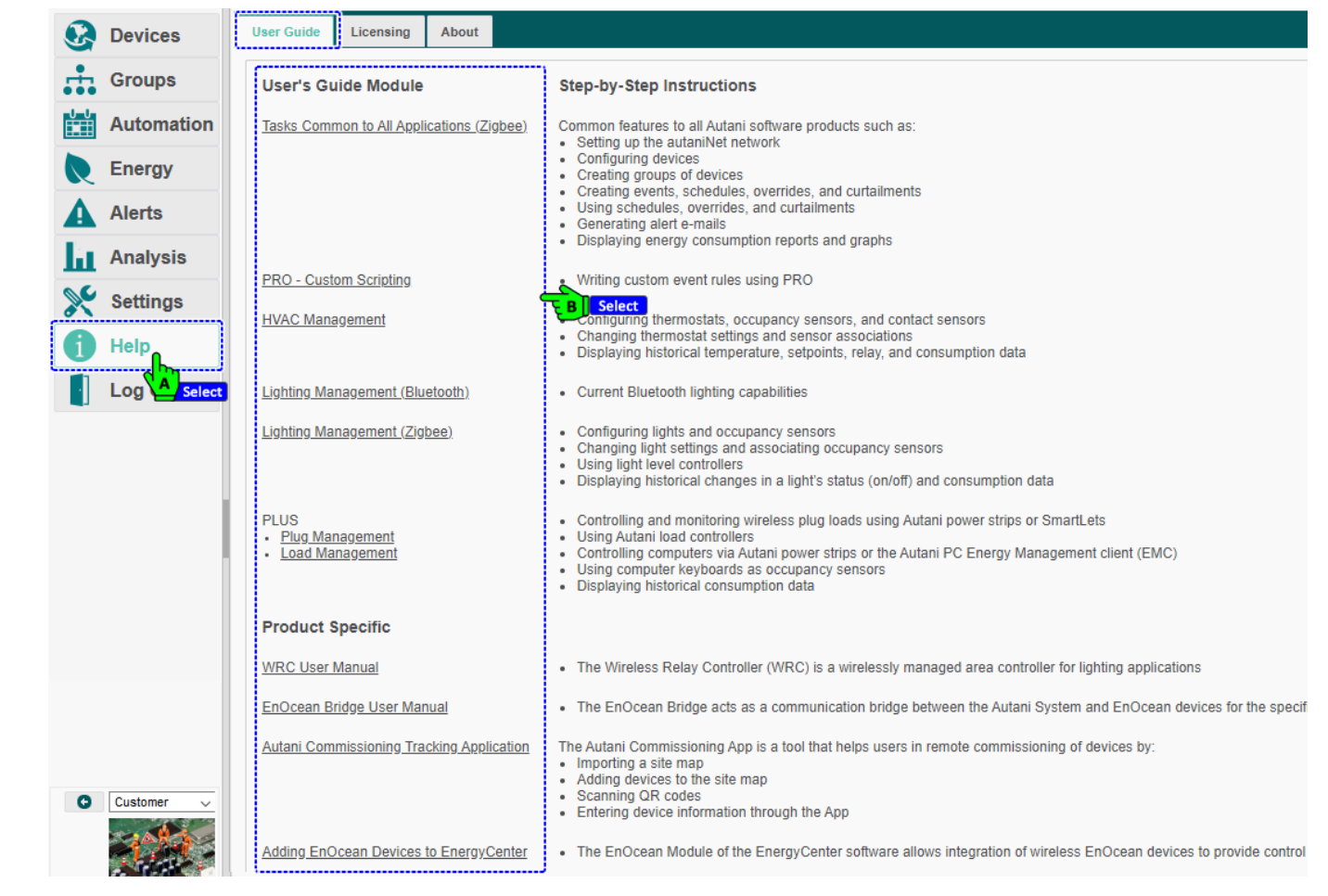

#### 1.5.8. Accessing Product Information

To display copyright and version information for the application:

- 1. Log on to the application.
- 2. Click Help on the left navigation bar.
- 3. Click the **About** tab.

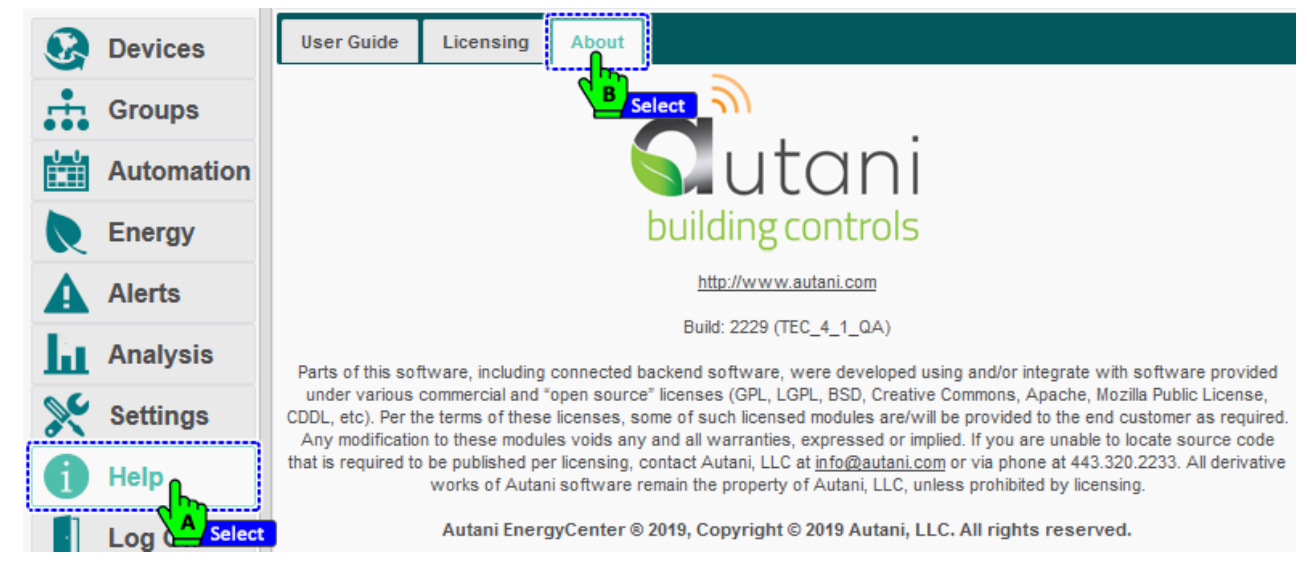

# 2. Setting up the Network

#### 2.1. Accessing EnergyCenter® the First Time

To set up the autaniNet network:

- 1. See included documentation with Autani Manager. The pamphlet includes steps for setting up the network using the following connection options: Remote Access Over the Internet (preferred option)
  - Local Network Access
  - Direct Connection
- 2. Follow the steps in the Easy Setup wizard to configure the network and add devices.

**NOTES**: Devices must be added to the network before they can report data to the Autani Manager.

- After the network is set up, the Easy Setup wizard is disabled.
- 3. For information on adding more devices, see Adding Devices to the Network.

#### 2.2. Launching the Software

See included documentation with Autani Manager for step-by-step instructions:

- When first launching EnergyCenter<sup>®</sup> or one of the software modules
- To create a static IP address to avoid the possibility the network may be assigned a new IP address when the Autani Manager is powered up.

To launch EnergyCenter<sup>®</sup> or one of the EnergyCenter<sup>®</sup> modules:

- 1. Open one of the latest supported browsers listed below:
  - Chrome
  - Firefox
  - Safari
- 2. Enter <u>www.autani.net</u> in the browser's address bar, and then press **Enter**.
- 3. Enter the username and password created when EnergyCenter<sup>®</sup> was first accessed.
- 4. Click Login.

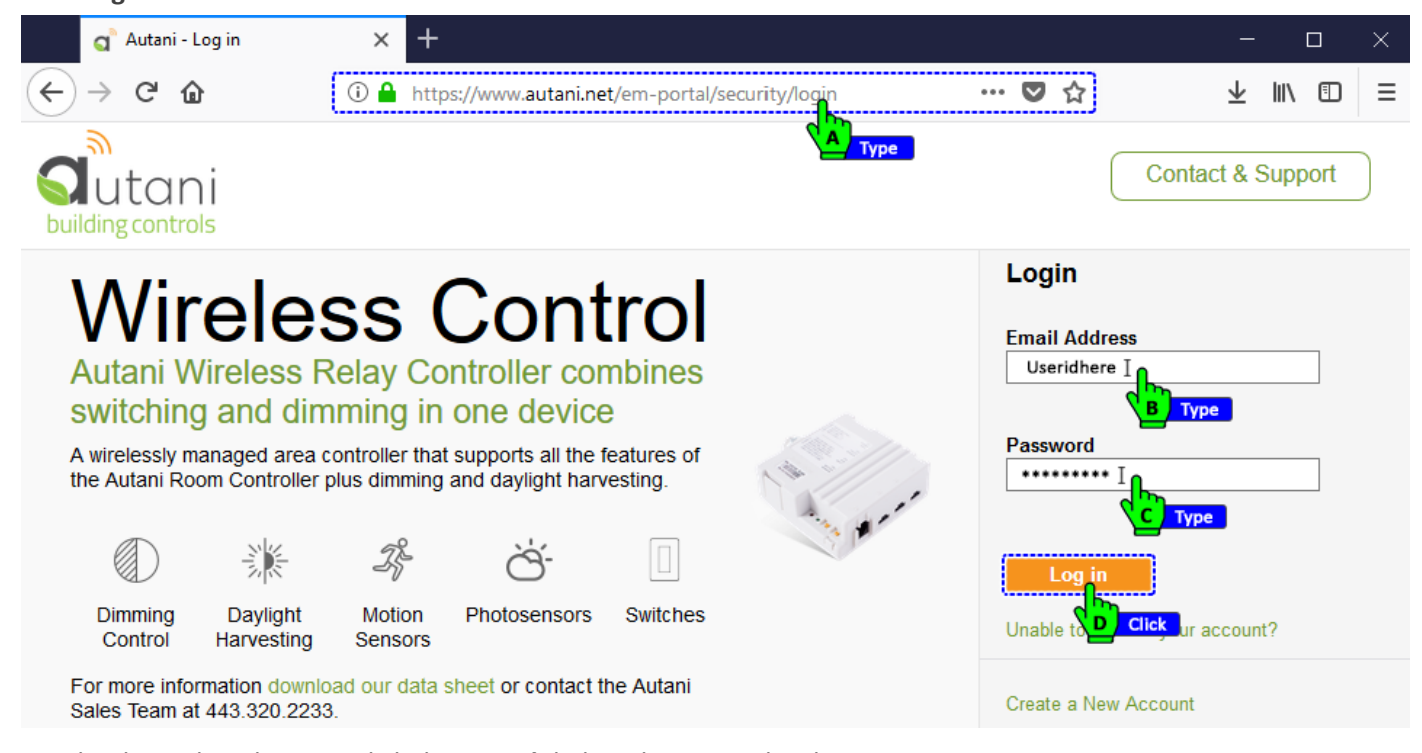

5. For the desired application, click the **Launch** link in the Live Link column.

|                | ni          |                    |                           |     |                 | Gene         | eral Log C     |
|----------------|-------------|--------------------|---------------------------|-----|-----------------|--------------|----------------|
| building contr | ols         |                    |                           |     | Wel             | come,        | Contrac        |
| Dashboard      | Setting     | gs                 |                           |     |                 |              |                |
| Display Inform | nation fror | m: 08/14/2019      | to: 08/21/2019            | :   | Show/Hide Indic | ators   Shov | v/Hide Columns |
| Status 🕈       | Alerts      | Premise            | Address                   | kWh | \$/kWh          | SqFt         | Live Link      |
| Active         | <u>25</u>   | Electronic Wizards | 889 Main Street Suite 105 | 131 | 0.18            | 10,000       | <u>Launch</u>  |
| 😫 Details      |             |                    |                           |     |                 |              |                |

- 6. Enter the username and password for the owner, contractor, or user account, as appropriate.
- 7. Click Login.

| EnergyCen | ter                          |
|-----------|------------------------------|
|           | EnergyCenter Appliance Login |
|           | User name: UsersidhereI      |
|           | Password:                    |
|           | Login Reset                  |

#### 2.3. Creating User Accounts

For security purposes, there is only one Owner account and only Owner accounts can access all the features of the application. During installation, contractors use the Owner account to:

- Create their own contractor account
- Configure the system
- Set up additional accounts as requested

To create a user account:

- 1. On the left navigation bar, click **Settings**.
- 2. Click the **Security** tab.
- 3. Click the **New** button under the list of user accounts.

| 8        | Devices              | Site    | Contractor       | System  | Data Maintenance | Energy          | Security | Device Setup |       |         |
|----------|----------------------|---------|------------------|---------|------------------|-----------------|----------|--------------|-------|---------|
| <b>.</b> | Groups               | User A  | ccounts          |         |                  |                 | СВС      | lick         |       |         |
| •••      | · ·                  |         | Usernan          |         | Full Name        |                 | Ro       | le           | State |         |
|          | Automation           | abeave  | ers@telserlighti | ing.com |                  | Alec Beavers    |          |              |       | Enabled |
|          | adam.haynes@fsgi.com |         |                  |         | A                | Adam Haynes     |          |              |       | Enabled |
|          | Energy               | admin   |                  |         |                  | Admin           |          |              |       | Enabled |
| Δ        | Alerts               | Adrian  | .Andronic@lcte   | ks.com  | Ad               | Adrian Andronic |          |              | actor | Enabled |
|          |                      | ajmay   | hew@impactpo     | wer.ca  | A                | Allan Mayhew    |          |              |       | Enabled |
| ш        | Analysis             | allison | @multisiteled.c  | com     |                  | Allison Arpin   |          |              | actor | Enabled |
| »<br>•   | Settings<br>Hel      | + 1     | ew / Edit        | Char    | nge Password 🛛 👼 | Delete          |          |              |       |         |

4. Enter a **Username** for the account.

- 5. Enter and then confirm a **password**.
- 6. Enter the user's **first** and **last name**.
- 7. Select one of three **roles** for the account from the drop-down list. For information on the types of 0 accounts and their level of access to EnergyCenter<sup>®</sup>, see the table below.
- 8. After creating a new account, click **Save**.

| Devices       | Site         Contractor         System         Data Maintenance         Energy         Security         Device Set | ųp          |  |
|---------------|----------------------------------------------------------------------------------------------------|-------------|--|
| Groups        | User Account                                                                                                    | ole         |  |
| Automation    | ab Account Username:                                                                                               | tractor     |  |
|               | ad Password:                                                                                                    | tractor     |  |
| Energy        | ad Re-enter password:                                                                                              | wner        |  |
| Alerts        | Ad First name:                                                                                                    | tractor     |  |
| Para a series | ajr Last name:                                                                                                    | tractor     |  |
| Analysis      | Email:                                                                                                    | tractor     |  |
|               | Role: Contractor V                                                                                                 |             |  |
| j Help        | Enabled:                                                                                                    | _           |  |
| Log Off       | Copyright © 2019 Autani, LLC.<br>All Rights Reserved.                                                              | ations, and |  |
|               | Contractor                                                                                                    |             |  |

#### Table 8: Types of User Accounts

| User Accounts | Description                                                                                                    |
|---------------|----------------------------------------------------------------------------------------------------|
| Owner         | <ul> <li>Assigned to only one user account</li> <li>Access to all application functions</li> <li>Used by installation contractors to create their own account and then configure the system</li> <li>Cannot be deleted</li> </ul> |
| Contractor    | <ul> <li>Used to install, configure, and maintain the system</li> <li>Access to all system functions except:         <ul> <li>Creating or modifying user accounts</li> <li>Changing passwords</li> </ul> </li> </ul>              |
| Manager       | <ul> <li>Can Modify Schedules</li> <li>Assign Schedules</li> <li>Perform on-demand functions</li> </ul>                                                                                                    |
| User          | <ul> <li>Can view information and edit devices</li> <li>Cannot change any groups or add, remove, or set up any devices</li> <li>Cannot create device schedules, overrides, or curtailments</li> </ul>                             |
| Tenant        | <ul> <li>Can only interact with devices in that tenant's control group.</li> </ul>                                                                                                    |

## 2.4. Creating an E-mail Smart Host

If EnergyCenter<sup>®</sup> has been configured for remote access, an e-mail smart host is not needed because e-mail messages are sent directly using the Autani mail server.

If EnergyCenter<sup>®</sup> has not been configured with remote access, an Internet service provider (ISP) may reject EnergyCenter-generated e-mail messages if they cannot identify the sender or have labelled the messages as spam.

To ensure e-mail messages are received, use either:

- Your business mail server, such as abcbusiness.mail.com, acting as a relay
- A smart host that allows messages to be sent to an intermediate mail server that forwards them to you

To create a smart host:

- 1. On the left navigation bar, click **Settings**, and Click the **System** tab.
- 2. In the Email Smart Host textbox, enter the chosen mail server's host information.
- 3. Click Save.

|        | Groups     | Email Smart Host:    |   | smarthost.local                                                                                                    |            |            |  |   |  |  |
|--------|------------|----------------------|---|----------------------------------------------------------------------------------------------------|------------|------------|--|---|--|--|
| u<br>∐ | Automation | Temperature Display: |   | Fahrenheit V                                                                                                    |            |            |  |   |  |  |
|        | Energy     | Device Dashboard:    |   | Enabled                                                                                                    |            |            |  | ~ |  |  |
| 4      | Alerts     | Device Tabs:         |   | ☑ Thermostats<br>☑ Lights                                                                                                    |            |            |  |   |  |  |
|        | Analysis   |                      |   | ⊻ Sensors<br>⊻ Plugs                                                                                                    |            |            |  |   |  |  |
| ۶      | Settings   |                      |   | ⊠ Meters<br>⊠ Loads<br>⊠ Extenders                                                                                                    |            |            |  |   |  |  |
| 1      |            | Refresh Rate:        |   | 20                                                                                                    | seco       | ond(s)     |  |   |  |  |
| -      | Log Off    | Kiosk:               | [ | Enabled 🗸                                                                                                    | Show Kiosk |            |  |   |  |  |
|        |            | Kiosk Charts:        |   | Facility Image (must     Facility Information     Facility Usage     Temperatures     Weather     Electricity Usage     Gas Usage     Water Usage     Water Usage     Daily Cost     Occupancy, HVAC, ar | id Max Dem | d)<br>nand |  |   |  |  |
|        |            | Presets:             |   | Enabled 🗸                                                                                                    | Show Prese | <u>ts</u>  |  |   |  |  |
|        |            | Wired Contacts:      |   | 5                                                                                                    | Ţ seco     | ond(s)     |  |   |  |  |
|        |            | Watchdog Timers:     |   | Disabled V                                                                                                    |            |            |  |   |  |  |
|        |            |                      | ( | Save Cancel                                                                                                    |            |            |  |   |  |  |

- 1. On the left navigation bar, click **Settings**.
- 2. Click the **Device Setup** tab.
- 3. Click the View Wireless Network button.

| 💽 Dev | vices     | Site    | Contractor                                                                                                    | System        | Data Main  | tenance  | Energy       | Security     | Device Setup    |                |       |  |  |  |  |
|-------|-----------|---------|----------------------------------------------------------------------------------------------------|---------------|------------|----------|--------------|--------------|-----------------|----------------|-------|--|--|--|--|
| Gro   | oups      | Network | S4SEDHIX   C                                                                                                    | Channel: 25   | Status: Ne | twork Up | Security: E  | nabled   Tru | st Center B Sel | ect W Join: No | Devic |  |  |  |  |
| Aut   | tomation  |         | Welcome to the Device Setup Assistant<br>This page allows you to configure your appliance and connect devices to its wireless network.<br>Please choose an option below to get started: |               |            |          |              |              |                 |                |       |  |  |  |  |
| Ene   | ergy      |         |                                                                                                    |               |            |          |              |              |                 |                |       |  |  |  |  |
| Ale   | rts       |         |                                                                                                    |               |            |          | Easy Setu    | q            |                 |                |       |  |  |  |  |
| Ana   | alysis    |         |                                                                                                    |               |            |          |              |              |                 |                |       |  |  |  |  |
| Set   | tings     |         | Ad                                                                                                    | dd Device(s)  |            | ,        | Wireless Ro  | outes        | Ne              | twork Status   |       |  |  |  |  |
| 1 Hel | PA Select | 3       |                                                                                                    |               |            |          |              |              |                 |                |       |  |  |  |  |
| E Log | g Off     |         | Re                                                                                                    | place Device  |            | v        | Vireless Set | ttings       | Net             | work Settings  |       |  |  |  |  |
|       |           |         | Re                                                                                                    | move Device   |            | I        | dentify Devi | ce(s)        | Na              | me Device(s)   |       |  |  |  |  |
|       |           |         | View W                                                                                                    | Vireless Netv | vork       | W        | /ireless Bin | dings        | Sys             | stem Restore   |       |  |  |  |  |
|       |           |         |                                                                                                    | <b>∖</b> c    | Select     |          |              |              |                 |                |       |  |  |  |  |

4. After viewing the list of devices on the network, click the **Back to Device Setup** button to return to the Device Setup Assistant welcome screen.

| ••     |             | Network Listing     | 9                      |                  |                  |                 |                     |                     |
|--------|-------------|---------------------|------------------------|------------------|------------------|-----------------|---------------------|---------------------|
| ∎<br>∎ | Automation  | The following table | e lists all of the dev | ices currently o | on your network. |                 |                     |                     |
|        | Energy      | Transceiver<br>Tag  | Туре                   | Model            | Serial<br>Number | MAC Address     | Last Reported       | Last<br>Discovered  |
|        | Alerts      | Unknown             | WRC w/ EnOce           | 1000160-03       | AU162020786      | 00:0D:6F:00:04: | 4C 2019-08-22 04:14 | 2018-08-06 12:50 F  |
| _      | A sector to | Unknown             | AFC-A Dimmin           | 1000158-01       | AU161810118      | 00:0D:6F:00:0A: | A22019-08-22 04:12  | 2019-05-09 12:48 F  |
| L      | Analysis    | Unknown             | Serial Gateway         | 1000159-02       | AU165210838      | 00:0D:6F:00:0B: | 64 2019-08-22 04:14 | 2019-05-09 12:14 F  |
| 6      | Settings    | Unknown             | SMT-131 Therr          | 1000140-07       | AU164610031      | 00:0D:6F:00:0B: | 65 2019-08-22 04:12 | /2018-03-28 08:25 / |
| -      |             | Unknown             | Thermostat             | 1000140-01       | AU115110050      | 00:0D:6F:00:01: | A7 2019-08-22 04:13 | /2018-09-07 10:21 / |
|        | Help        | Unknown             | Meter                  | 1000152-06       | AU164610115      | 00:0D:6F:00:0B: | 65 2019-08-22 04:13 | /2018-12-11 05:57 / |
| 1      | Log Off     | Unknown             | Serial Gateway         | 1000159-02       | AU164610572      | 00:0D:6F:00:0B: | 64 2019-08-22 04:14 | /2019-07-09 08:17 / |
| 1      | Log Oli     | Unknown             | SmartLet or Po         | 1000149-01       | AU154010063      | 00:0D:6F:00:04: | 16 2019-08-22 04:14 | /2018-08-01 02:12 F |
|        |             | Unknown             | Wireless Outdo         | 1000163-02       | AU144610343      | 00:0D:6F:00:04: | 47 2019-08-22 04:05 | /2018-09-04 09:08 / |
|        |             | Unknown             | WRC w/ EnOce           | 1000160-01       | AU164220687      | 00:0D:6F:00:0C: | 842019-08-22 04:13  | /2018-09-06 11:42 / |
|        |             | Rediscove           | r 📝 Change             | e Transceiver    | Tag 🛛 💌 Ide      | entify          |                     |                     |

## 2.6. Identifying a Networked Device

**NOTE**: In the current version of EnergyCenter<sup>®</sup>, this feature is only available for Autani Room Controllers and level control sensors.

When configuring a system, it is recommended that device testing include visual confirmation that a device is correctly identified in the application. When numerous devices are being tested and/or similar descriptions have been entered, sending an identification message to a device can facilitate the testing.

- 1. On the left navigation bar, click **Settings**, and Click the **Device Setup** tab.
- 2. Click the View Wireless Network button.

| 🐼 Devices     | Site Contractor System Data                                                                                                    | Maintenance Energy Security              | Device Setup                             |  |  |  |  |  |  |  |  |  |  |  |  |
|---------------|----------------------------------------------------------------------------------------------------|------------------------------------------|------------------------------------------|--|--|--|--|--|--|--|--|--|--|--|--|
| Groups        | Network: S4SEDHIX   Channel: 25   Status                                                                                                    | s: Network Up   Security: Enabled   Trus | t Cent B Select W Join: No   Devices: 96 |  |  |  |  |  |  |  |  |  |  |  |  |
| Automation    |                                                                                                    | Welcome to the Device Setup Assistant    |                                          |  |  |  |  |  |  |  |  |  |  |  |  |
| Energy        | This page allows you to configure your appliance and connect devices to its wireless network.<br>Please choose an option below to get started: |                                          |                                          |  |  |  |  |  |  |  |  |  |  |  |  |
| Alerts        |                                                                                                    | Easy Setup                               |                                          |  |  |  |  |  |  |  |  |  |  |  |  |
| Analysis      |                                                                                                    |                                          |                                          |  |  |  |  |  |  |  |  |  |  |  |  |
| 📡 Settings    | Add Device(s)                                                                                                    | Wireless Routes                          | Network Status                           |  |  |  |  |  |  |  |  |  |  |  |  |
| Help A Select |                                                                                                    |                                          |                                          |  |  |  |  |  |  |  |  |  |  |  |  |
| Log Off       | Replace Device                                                                                                    | Wireless Settings                        | Network Settings                         |  |  |  |  |  |  |  |  |  |  |  |  |
|               | Remove Device                                                                                                    | Identify Device(s)                       | Name Device(s)                           |  |  |  |  |  |  |  |  |  |  |  |  |
|               | View Wireless Network                                                                                                    | Wireless Bindings                        | System Restore                           |  |  |  |  |  |  |  |  |  |  |  |  |

- 3. Click the row of the device to be identified.
- 4. Click the **Identify** button.

**NOTE**: Depending on device settings, there may be a delay before a change in device status can be visually confirmed.

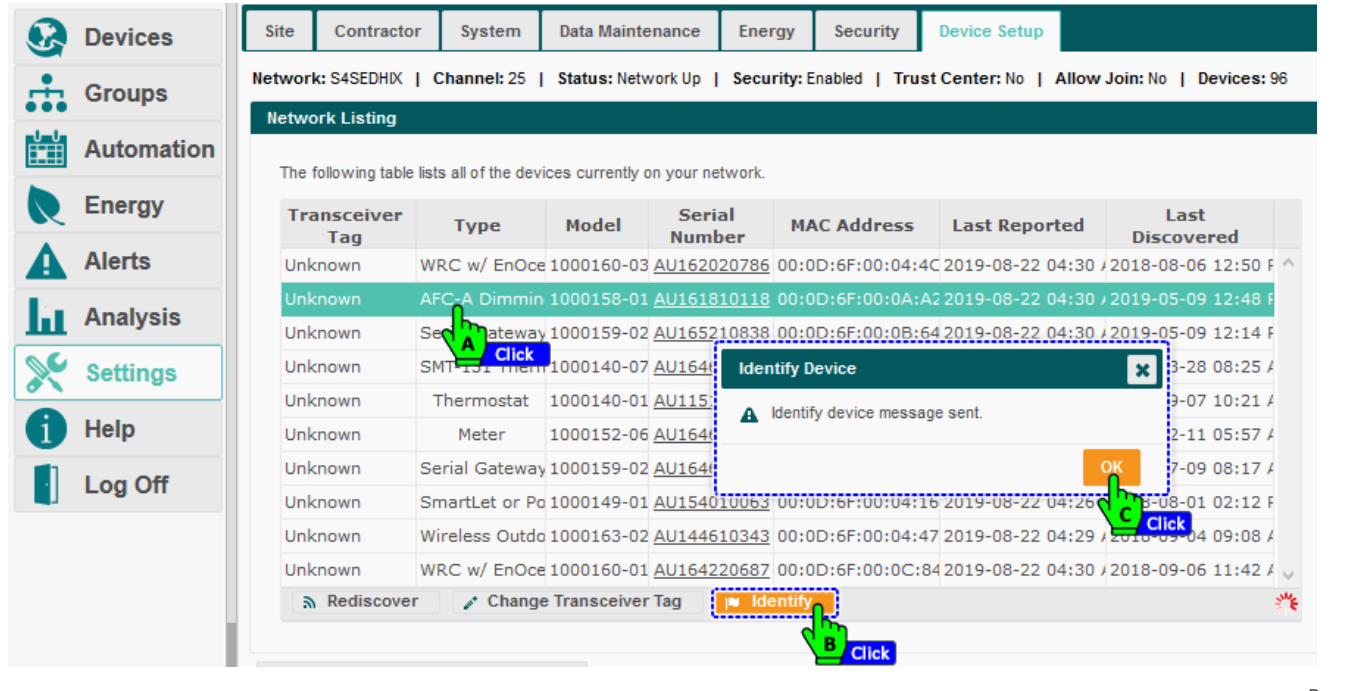

# 3. Modifying Settings

The application provides a tab to define customer contact information and configuration data, including the electricity rate to be used in cost calculations. Typically, the technician inputs the data and adjusts the settings when installing the system.

# 3.1. Changing Name, Description, and Location Settings

- 1. Click **Devices** on the left navigation bar, and select a device tab.
- 2. Click the device name link, **double-click** the row of the device, or click the row of the device and then the **Details** button.

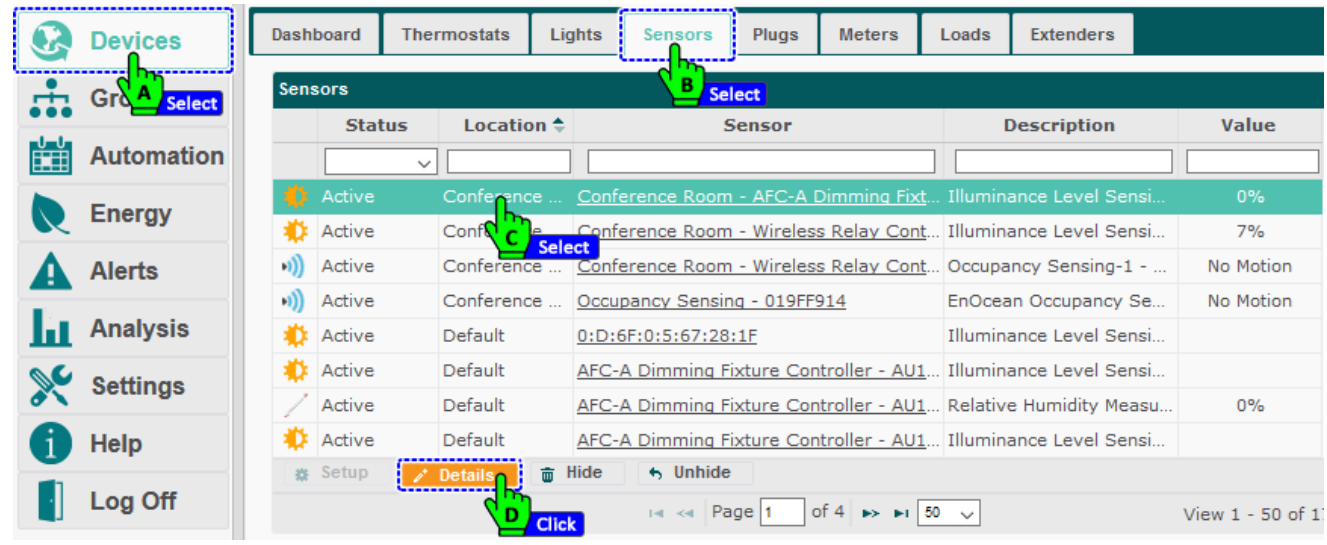

3. Update the device information's as needed and click Save.

| Groups   Automation   Energy   Alerts   In Analysis   Settings   I Help   Log Off     Current Status   Current Status   Communication: Active   Sensor: Normal   Recent Alert: None   Copyright © 2019 Autani, LLC. All Rights Reserved.     Save   Cancel   Apply                                                                                                    |   |            | Dashboard Therm               | ostats Light         | s Sensors         | Plugs        | Meters Lo           | ads Extenders         |              |
|----------------------------------------------------------------------------------------------------|---|------------|-------------------------------|----------------------|-------------------|--------------|---------------------|-----------------------|--------------|
| Automation   Energy   Alerts   Analysis   Settings   Help   Log Off     Copyright © 2019 Autani, LLC. All Rights Reserved.     Save   Cancel   Apply                                                                                                    | • | Groups     | Sensore<br>Edit Sensor: Confe | erence Room (Co      | nference Room     | - AFC-A Dimr | ming Fixture Cor    | ntroller-AU161810118) | × Value      |
| Energy   Alerts   Analysis   Settings   Help   Log Off     Current Status   Communication: Active   Senso: Normal   Recent Alert: None     Log Off     Copyright © 2019 Autani, LLC: All Rights Reserved.     Save   Cancel   Apply     Dottor Partiel = Addition Cancel                                                                                                    | U | Automation | General Ct                    | arts Event Lo        | ogs Notes         | 1            |                     |                       |              |
| Alerts   Analysis   Settings   Help   Log Off     Communication: Active   Sensor: Normal   Recent Alert: None     Copyright © 2019 Autani, LLC. All Rights Reserved.     Save   Cancel   Apply        Description:                                                                                                    |   | Energy     |                               | Name: C              | conference Room   | - AFC-A Dimm | ing Fixture Control | ler - AU161810118     | 0%           |
| Analysis   Settings   Help   Log Off     Current Status   Communication: Active   Last Reported: 2019-08-22 05:36 AM   Sensor:   Normal   Recent Alert:   None     Copyright © 2019 Autani, LLC. All Rights Reserved.     Save   Cancel   Apply                                                                                                    |   | Alerts     |                               | Description:         | luminance Level S | ensing-1     |                     |                       | A Edit Matia |
| Settings         Help         Log Off         Communication: Active         Last Reported: 2019-08-22 05:36 AM         0%         Sensor:         Normal         Recent Alert:         Copyright © 2019 Autani, LLC. All Rights Reserved.         Save         Cancel         Apply         Densities         Densities         Densities         Densities         Densities         Densities                                                                                                    | L | Analysis   |                               | Location:            | Conference Room   |              |                     | T                     |              |
| Help         Log Off         Communication: Active       Last Reported: 2019-08-22 05:36 AM         Sensor:       Normal         Recent Alert:       None         Copyright © 2019 Autani, LLC. All Rights Reserved.       Save       Cancel       Apply         Removed       Denant       Denant       Denant       Denant       Denant                                                                                                    | č | Settings   | Photosenso<br>Current Leve    | r Level<br>el: 0%    |                   |              |                     |                       | 0%           |
| Log Off Communication: Active Last Reported: 2019-08-22 05:36 AM O% Sensor: Normal Recent Alert: None Copyright © 2019 Autani, LLC. All Rights Reserved. Removed Detault Dutton Paner - A0141010000 Charles and poly Control Paner - A0141010000 Charles and poly Control Paner - A014101000 Charles and poly Control Paner - A014101000 Charles and poly Control Paner - A014101000 Charles and poly Charles and poly Charles and poly Charles and poly Charles and poly Charles and poly Charles and poly Charles and poly Charles and poly Charles and poly Charles and poly C |   | Help       | Current Sta                   | us                   |                   |              |                     |                       |              |
| Recent Alert:     None       Copyright © 2019 Autani, LLC. All Rights Reserved.     Save     Cancel     Apply       Removed     Declarit     Ductor Paner - A01+1010000     Ductor Paner - A01+1010000     Ductor Paner - A01+1010000                                                                                                    |   | Log Off    | Communicat<br>Sensor:         | on: Active<br>Normal |                   | Last Re      | eported: 2019-08-   | -22 05:36 AM          | 0%           |
| Copyright © 2019 Autani, LLC. All Rights Reserved.                                                                                                    |   |            | Recent Alert                  | : None               |                   | (            | Save Cance          | Apply                 | No Motio     |
| B                                                                                                    |   |            | Copyright © 201               | 9 Autani, LLC. All   | Rights Reserve    | ed.          | Cancel              | atton-2               |              |

#### Table 9: Sensor Name, Description, and Location Settings

| Setting | Used To                                                                                                    | Options                                                                                                    |
|---------|----------------------------------------------------------------------------------------------------|----------------------------------------------------------------------------------------------------|
| Name    | Specify the name of the device<br><b>NOTE</b> : The name of a device is the<br>same for all end points wired to it. | <ul> <li>Defaults to device type and serial number, e.g. Wireless<br/>Relay Controller-AU1230005</li> <li>User-defined name for device</li> <li>Alphanumeric characters</li> </ul> |

| Setting     | Used To                                                                                                    | Options                                                                                                    |
|-------------|----------------------------------------------------------------------------------------------------|----------------------------------------------------------------------------------------------------|
| Description | Quickly identify the device type<br><b>NOTE</b> : The default description is be<br>based on the device type selected. | <ul><li>User-defined description of sensor</li><li>Alphanumeric characters</li></ul>                                                                                                    |
| Location    | Name of the location group to which the device belongs                                                                | <ul> <li>Assigned to the Default location group when a device is<br/>first added to the network</li> <li>User can change for each device/endpoint independently</li> <li>Alphanumeric characters</li> </ul> |

## **3.2. Updating Customer Information**

Customer contact information can be displayed below the left navigation bar. The technician typically inputs this data when configuring the system.

To enter customer contact information:

- 1. On the left navigation bar, click **Settings**, and update as needed:
  - i. Update the name, address, and/or phone number information.
  - ii. Update the zip code.

**NOTE**: The zip code determines the local weather information used to generate bar graphs.

- iii. Select the **Automatically synchronize using the Network Time Protocol** checkbox to automatically update the software clock when the time changes.
- iv. Select a Time Zone from the drop-down menu.
- v. Select the **Automatically assign location based on Zip code** Checkbox to automatically compute sunrise and sunset times using latitude and longitude of the location based on the Zip code.
- 2. Click Save.

| Devices     | Site       | Contractor      | System          | Data Maintenance             | Energy        | Security | Device Setur |
|-------------|------------|-----------------|-----------------|------------------------------|---------------|----------|--------------|
| Groups      | Cus        | tomer Name:     |                 |                              |               |          |              |
| Automation  | n Add      | Iress Line 1:   |                 |                              |               |          |              |
| Energy      | City       | e:              |                 |                              |               |          |              |
| Alerts      | Zip        | Code:           |                 | •                            |               |          | Edit         |
| Analysis    | Pho<br>Sys | tem Time: 11:   | 43:29 PM        |                              |               |          |              |
| Settings    | Time       | Zone: ((        | Automatically s | ynchronize using the Network | work Time Pro | /tocol   |              |
| He A Select | Sun        | rise and sunset | times are compu | ited using latitude and long | gitude:       |          |              |
| Log Off     | Lati       | gitude: 3       | 6.27<br>31.78   |                              |               |          |              |
|             | L          |                 | Automatically a | ssign location based on z    | ip code       |          |              |

# 3.3. Changing a Customer's Logo

A customer's logo can be displayed on the left navigation bar (Dimensions 200x50 pix, format: JPEG/PNG).

- To add or change the customer logo:
- 1. On the left navigation bar, click **Settings**, and click the **Browse** button.
- 2. Select the image to be uploaded, and then click **Upload**.

| G Devices                      | Site Co                  | ontractor      | System          | Data Maintenance          | Energy        | Security | Device Setup |
|--------------------------------|--------------------------|----------------|-----------------|---------------------------|---------------|----------|--------------|
| Groups                         | Customer                 | Name:          |                 |                           |               |          |              |
| Automation                     | Address I<br>Address I   | Line 1:        |                 |                           |               |          |              |
| Energy                         | City:<br>State:          |                |                 |                           |               |          |              |
| Alerts                         | Zip Code:                |                |                 | •                         |               |          |              |
| Analysis                       | Phone Nu<br>System Ti    | ime: 11:43     | ):29 PM         | vectore using the Nati    | uork Time Bro | tagal    |              |
| He A Select                    | Time Zone                | e: (GM         | T-06:00) Ame    | rica - Denver             |               |          |              |
| Log Off                        | Latitude:                | 36.2<br>: -81. | 27<br>78        |                           | Jude.         |          |              |
| O Customer ✓ O                 |                          | A              | utomatically as | ssign location based on z | ip code       |          |              |
| Autani New Office -            | Customize<br>Send this f | this site's cu | stomer logo b   | y uploading a new image   | Brov          | vse Ur   | pload        |
| 7090 Columbia Gateway<br>Drive |                          |                |                 |                           | 0.01          | B Click  | Click        |

# **3.4. Updating Contractor Contact Information**

Contractor contact information can be displayed below the left navigation bar. The technician typically inputs this data when configuring the system.

To enter contractor, contact information:

- 1. On the left navigation bar, click **Settings**, and Click the **Contractor** tab.
- 2. Enter name, address, phone and fax numbers, and e-mail address information as needed, and click **Save**.

| 8 | Devices    | Site           | Contractor      | System  | Data Maintenance | Energy | Security | Device Setup |
|---|------------|----------------|-----------------|---------|------------------|--------|----------|--------------|
|   | Groups     | Cont           | ractor Na B Sel | ect     |                  |        |          | ]            |
|   | Automation | Addr<br>Addr   | ess Line 1:     |         |                  |        |          |              |
|   | Energy     | City:          |                 |         |                  |        |          |              |
| A | Alerts     | State<br>Zip C | code:           |         | ~                |        |          |              |
| Ш | Analysis   | Phon           | e Number:       |         |                  |        |          |              |
| × | Settings   | Fax:           |                 |         |                  |        |          |              |
| 1 |            | Linai          | Address.        | Saye Ca | ncel             |        |          | į            |
|   | Log Off    |                | ·               |         |                  |        |          |              |

# 3.5. Changing a Contractor's Logo

A contractor's logo can be displayed below the left navigation bar. The technician typically adds the logo when configuring the system. (Dimensions 200x50 pix, format: JPEG/PNG).

To display a contractor logo under the left navigation bar:

- 1. On the left navigation bar, click **Settings**, and click the **Contractor** tab.
- 2. Click the Choose File button to locate the logo to be displayed. Click Upload.

| Devices             | Site Contractor                    | System            | Data Maintenance         | Energy | Security | Device Setup |  |
|---------------------|------------------------------------|-------------------|--------------------------|--------|----------|--------------|--|
| Groups              | Contractor Na B S                  | elect             |                          |        |          |              |  |
| Automation          | Address Line 1:<br>Address Line 2: |                   |                          |        |          |              |  |
| Energy              | City:                              |                   |                          |        |          |              |  |
| Alerts              | State:<br>Zin Code:                |                   | ~                        |        |          |              |  |
| Analysis            | Phone Number:                      |                   |                          |        |          |              |  |
| 🔀 Settings          | Fax:                               |                   |                          |        |          |              |  |
| He A Select         |                                    | Save Car          | ncel                     |        |          | _            |  |
| Log Off             | Customize this site's              | contractor logo t | by uploading a new image |        |          |              |  |
| Customer V          | Send this file:                    |                   |                          | Bro    | wse Ur   |              |  |
| Autani New Office - | ]                                  |                   |                          |        |          | Click        |  |

#### 3.6. Selecting the Temperature Measurement Scale

Temperature information can be displayed using the Fahrenheit or Celsius scale. If the scale is changed, EnergyCenter<sup>®</sup> automatically recalculates and displays the converted values.

To select the unit of measure for temperature displays:

- 1. On the left navigation bar, click **Settings**, and Click the **System** tab.
- 2. From the **Temperature Display** drop-down box, select Fahrenheit or Celsius, and click **Save**.

| Dev  | vices    | Site           | Contractor                | System      | Data Maintenance                                                                                                    | Energy                                                   | Security                                                                                                    | Device Setup                                                                                                    |                                                                                                    |
|------|----------|----------------|---------------------------|-------------|----------------------------------------------------------------------------------------------------|----------------------------------------------------------|----------------------------------------------------------------------------------------------------|----------------------------------------------------------------------------------------------------|----------------------------------------------------------------------------------------------------|
| Gro  | oups     | Email          | I Smart Host:             | B Se        | lect rthost.local                                                                                                    |                                                          |                                                                                                    |                                                                                                    |                                                                                                    |
| Aut  | tomation | Temp           | erature Display:          |             | Fahrenheit                                                                                                    |                                                          |                                                                                                    |                                                                                                    | ~                                                                                                    |
| Ene  | ergy     | Devis          | D                         |             |                                                                                                    |                                                          |                                                                                                    |                                                                                                    |                                                                                                    |
| Ale  | rts      | Devic          | ce Dashboard:<br>ce Tabs: |             | Fahrenheit<br>Celsius                                                                                                    |                                                          |                                                                                                    |                                                                                                    | <u> </u>                                                                                                    |
| Ana  | alysis   |                |                           |             | Sensors                                                                                                    | c)                                                       |                                                                                                    |                                                                                                    |                                                                                                    |
| Set  | tings    | 1. Contraction |                           | MANNAD MALA | ✓ Plugs ✓ Meters                                                                                                    |                                                          | and the second second second second second second second second second second second second second second second | ta azertentenen                                                                                                 | an. Benimmentan                                                                                                    |
| 1 He | ASelect  | and was        | w.ext.                    | Antonia     | and the second second s | Andrea Carlos and an an an an an an an an an an an an an | and the second second second second second second second second second second second second second second second | Maria Maria Maria Maria Maria Maria Maria Maria Maria Maria Maria Maria Maria Maria Maria Maria Maria Maria Mar | and the second second sec |
| Log  | g Off    |                |                           |             | Save Cancel                                                                                                    |                                                          |                                                                                                    |                                                                                                    |                                                                                                    |

## 3.7. Selecting Meters as a Source for Energy Consumption Data

EnergyCenter<sup>®</sup> uses energy consumption data from the following sources:

- The EnergyCenter<sup>®</sup> estimation engine calculates energy consumption and is the default source of consumption data.
- Meters report the exact amount of energy consumed by one or more metered devices.

**NOTE**: The system can aggregate both estimated and metered data to provide energy consumption, costs, and carbon dioxide produced during generation of the energy used.

To select meters as a source of consumption data:

- 1. On the left navigation bar, click **Settings**, and click the **System** tab.
- 2. Scroll to the bottom of the screen and select the checkbox(es) next to the meter(s) to be used and click **Save**.

| • | Devices     | Site  | Contractor       | System        | Data Maintenance       | Energy         | Security      | Device Setup   |         |
|---|-------------|-------|------------------|---------------|------------------------|----------------|---------------|----------------|---------|
|   | Groups      | Email | Smart Host:      | B             | lect rthost.local      |                |               |                |         |
|   | Automation  | Temp  | erature Display: |               | Fahrenheit             |                |               |                | ~       |
|   | Energy      |       |                  |               |                        |                |               |                |         |
| A | Alerts      | Choo  | se where the ap  | oplication ob | tains metering informa | ition for tota | l usage graph | is and meters. |         |
| Ы | Analysis    | Sele  | ct the meter(s)  | used for ap   | plication wide usage I | nonitoring     |               |                |         |
| ~ | Cottings    |       |                  | D             | evice                  |                |               |                | Locat   |
| ð | Settings    |       | E50 Compact P    | ower and Er   | nergy Meter - AU1646   | 10115          |               |                | Default |
| 1 | He A Select |       | Estimation Engi  | ne            |                        |                |               |                |         |
|   | Log Off     |       | Select           |               |                        |                |               |                |         |
|   |             |       | Saven × (        | Cancel        |                        |                |               |                |         |
|   |             |       | Click            |               |                        |                |               |                |         |

### **3.8. Entering Energy Consumption Rates**

EnergyCenter<sup>®</sup> uses energy consumption rates reported by devices to:

- Transform raw energy consumption data into useful cost data
- Determine the carbon footprint or pounds of carbon produced generating the energy used.

Three types of consumption rates are used:

- Billing rates for electricity or gas consumed
- Average daily consumption
- A carbon footprint conversion factor for electricity or natural gas

NOTES:

- The electricity and gas billing rates and average daily use information can be found on your utility bill.
- The default carbon footprint conversion factors are 1.393 kWh for electricity and 12.061 therms for natural gas.

To enter energy consumption rates:

- 1. On the left navigation bar, click **Settings**, and click the **Energy** tab.
- In the Electricity Rate (\$) textbox, enter the current rate per kilowatt hour charged by your utility company.
   NOTE: If only gas is used, enter zero.
- In the Gas Rate (\$) textbox, enter the current rate per therm charged by your utility company.
   NOTE: If only electricity is used, enter zero.

4. If your utility company converts gas consumption into kilowatt hours for billing purposes, enter the utility **Gas Conversion Factor**.

**NOTE**: After therms are converted to kWh, the data is aggregated with electricity consumption, if any, and displayed anywhere in the application that displays total energy consumption.

|   | Devices     | L | Site    | Contractor          | System        | Data Maintenance Energy Security Device S                         | etup |
|---|-------------|---|---------|---------------------|---------------|-------------------------------------------------------------------|------|
|   | Groups      |   | Electri | icitv Rate (\$):    | 0 175         | (per KWh)                                                         |      |
| 1 | Automation  |   | Gas R   | late (\$):          | 0.912         | (per thm)                                                         |      |
|   |             |   | Gas C   | onversion Factor:   | 29.307        | thm to kWh)                                                       |      |
|   | Energy      |   | Water   | Rate (\$):          | 0.002         | (per gal)                                                         |      |
|   | Alerts      |   |         | na Daihi Unanai     |               |                                                                   |      |
|   | Analysis    |   | Avera   | ge Dally Usage.     | 25            | (kvvn)                                                            |      |
| - | Cottingo    |   |         |                     | 25            |                                                                   |      |
|   |             |   | l       |                     | 20            | V (3=7)                                                           |      |
|   | He A Select |   | Electri | city Emission Facto | or: 1.393     | (lbs of CO <sub>2</sub> per kWh)                                  |      |
|   | Log Off     |   | Gas E   | mission Factor:     | 12.061        | (lbs of CO <sub>2</sub> per thm)                                  |      |
|   |             |   | Baseli  | ine Consumption Co  | ost: 💽 Calcul | ate the estimated average cost per day based on the selected date | es   |
|   |             |   |         |                     | F Se          | 9/2019 to: 12/19/2019 Calculate                                   |      |
|   |             |   |         |                     |               | Weekend average cost per day(\$):                                 |      |
|   |             |   |         |                     |               | Illy enter the estimated average cost per day                     |      |
|   |             |   |         |                     | A Wee         | kday average cost per day(\$): 0                                  |      |
|   |             |   |         |                     | Sel Sel       | average cost per day(\$): 0                                       |      |
|   |             |   |         |                     | Save          | Cancel                                                            |      |
|   |             |   |         |                     | ·             | Canoor                                                            |      |

- 5. In the Water Rate (\$) textbox, enter the current rate per gallon charged by your utility company.
- 6. In the **Average Daily Usage** textbox, enter daily consumption data to be displayed in the green or "normal" area of the Usage Today gauge located under the left navigation bar.
- 7. In the **Electricity Emission Factor** textbox, enter the carbon footprint conversion factor for electricity consumption used by your state.
- 8. In the **Gas Emission Factor** textbox, enter the carbon footprint conversion factor for gas consumption used by your state.
- 9. In the Baseline Consumption Cost, there are two options available calculate the cost, choose the one and edit;
  - i. Option 1: Calculate the estimated energy based on a date range.
    - ii. Option 2: Manual enter the estimated verge cost per day.

10. Click Save.

#### **3.9. Defining Data Retention Periods**

Data retention periods specify how long data is stored in the database and impact the availability of historical data for producing graphs, charts, and reports.

The retention period for:

- Consumption data specifies how long all consumption cost, CO<sub>2</sub> produced, and kWh usage data is to be kept. The default setting is 730 days (two years).
- Events specifies how long the data from every device reporting to the Autani Manager is to be kept. The default setting is 90 days.

**NOTE**: If a period of less than 31 days is selected, a monthly report may not include data from all the days of the month.

To specify how long consumption and event data should be retained:

- 1. On the left navigation bar, click **Settings**.
- 2. Click the Data Maintenance tab.

|   |             | _    |                 |                           |               |        |         |          |              |  |
|---|-------------|------|-----------------|---------------------------|---------------|--------|---------|----------|--------------|--|
|   | Devices     | Site | Contractor      | System                    | Data Maintena | ıce    | Energy  | Security | Device Setup |  |
|   | Groups      |      |                 |                           |               | elect  |         |          |              |  |
|   | Automation  | Keep | energy usage da | ta for:<br>ce events for: | 730           | day(s) | TY CILE | dit      |              |  |
| R | Energy      |      |                 |                           | Sauce Cance   | uay(s) |         |          |              |  |
| A | Alerts      |      |                 |                           | Save Cance    |        |         |          |              |  |
| Ш | Analysis    |      |                 |                           |               |        |         |          |              |  |
| × | Settings    |      |                 |                           |               |        |         |          |              |  |
| a | He A Select |      |                 |                           |               |        |         |          |              |  |

- 3. In the **Keep energy usage data for** textbox, enter the number of days energy consumption information is to be stored for each device.
- 4. In the Keep a record of device events for textbox, enter the number of days device activity data is to be stored.
- 5. Click Save.

**NOTE**: Retention period changes take effect at midnight.

#### 3.10. Changing the Legal Notice

To make changes to the legal notice that appears on the login screen:

- 1. On the left navigation bar, click **Settings**. Click the **System** tab.
- 2. Click in the Legal Notice textbox, and then make changes to the displayed text or enter new text as appropriate.
- 3. Click Save.
- 4. Log out, and then log back into the system to implement the changes.

| 5   | Devices       | Site     | Contractor         | System                                  | Data Maintenance                                                                                                 | Energy                                               | Security                                                                                                    | Device Setup                                                                                                    |                                                                                                    |
|-----|---------------|----------|--------------------|-----------------------------------------|----------------------------------------------------------------------------------------------------|------------------------------------------------------|----------------------------------------------------------------------------------------------------|----------------------------------------------------------------------------------------------------|----------------------------------------------------------------------------------------------------|
| •   | Groups        | Ema      | ail Smart Host:    | B                                       | smarthost.local                                                                                                  |                                                      |                                                                                                    |                                                                                                    |                                                                                                    |
| U-U | Automation    | Tem      | nperature Display: |                                         | Fahrenheit                                                                                                    |                                                      |                                                                                                    |                                                                                                    |                                                                                                    |
| R   | Energy        |          | rice Dashboard:    |                                         |                                                                                                    |                                                      |                                                                                                    |                                                                                                    |                                                                                                    |
| A   | Alerts        | AND LOCK | acce Dasinouald.   | STONE STONE STORE                       | Enabled                                                                                                    | 1. Sawa Manaka Bar                                   | and the second second                                                                                                    | Constant of the loss of the loss of the loss of the loss of the loss of the loss of the loss of the loss of the                                                                                                    | V Rate States                                                                                                    |
| h   | Analysis      | Leo      | al Notice:         | anne an anna anna anna anna anna anna a | Construction of the second second second second second second second second second second second second second s | n ana an an an an an an an an an an an a             | THE PARTY NAME                                                                                                    | and the straight of the straight of the straig | Serve and the server of the server of the se |
| 6   | Settings      |          |                    |                                         | equipment, networks, a<br>access), is provided on                                                                | nd network de<br>nd for authorized                   | evices (specifi<br>zed < <custom< td=""><td>ally including all related<br/>cally including Internet<br/>ER_NAME&gt;&gt; use. This</td><td>Î</td></custom<> | ally including all related<br>cally including Internet<br>ER_NAME>> use. This                                                                                                    | Î                                                                                                    |
| ۶   |               |          |                    |                                         | evetem monitore upor a                                                                                           | ctions for all l                                     | aw ful purpose:                                                                                                    | including to ensure the                                                                                                    |                                                                                                    |
| 0   |               |          | Ľ                  |                                         | their use is authorized,<br>against unauthorized ac                                                              | for manageme<br>cess, and to                         | ent of the syste<br>verify security                                                                                                    | m, to facilitate protection<br>procedures,                                                                                                    | n v                                                                                                    |
|     | Help A Select |          |                    |                                         | against unauthorized ac<br>< <customer_name<br>"Customer Name" fiel</customer_name<br>                           | for manageme<br>ccess, and to<br>E>> is a spe<br>Id. | ent of the syste<br>verify security<br>ecial keyword                                                                                                    | m, to facilitate protection<br>procedures,<br>that will be replaced v                                                                                                    | at<br>vith the                                                                                                    |
|     | Hell A Select |          |                    |                                         | against unauthorized a<br><                                                                                      | for manageme<br>ccess, and to<br>E>> is a spe<br>Id. | ent of the syste<br>verify security<br>cial keyword                                                                                                    | m, to facilitate protection<br>procedures,                                                                                                    | vith the                                                                                                    |

# 4. Managing Network Settings

#### 4.1. Changing Network Settings

1. On the left navigation bar, click Settings > Device Setup > Network Settings.

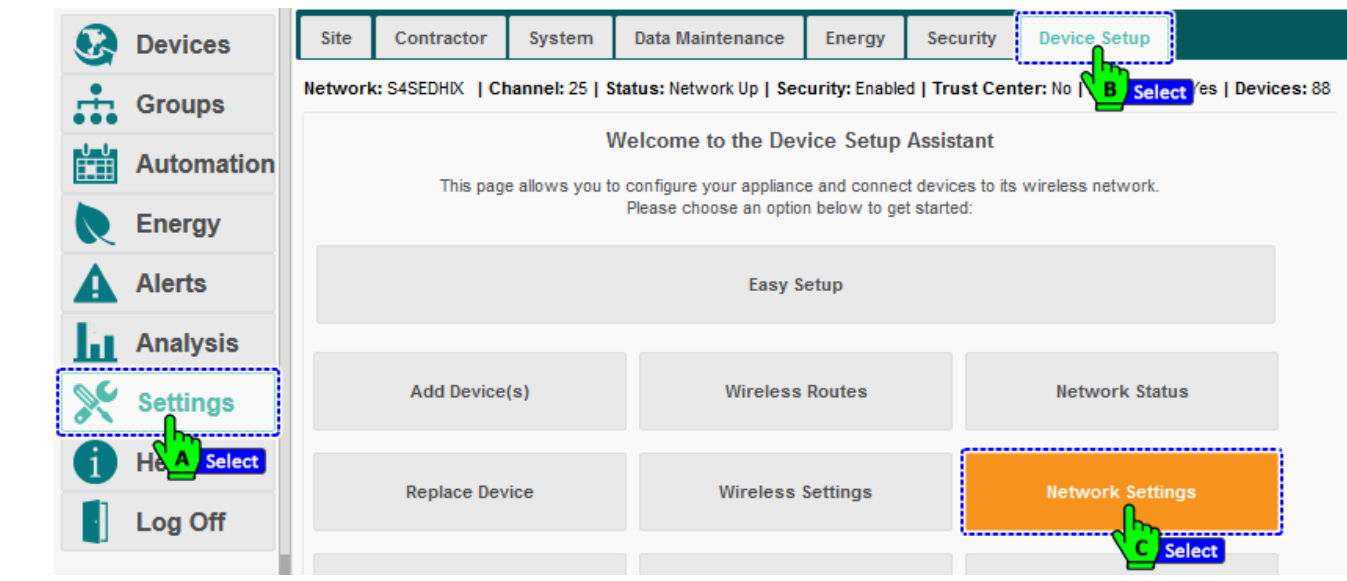

2. To create a VPN connection to the autaniNet server, select the Remote Access Enabled checkbox.

| 🐼 Devic | es     | Site   | Contractor         | System         | Data Maintenance         | Energy        | Security       | Device Setup          |                   |
|---------|--------|--------|--------------------|----------------|--------------------------|---------------|----------------|-----------------------|-------------------|
| Grou    | )S     | etwork | :S4SEDHIX  Ch      | annel: 25   S  | itatus: Network Up   Sec | urity: Enable | d   Trust Cent | ter: No   Allow Join: | Yes   Devices: 88 |
| Autor   | nation | BAC    | net Interface Enat | oled: 🗸        |                          |               |                |                       |                   |
| Energ   | У      | BAC    | net Device Object  | Identifier: 71 | 6204                     | \$            |                |                       |                   |
| Alert:  |        | Tridiu | um Interface Enab  | led: 🗹         |                          |               |                |                       | -                 |
| Analy   | sis    | Rem    | ote Access Licen   | se Key:        | Select                   |               |                | Change                |                   |

3. To change the Remote Access License Key: click the **Change** button, enter the license key, and click **Save**.

| Groups   Automation   Cinargy   Alerts   Analysis   Settings   Help   Code for   Code for   Code for   Performed Access Enabled:   Change   Change   Chang                                                                                                    | Ø        | Devices    | Site Contractor System Data Maintenance Energy Security Device Setup                                                                             |
|----------------------------------------------------------------------------------------------------|----------|------------|----------------------------------------------------------------------------------------------------|
| Automation   Image: Charge   Image: Charge <t< th=""><th><b>.</b></th><th>Groups</th><th>Network: S4SEDHIX   Channel: 25   Status: Network Up   Security: Enabled   Trust Center: No   Allow Join: Yes   Devices: 84</th></t<>                                                                                                    | <b>.</b> | Groups     | Network: S4SEDHIX   Channel: 25   Status: Network Up   Security: Enabled   Trust Center: No   Allow Join: Yes   Devices: 84                      |
| Alerts   ▲ Alerts   ▲ Alerts   ▲ Analysis   ※ Settings   ③ Help   ▲ Log Off                                                                                                    |          | Automation | BACnet Interface Enabled:                                                                                                    |
| ▲ Alerts   ▲ Analysis                                                                                                    | R        | Energy     | ACnet Device Object Identifier: 716204                                                                                                    |
| Analysis   Settings   I Help   I Log Off     IP Addre   Netmask   Default G   Netmask   Default G   DNS Ser     Remote Access License Key:     Change   Click     Click     Notation Settings     Netmask   Default G     Not Ser     Not Ser     Save     Change     Click     Not Ser     Save     Change     Click     Not Ser     Save     Change     Change     Not Ser     Not Ser <th>A</th> <th>Alerts</th> <th>Remote Access Enabled:</th>                                                                                                    | A        | Alerts     | Remote Access Enabled:                                                                                                    |
| Settings     Image: Obtain settings automatically using DHCP     Image: Obtain settings automatically using DHCP     Image: Obtain settin                                                                                                    | Ш        | Analysis   | Remote Access License Key: Change Remote Support Account Enabled:                                                                                |
| i Help       Use Direct       Remote Access Registration       *         i Use Direct       Image: Content of the second second secon | <u>×</u> | Settings   | O Obtain settings automatically using DHCP                                                                                                    |
| Log Off     IP Addre     Netmask     Default G     DNS Ser     DNS Ser     DNS Ser     Cancel     Citck                                                                                                    | 0        | Help       | Use Direct Remote Access Registration                                                                                                    |
|                                                                                                    |          | Log Off    | IP Addrei product.<br>If you do not have a Remote Access license, click "Cancel" to continue.<br>License Key: XXXXXXXXX I<br>DNS Ser Save Cancel |

4. Configure network settings using one of two methods:

| Sele | ect the <b>Obtain</b> | setting   | gs automati                                | cally usir                 | <b>g DHCP</b> option                    |                                                      |                                                          |                                                                    |                   |
|------|-----------------------|-----------|--------------------------------------------|----------------------------|-----------------------------------------|------------------------------------------------------|----------------------------------------------------------|--------------------------------------------------------------------|-------------------|
|      | Devices               | Site      | Contractor                                 | System                     | Data Maintenance                        | Energy                                               | Security                                                 | Device Setup                                                       |                   |
|      | Groups                | Network   | k: S4SEDHIX   Ch                           | nannel: 25   9             | Status: Network Up   Se                 | curity: Enable                                       | ed   Trust Cen                                           | ter: No   Allow Join:                                              | Yes   Devices: 88 |
|      | Automation            | Netwo     | ork Settings<br>Cnet Interface Enal        | bled: 🗹                    |                                         |                                                      |                                                          |                                                                    |                   |
| R    | Energy                | BAC       | Cnet Device Object                         | t Identifier: 7            | 16204                                   | \$                                                   |                                                          |                                                                    | _                 |
| A    | Alerts                | Tridi<br> | ium Interface Enab                         | iled: 🔽                    |                                         |                                                      |                                                          |                                                                    | -                 |
| Ы    | Analysis              | Rem       | note Access Licen                          | se Key:                    |                                         |                                                      |                                                          | Cha                                                                | nge               |
| ×    | Settings              |           | Obtain settings aut                        | omatically usi             | ng DHCP                                 |                                                      |                                                          |                                                                    | _                 |
| 1    | Help                  |           | Jse Direct Connec<br>Jse the following s   | tion (192.168.<br>settings | 21.254)                                 |                                                      |                                                          |                                                                    |                   |
| •    | Log Off               |           | IP Address:                                |                            | ·                                       |                                                      |                                                          |                                                                    |                   |
|      |                       |           | Netmask:<br>Default Gateway<br>DNS Server: |                            | Warnin<br>Warnin<br>appliand<br>Help an | g: You may no<br>ce if any netwo<br>d refer to the u | t be able to cor<br>ork settings are<br>iser guide for m | nmunicate with your<br>misconfigured. Click o<br>tore information. | n                 |

• Or, Select the Use the following Settings option, to enter network setting information

| 8 | Devices    | Site       | Contractor                                 | System         | Data Maintenance                            | Energy                                         | Security                                               | Device Setup                                                  |                       |
|---|------------|------------|--------------------------------------------|----------------|---------------------------------------------|------------------------------------------------|--------------------------------------------------------|---------------------------------------------------------------|-----------------------|
| ÷ | Groups     | Network    | c: S4SEDHIX   Ch                           | annel: 25   S  | tatus: Network Up   Sec                     | urity: Enable                                  | d   Trust Cen                                          | ter: No   Allow Jo                                            | in: Yes   Devices: 88 |
|   | Automation | BAG        | Cnet Interface Enal                        | oled:          |                                             |                                                |                                                        |                                                               |                       |
|   | Energy     | BAG        | Cnet Device Object                         | Identifier: 71 | 6204                                        | \$                                             |                                                        |                                                               |                       |
| A | Alerts     | Ren        | ium Interface Enab                         | ed:            |                                             |                                                |                                                        |                                                               |                       |
| Ы | Analysis   | Ren        | note Access Licen                          | se Key:        |                                             |                                                |                                                        | C                                                             | hange                 |
| × | Settings   |            | ote Support Acco                           | unt Enabled:   |                                             |                                                |                                                        |                                                               |                       |
| 1 | Help       | 01         | Jse Direct Connec                          | tion (192.168. | 21.254)                                     |                                                |                                                        |                                                               |                       |
|   | Log Off    | <u>∧</u> © | IP Address:                                |                |                                             |                                                |                                                        |                                                               |                       |
|   | Add infe   | B7         | Netmask:<br>Default Gateway<br>DNS Server: |                | Warning<br>Warning<br>appliance<br>Help and | : You may no<br>if any netwo<br>refer to the u | t be able to con<br>rk settings are<br>ser guide for m | municate with your<br>misconfigured. Clic<br>ore information. | k on                  |
|   |            |            | Save                                       |                |                                             | Cancel                                         |                                                        |                                                               |                       |

- i. In the IP Address field, enter the 32-bit number for the static host.
  - ii. Enter the **Netmask** to identify which portion of the IP address represents the network address and which portion represents the machine address.
  - iii. Enter the **Default Gateway** to identify the node on the computer network for the network software application to use when an IP address does not match any route in the routing table.
  - iv. Enter the **DNS Server** to identify the dedicated server or the service within a server that turns names for Web sites and network resources into numeric IP addresses. Click **Save**.

# 4.2. Changing a Transceiver Tag (Name)

1. On the left navigation bar, click Settings > Device Setup > View Wireless Network button.

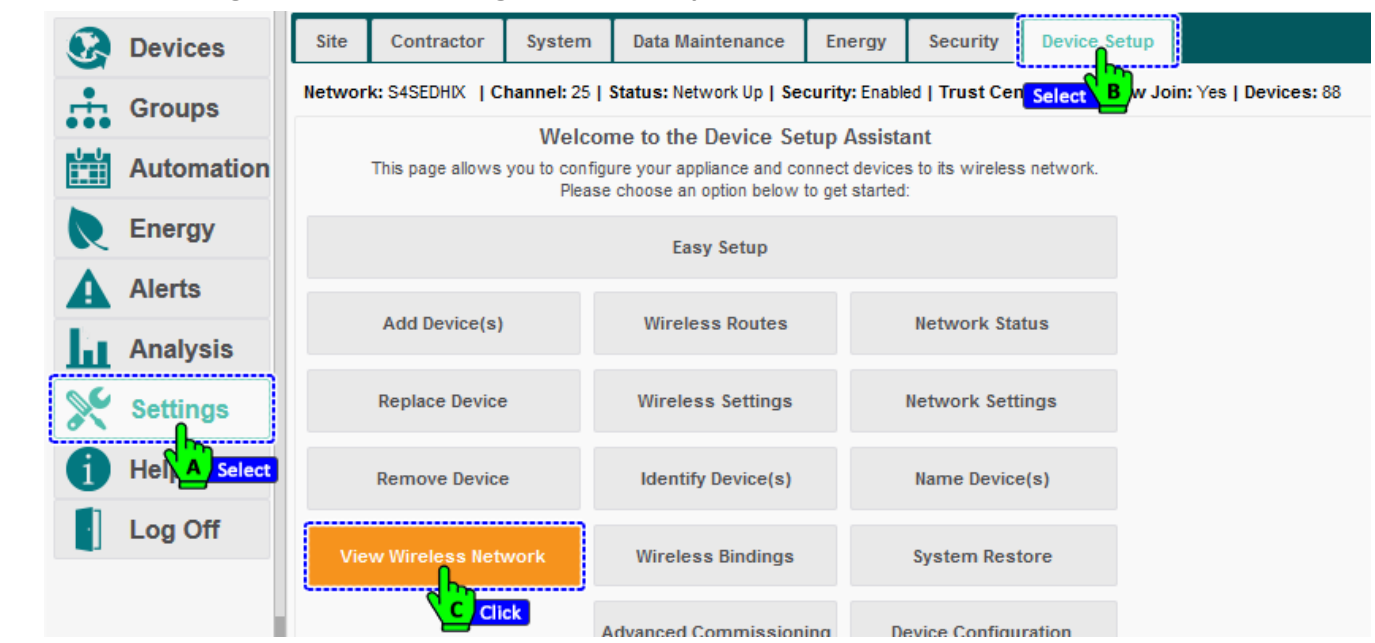

2. Click the row of the transceiver tag to be changed, and the Change Transceiver Tag button.

| 8        | Devices    | Site   | Contractor        | System               | Data Mainten             | ance Ener        | gy Security       | Device Setup        |             |              |
|----------|------------|--------|-------------------|----------------------|--------------------------|------------------|-------------------|---------------------|-------------|--------------|
| <b>.</b> | Groups     | Networ | k: S4SEDHIX       | Channel: 25   St     | t <b>atus:</b> Network I | Up   Security: E | nabled   Trust Ce | nter: No   Allow Jo | in: Yes   D | evices: 88   |
|          | Automation | The    | following table I | ists all of the devi | ces currently on         | your network.    |                   |                     |             | Show/H       |
| R        | Energy     | Tr     | ansceiver<br>Tag  | Туре                 | Model                    | Serial<br>Number | MAC Addre         | ess Last Re         | ported      | Last Discove |
| A        | Alerts     | Unk    | nown              | HA Light             | LG WM                    | 00:0D:6F:00      | :0 00:0D:6F:00:   | 0D:8B:2019-12-2     | 0 05:14 A   | 2019-10-10 1 |
| 1.       | Amelycia   | Unk    | nown              | Serial Gateway       | / 1000159-02             | AU17381038       | 8 00:0D:6F:00:    | 0C:B0:2019-12-2     | 0 04:49 A   | 2019-09-27 0 |
| ш        | Analysis   | Unk    | nown              | Tema Dure S          | €1000146-04              | AU15301041       | 4 00:0D:6F:00:    | 05:67: 2019-12-2    | 0 05:15 A   | 2019-09-26 0 |
| <b>S</b> | Settings   | Unk    | nown              | HA Selec             | LG VLC WM                | 00:0D:6F:00      | :1 00:0D:6F:00:   | 11:C8: 2019-12-2    | 0 05:15 A   | 2019-12-05 1 |
|          |            | Unk    | nown              | Thermostat           | 1000141-02               | AU11511011       | 7 00:0D:6F:00:    | 01:A7: 2019-12-2    | 0 05:15 A   | 2019-09-28 1 |
| 1        | Help       | Unk    | nown              | Thermostat           | 1000140-06               | AU16021006       | 9 00:0D:6F:00:    | 0A:A2: 2019-12-2    | 0 05:14 A   | 2019-09-26 0 |
|          | Log Off    | 3      | Rediscover        | Change               | Transceiver T            | ag ∣∎ Ide        | ntify             |                     |             |              |

3. Enter a new descriptive name for the device in the textbox and click OK.

| 💽 Devi | ces    | Site    | Contractor       | System         | Data Maintenance           | Energy         | Security       |                    |                          |            |
|--------|--------|---------|------------------|----------------|----------------------------|----------------|----------------|--------------------|--------------------------|------------|
| 🕂 Grou | ıps    | Network | c: S4SEDHIX   C  | hannel: 25   S | Status: Network Up   Se    | curity: Enable | ed   Trust Cen | ter: No   Allow Jo | oin: Yes   D             | evices: 88 |
| Auto   | mation | Netwo   | ork Listing      |                |                            |                |                |                    |                          |            |
| Ener   |        | The f   | ollowing table   | Change Trans   | ceiver Tag                 |                | ×              |                    |                          |            |
|        | 33     | Tra     | ansceiver<br>Tag | A Please ent   | er a tag to describe the D | evice.         | Addre          | ss Last Re         | ported                   | Last Disc  |
| Aler   | ts     |         | nown             | Trans_Su       |                            | Edit           | 5F:00:0        | D:8B:2019-12-2     | 20 05:14 A               | 2019-10-1  |
| Anal   | ysis   |         | nown             |                | (                          | -              | 5F:00:0        | 5:67: 2019-12-2    | 20 04:49 A<br>20 05:15 A | 2019-09-2  |
|        |        |         | nown             |                |                            | Cance          | 5F:00:1        | 1:C8: 2019-12-2    | 20 05:15 A               | 2019-12-0  |
| A Hain |        |         | nown             | Thermostat     | 1000141-02 <u>AUL</u>      | B Click 0      | 0:0D:6F:00:0   | 1:A7: 2019-12-2    | 20 05:15 A               | 2019-09-2  |

#### 4.3. Managing User Accounts

#### 4.3.1. Changing User Accounts

- 1. On the left navigation bar, click **Settings** > **Security** tab.
- 2. Select the row of the user account to be edited.
- 3. Click the **Edit** button under the list of user accounts.

|          | Devices    | Site    | Contractor         | System  | Data Maintenance | Energy       | Security | Device Setup        |         |         |
|----------|------------|---------|--------------------|---------|------------------|--------------|----------|---------------------|---------|---------|
| <b>.</b> | Groups     | User A  | ccounts<br>Usernan | ne 🚖    |                  | Full Name    |          | l <mark>lick</mark> | ole     | State   |
|          | Automation | abeav   | ers@telserlight    | ing.com |                  | Alec Beaver  | s        | Cont                | ractor  | Enabled |
|          | Enormy     | adam.   | haynes@fsgi.co     | om 📢    | Click            | Adam Hayn    | Cont     | ractor              | Enabled |         |
| <b>N</b> | Energy     | admin   |                    |         | -                | Admin        |          | Ov                  | ner     | Enabled |
| Δ        | Alerts     | Adrian  | .Andronic@lcte     | eks.com | Ad               | drian Andro  | onic     | Cont                | ractor  | Enabled |
|          |            | ajmay   | hew@impactpo       | ower.ca |                  | Allan Mayhe  | W        | Cont                | ractor  | Enabled |
| Ш        | Analysis   | allison | @multisiteled.     | com     |                  | Allison Arpi | n        | Cont                | ractor  | Enabled |
|          | 0.4        | + N     | lew 📝 Edit         | 🔒 🔒 Cha | nge Password 👘   | Delete       |          |                     |         |         |
| ð s      | Settings   |         |                    | Click   |                  |              |          |                     |         |         |
| 6        |            |         |                    | Click   |                  |              |          |                     |         |         |

- 4. As needed, change the Account Username, First Name, Last Name, and/or select a new Role.
- 5. When finished updating the account, click **Save** or **Apply**.

| Device | S Site      | Contractor System         | n Data Maintenance | Energy   | Security | Device Setup |      |
|--------|-------------|---------------------------|--------------------|----------|----------|--------------|------|
| Groups | User A      | ccounts<br>Edit User Acco | unt: admin         |          | ×        | Role         |      |
| Autom  | ation abeav | Account Usern             | ame: admin         |          |          | Contractor   |      |
| -      | adam.       | haynes( First name:       | Admin              |          |          | Contractor   | Enab |
| Energy | admin       | Last name:                |                    |          |          | wner         | Enab |
| Alerts | Adrian      | .Andror Email:            |                    |          |          | Contractor   | Enab |
|        | ajmay       | hew@in Role:              | Owner 🗸            |          |          | Contractor   | Enab |
| Analys | is allison  | @multis Tenant control g  | roup:              |          |          | Contractor   | Enab |
|        | s + N       | Copyright © 20            | 19 Autani, LLC.    | e Cancel | Apply    |              |      |
| 1 Help |             | All Rights Rese           | erved.             | B Click  |          |              |      |

#### **4.3.2.** Deleting User Accounts

- 1. On the left navigation bar, click **Settings** > **Security** tab.
- 2. Select the row of the user account to be deleted. (NOTE: The Owner account cannot be deleted.)
- 3. Click the **Delete** button under the list of user accounts. Click **Yes** to delete the account.

| Ś        | Devices    | 0110             | Contractor                      | oyotom                       | Data Mantonanoo  |                               | <u>h</u> |                        |           |
|----------|------------|------------------|---------------------------------|------------------------------|------------------|-------------------------------|----------|------------------------|-----------|
| ÷.       | Groups     | User A           | ccounts                         |                              |                  |                               | BClick   |                        |           |
|          | Automation | abeav            | Usernan<br>ers@telserlight      | ne <del>ç</del><br>ing.com ∩ |                  | Alec Beavers                  |          | Contracto              | r Enabled |
|          | Energy     | adam.            | haynes@fsgi.co                  | om 🤇                         | Click            | Adam Haynes                   |          | Contracto              | r Enabled |
| A        | Alerts     | Adrian           | .Andronic@lcte                  | ks.com                       | A                | drian Andronic                |          | Contracto              | r Enabled |
| la l     | Analysis   | ajmay<br>allison | hew@impactpo<br>@multisiteled.o | wer.ca                       |                  | Allan Mayhew<br>Allison Arpin |          | Contracto<br>Contracto | r Enabled |
| <b>X</b> | Settings   | + 1              | lew 🧪 Edit                      | Cha                          | nge Password 🛛 💼 | Delete                        |          |                        |           |
| A        |            |                  |                                 |                              |                  |                               |          |                        |           |

#### 4.3.3. Changing an Account Password

- 1. On the left navigation bar, click **Settings**.
- 2. Click the **Security** tab.
- 3. Click the **Change Password** button under the list of user accounts.

| 8        | Devices    | Site Contractor System      | Data Maintenance Energy Security D | evice Setup        |
|----------|------------|-----------------------------|------------------------------------|--------------------|
| <b>.</b> | Groups     | User Accounts               | B Click                            |                    |
| •••      |            | Username 🔶                  | Full Name                          | Role State         |
| ц. Г     | Automation | abeavers@telserlighting.com | Alec Beavers                       | Contractor Enabled |
|          | _          | adam.haynes@fsgi.com        | Click Adam Haynes                  | Contractor Enabled |
|          | Energy     | admin                       | Admin                              | Owner Enabled      |
| Δ        | Alerts     | Adrian.Andronic@lcteks.com  | Adrian Andronic                    | Contractor Enabled |
| _        |            | ajmayhew@impactpower.ca     | Allan Mayhew                       | Contractor Enabled |
| Ш        | Analysis   | allison@multisiteled.com    | Allison Arpin                      | Contractor Enabled |
|          |            | 🕂 New 🧪 Edit 🔒 Chan         | ge Password 👘 Delete               |                    |
| X        | Settings   |                             |                                    |                    |
| 6        |            |                             | CICK                               |                    |

- 4. Enter the username and current password.
- 5. Enter and then confirm a new password.
- 6. Click Save.

| G     | Devices    | Site Co    | ontractor  | System        | Data Maintenance       | Energy         | Security   | Device | Setup    |    |         |
|-------|------------|------------|------------|---------------|------------------------|----------------|------------|--------|----------|----|---------|
| ÷     | Groups     | User Accou | Change P   | assword for   | User Account: admi     | n              |            | ×      | - 1      |    |         |
| -1-1- |            |            | To change  | e your passwo | rd, please provide you | r current pass | word.      |        | Role     |    | State   |
|       | Automation | abeavers@  | lleername  |               | admin                  |                |            |        |          |    |         |
|       |            | adam.hayr  | oscinanic  | •             | uumin                  |                |            |        | Contract | or | Enabled |
|       | Energy     | admin      | Current pa | assword:      | •••••                  |                | _ <u> </u> |        | Owner    |    | Enabled |
| Δ     | Alerts     | Adrian.And | New pass   | word:         | •••••                  |                | <b>EV</b>  | Edit   | Contract | or | Enabled |
| -     |            | ajmayhew   | Confirm ne | ew password:  | •••••                  |                |            |        | Contract | or | Enabled |
| ы     | Analysis   | allison@mi | Copyright  | © 2019 Aut    |                        |                |            |        | Contract | or | Enabled |
|       |            | + New      | All Rights | Reserved.     | am, 220.               | (              | B Click    | icei   |          |    |         |

# 5. Managing Devices

#### 5.1. Using Event Logs

Whenever a device reports a transition, the application records the event in an events log. The log can be accessed for a specific date or date range and includes the information, similar to that in the table below for sensors.

| Event Setting     | Used to Display                                                                 |
|-------------------|---------------------------------------------------------------------------------|
| Start Time        | Start date timestamp                                                            |
| End Time          | End date timestamp                                                              |
| Duration          | Duration of the event                                                           |
| Average Duration  | Average duration of reporting intervals while in current state                  |
| Number of Reports | Number of times the sensor reported without a transition from the current state |
| Description       | Whether or not motion was detected during the event time frame                  |

| Table 10: | Event | Logs: | Sensors | Example |
|-----------|-------|-------|---------|---------|
|-----------|-------|-------|---------|---------|

To view the event logs for a device:

- 1. On the left navigation bar, click **Devices**.
- 2. Click the appropriate tab to display all the devices of that type in the system.
- 3. Click the row of the device, double-click the row of the device, or click the row of the device and then click the **Details** button.

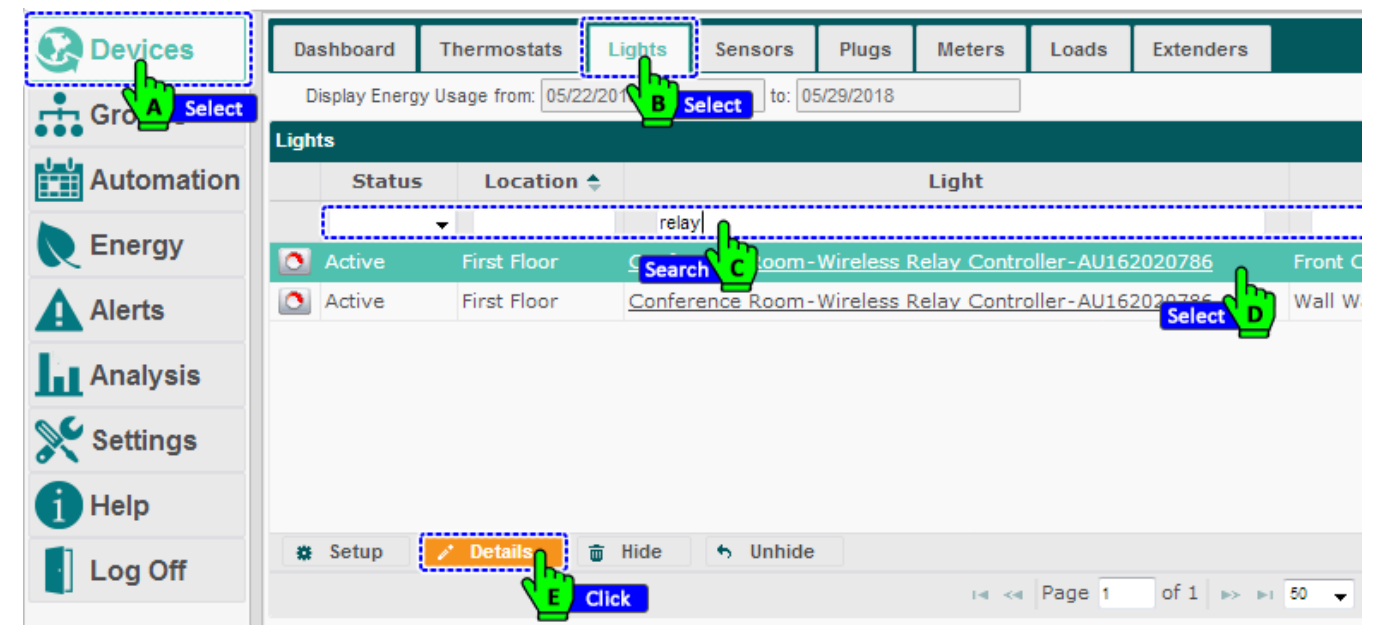

- 4. Click the Event Logs tab.
- 5. Click **Start Date** and **End Date** to access the calendars and set the date range to display in the graph.
  - **NOTE**: Events that begin prior to the start of the selected date range and continue during the date range are included in the event logs.

| Groups     | General Charts        | Event Logs Schedule | Sensors Notes                   |           |
|------------|-----------------------|---------------------|---------------------------------|-----------|
| Automation | Sel                   | ect A Start Date:   | 05/29/2018 End Date: 05/29/2018 | TE B Edit |
| Energy     | Recent Events         |                     |                                 |           |
| Alerts     | 🔿 Start Time 🖨        | Duration            | Description                     | - F       |
|            | 2018-05-29 06:02:06 8 | PM 14:00:17         | Unoccupied Level: 40%           | <u> </u>  |
| Analysis   | 2018-05-29 06:02:06 8 | PM 14:00:17         | Max Dim Level: 100%             |           |
| 0          | 2018-05-29 08:02:10   | AM 09:59:55         | Unoccupied Level: 0%            | =         |
| Settings   | 2018-05-29 08:02:10   | AM 09:59:55         | Occupied Level: 50%             |           |
| Help       | 2018-05-29 08:02:10   | AM 09:59:55         | Max Dim Level: 75%              |           |
|            | 2018-05-28 06:02:19   | PM 13:59:51         | Unoccupied Level: 40%           |           |
| Log Off    | 2018-05-09 03:57:20 8 | PM 20 days 15:54:11 | Dimmer Position 18%             | -         |
|            | (s)                   | ia 🛹 Page 1         | of 1 👞 🖬 View 1 - 15            | of 15     |

- 6. To select the data columns to be displayed.
  - Click the picker. Select the checkboxes of the columns to be displayed. Click OK.

#### **5.2. Adding Devices to the Network**

Devices must be added to the network in order to communicate with the application.

To add a device to the network:

- 1. On the left navigation bar, click **Settings**.
- 2. Click the **Device Setup** tab.
- 3. Click the Add Device(s) button.

| 🐼 Devices  | Site    | Contractor       | System           | Data Maintenance        | Energy        | Security      | Device Setup             |        |
|------------|---------|------------------|------------------|-------------------------|---------------|---------------|--------------------------|--------|
| Groups     | Network | k: S4SEDHIX   Ch | annel: 25   S    | tatus: Network Up   Sec | urity: Enable | d   Trust Cen | ter: No B Select (es   [ | )evice |
| Automation |         | This page        | Ne allows you to | Velcome to the Dev      | ice Setup     | Assistant     | wireless network         |        |
| Energy     |         |                  |                  | Please choose an option | n below to ge | t started:    |                          | ,      |
| Alerts     |         |                  |                  | Easy S                  | etup          |               |                          |        |
| Analysis   |         |                  |                  | 1                       |               |               |                          |        |
| Settings   |         | Add Device       | (s)              | Wireless                | Routes        |               | Network Status           |        |
| HA Select  |         | C Se             | ect              |                         |               |               |                          |        |
| Log Off    |         | Replace Dev      | ice              | Wireless                | Settings      |               | Network Settings         |        |
|            |         | Remove Dev       | rice             | Identify D              | evice(s)      |               | Name Device(s)           |        |

4. Select the checkboxes next to the devices to be added to the network.

| 20                                                                                                    | Devices                                                                                                    | Site                                                       | Contractor                                                                                                    | System                                                                                                    | Data Maintenance                                                                                                    | Energy                                                                                        | Security                                                                   | Device Setup                                                  |                                                                                  |                    |
|----------------------------------------------------------------------------------------------------|----------------------------------------------------------------------------------------------------|------------------------------------------------------------|----------------------------------------------------------------------------------------------------|----------------------------------------------------------------------------------------------------|----------------------------------------------------------------------------------------------------|-----------------------------------------------------------------------------------------------|----------------------------------------------------------------------------|---------------------------------------------------------------|----------------------------------------------------------------------------------|--------------------|
| •                                                                                                    | Crowne                                                                                                    | Netwo                                                      | rk: S4SEDHIX   (                                                                                                    | Channel: 25                                                                                                    | Status: Network Up   Se                                                                                                    | curity: Enabl                                                                                 | ed   Trust Cer                                                             | nter: No   Allow .                                            | Join: Yes   Devices:                                                             | 88                 |
| ••••                                                                                                    | Groups                                                                                                    | Add                                                        | Device(s)                                                                                                    | Step 1: Add Ne                                                                                                    | ew Devices Step 2:                                                                                                    | Review                                                                                        | Step 3: Finish                                                             |                                                               |                                                                                  |                    |
| ш                                                                                                    | Automation                                                                                                    | Selec                                                      | t the devices to ad                                                                                                    | id to your netw                                                                                                    | ork.                                                                                                    |                                                                                               |                                                                            |                                                               |                                                                                  |                    |
|                                                                                                    | Energy                                                                                                    | Pleas                                                      | e be patient while                                                                                                    | new devices a                                                                                                    | re discovered. It may tak                                                                                                    | e several min                                                                                 | utes for a devi                                                            | ce to appear in the                                           | e list.                                                                          |                    |
| Ā                                                                                                    | Alerte                                                                                                    |                                                            | Туре                                                                                                    |                                                                                                    | Model Serial N                                                                                                    | lumber                                                                                        | MAC Add                                                                    | lress                                                         | Last Reported                                                                    |                    |
|                                                                                                    | Alerts                                                                                                    |                                                            | SMT-131 Therr                                                                                                    | Controller                                                                                                    | 1000141-02 <u>AU115</u>                                                                                                    | <u>110126</u> 00                                                                              | :0D:6F:00:0                                                                | 1:A7:9A:40 20:                                                | 18-03-12 09:52 AN                                                                | 1 ^                |
| Ш                                                                                                    | Analysis                                                                                                    | J.                                                         | Serial Gat                                                                                                    | eway :                                                                                                    | 1000140-06 <u>AU160</u>                                                                                                    | <u>210310</u> 00                                                                              | :0D:6F:00:0/                                                               | A:A3:10:98 20:                                                | 18-03-12 09:52 AN                                                                | 1                  |
| ×                                                                                                    | Settings                                                                                                    |                                                            | Select                                                                                                    |                                                                                                    |                                                                                                    |                                                                                               |                                                                            |                                                               |                                                                                  |                    |
| A                                                                                                    | Help                                                                                                    | Note:                                                      | Your appliance h                                                                                                    | as 40 registere                                                                                                    | d devices and is licensed                                                                                                    | to support u                                                                                  | n to 1000                                                                  |                                                               |                                                                                  | - 3,8              |
|                                                                                                    | Tiop                                                                                                    |                                                            | rour oppnance n                                                                                                    | ar to togistolo                                                                                                    |                                                                                                    |                                                                                               |                                                                            |                                                               |                                                                                  |                    |
|                                                                                                    | Log Off                                                                                                    |                                                            | < Back                                                                                                    |                                                                                                    | Next >                                                                                                    |                                                                                               |                                                                            | Cancel                                                        |                                                                                  |                    |
|                                                                                                    |                                                                                                    |                                                            |                                                                                                    |                                                                                                    | <u>_</u>                                                                                                    | Click                                                                                         |                                                                            |                                                               |                                                                                  |                    |
| he R                                                                                                    | eview tab app                                                                                                    | pears.                                                     | review the                                                                                                    | selected                                                                                                    | device and clic                                                                                                    | k Next.                                                                                       |                                                                            |                                                               |                                                                                  |                    |
|                                                                                                    |                                                                                                    | Cito                                                       | Contractor                                                                                                    | Sustam                                                                                                    | Data Maintonanao                                                                                                    | Enormy                                                                                        | Coourity                                                                   | Douring Sotu                                                  |                                                                                  |                    |
| Ś                                                                                                    | Devices                                                                                                    | Netwo                                                      | ork: S4SEDHIX L                                                                                                    | Channel: 25 I                                                                                                    | Status: Network Up I S                                                                                                    | ecurity: Enal                                                                                 | oled I Trust Ce                                                            | enter: No I Allow                                             | Loin: Yes   Devices                                                              | e: 88              |
| <b>.</b>                                                                                                    | Groups                                                                                                    | Add                                                        |                                                                                                    | channen 25 j                                                                                                    |                                                                                                    | county. chu                                                                                   |                                                                            |                                                               | Som res perice.                                                                  |                    |
| <b>₩</b>                                                                                                    | Automation                                                                                                    | Auu                                                        | Device(s)                                                                                                    | tep 1: Add Ne                                                                                                    | ew Devices Step 2                                                                                                    | Review                                                                                        | Step 3: Finis                                                              | in                                                            |                                                                                  |                    |
|                                                                                                    |                                                                                                    |                                                            |                                                                                                    |                                                                                                    |                                                                                                    |                                                                                               |                                                                            |                                                               |                                                                                  |                    |
|                                                                                                    | _                                                                                                    |                                                            | Click Next to add t                                                                                                    | he following de                                                                                                    | evices to the "S4SEDHIX"                                                                                                    | network.                                                                                      |                                                                            |                                                               |                                                                                  |                    |
| R                                                                                                    | Energy                                                                                                    |                                                            | Click Next to add t<br>• WRC w/ E                                                                                                    | he following de<br>nOcean 1000:                                                                                                    | evices to the "S4SEDHIX"<br>159-02:AU162020786                                                                                                    | network.                                                                                      |                                                                            |                                                               |                                                                                  |                    |
| R<br>A                                                                                                    | Energy<br>Alerts                                                                                                    |                                                            | Click Next to add t                                                                                                    | he following de<br>nOcean 1000:                                                                                                    | evices to the "S4SEDHIX"<br>159-02:AU162020786                                                                                                    | network.                                                                                      |                                                                            |                                                               |                                                                                  |                    |
|                                                                                                    | Energy<br>Alerts<br>Analysis                                                                                                    |                                                            | Click Next to add t<br>• WRC w/ E                                                                                                    | he following de<br>nOcean 1000:                                                                                                    | evices to the "S4SEDHIX"<br>159-02:AU162020786                                                                                                    | network.                                                                                      |                                                                            |                                                               |                                                                                  |                    |
|                                                                                                    | Energy<br>Alerts<br>Analysis                                                                                                    | 1                                                          | Click Next to add t                                                                                                    | he following de<br>nOcean 1000:                                                                                                    | evices to the "S4SEDHIX"<br>159-02:AU162020786                                                                                                    | network.                                                                                      |                                                                            |                                                               |                                                                                  |                    |
| С<br>А<br>Ци<br>%                                                                                                | Energy<br>Alerts<br>Analysis<br>Settings                                                                                                    | ]                                                          | Click Next to add t                                                                                                    | he following de<br>nOcean 1000;                                                                                                    | evices to the "S4SEDHIX"<br>159-02:AU162020786                                                                                                    | network.                                                                                      |                                                                            |                                                               |                                                                                  |                    |
| С<br>А<br>Ци<br>%                                                                                                | Energy<br>Alerts<br>Analysis<br>Settings<br>Help                                                                                                    | ]                                                          | Click Next to add t<br>• WRC w/ E<br>< Back                                                                                                    | he following de<br>nOcean 1000:                                                                                                    | evices to the "S4SEDHIX"<br>159-02:AU162020786<br>Next >                                                                                                    | network.                                                                                      |                                                                            | Cancel                                                        |                                                                                  |                    |
|                                                                                                    | Energy<br>Alerts<br>Analysis<br>Settings<br>Help<br>Log Off                                                                                                    | ]                                                          | Click Next to add t<br>• WRC w/ E<br>< Back                                                                                                    | he following de<br>nOcean 1000:                                                                                                    | evices to the "S4SEDHIX"<br>159-02:AU162020786<br>Next >                                                                                                    | network.                                                                                      |                                                                            | Cancel                                                        |                                                                                  |                    |
|                                                                                                    | Energy<br>Alerts<br>Analysis<br>Settings<br>Help<br>Log Off                                                                                                    | )                                                          | Click Next to add t<br>• WRC w/ E<br>< Back                                                                                                    | he following de<br>nOcean 1000:                                                                                                    | evices to the "S4SEDHIX"<br>159-02:AU162020786<br>Next >                                                                                                    | network.                                                                                      | . Finish                                                                   | Cancel                                                        |                                                                                  |                    |
| A<br>Lu<br>X<br>O<br>I<br>he F                                                                                   | Energy<br>Alerts<br>Analysis<br>Settings<br>Help<br>Log Off<br>inish tab appe                                                                                                    | ears, to                                                   | Click Next to add t<br>• WRC w/ E<br>< Back                                                                                                    | he following de<br>nOcean 1000:<br>the netw                                                                                                    | vices to the "S4SEDHIX"<br>159-02:AU162020786<br>Next ><br>Vork setup proce                                                                                                    | Click                                                                                         | Finish.                                                                    | Cancel                                                        |                                                                                  |                    |
| R<br>A<br>Lu<br>X<br>O<br>I<br>I<br>I<br>I<br>I<br>I<br>I<br>I<br>I<br>I<br>I<br>I<br>I<br>I<br>I<br>I<br>I<br>I | Energy<br>Alerts<br>Analysis<br>Settings<br>Help<br>Log Off<br>inish tab appe<br>Devices                                                                                         | ears, to                                                   | Click Next to add t<br>• WRC w/ E<br>< Back<br>• Complete<br>Contractor                                                                                                    | he following de<br>nOcean 1000:<br>the netw<br>System                                                                                                    | vices to the "S4SEDHIX"<br>159-02:AU162020786<br>Next ><br>Vork setup proce<br>Data Maintenance                                                                                                    | Click<br>Click<br>Click<br>Energy                                                             | Finish.                                                                    | Cancel<br>Device Setup                                        |                                                                                  |                    |
|                                                                                                    | Energy<br>Alerts<br>Analysis<br>Settings<br>Help<br>Log Off<br>inish tab appe<br>Devices<br>Groups                                                                               | ears, to                                                   | Click Next to add t<br>• WRC w/ E<br>< Back<br>Complete<br>Contractor<br>ork: S4SEDHIX   1                                                                                                    | he following de<br>nOcean 1000:<br>the netw<br>System<br>Channel: 25                                                                                                    | evices to the "S4SEDHIX"<br>159-02:AU162020786<br>Next ><br>Vork setup proco<br>Data Maintenance<br>Status: Network Up   Se                                                                                                    | Click<br>Click<br>ess, click<br>Energy<br>curity: Enab                                        | Finish.<br>Security                                                        | Cancel<br>Device Setup<br>Inter: No   Allow .                 | Join: Yes   Devices:                                                             | 88                 |
|                                                                                                    | Energy<br>Alerts<br>Analysis<br>Settings<br>Help<br>Log Off<br>inish tab appe<br>Devices<br>Groups<br>Automation                                                                 | ears, to<br>Site<br>Netwo<br>Add                           | Click Next to add t<br>• WRC w/ E<br>< Back<br>• Complete<br>Contractor<br>ork: S4SEDHIX   10<br>Device(s)                                                                                                    | he following de<br>nOcean 1000:<br>the netw<br>System<br>Channel: 25  <br>Step 1: Add N                                                                                                    | evices to the "S4SEDHIX"<br>159-02:AU162020786<br>Next ><br>Vork setup proce<br>Data Maintenance<br>Status: Network Up   Se<br>ew Devices Step 2:                                                                                                    | Click<br>Click<br>ess, click<br>Energy<br>curity: Enab                                        | Finish.<br>Security<br>led   Trust Cen<br>Step 3: Finish                   | Cancel<br>Device Setup<br>Inter: No   Allow                   | Join: Yes   Devices:                                                             | 88                 |
|                                                                                                    | Energy<br>Alerts<br>Analysis<br>Settings<br>Help<br>Log Off<br>inish tab apper<br>Devices<br>Groups<br>Automation                                                                | ears, to<br>Site<br>Network<br>The<br>It ma                | Click Next to add t<br>• WRC w/ E<br>< Back<br>• Complete<br>Contractor<br>ork: S4SEDHIX   (<br>Device(s)<br>list below contains<br>ay take several minimum of the several minimum of the several minim | the following de<br>nOcean 1000:<br>the netw<br>System<br>Channel: 25  <br>Step 1: Add N<br>s each device th<br>nutes to add all                                                                 | evices to the "S4SEDHIX"<br>159-02:AU162020786<br>Next ><br>Pork setup proce<br>Data Maintenance<br>Status: Network Up   Se<br>ew Devices Step 2:<br>hat has been added to yo<br>I of your devices.                                                                            | Click<br>Click<br>ess, click<br>Energy<br>curity: Enab<br>Review                              | Step 3: Finish                                                             | Cancel<br>Device Setup<br>Inter: No   Allow .                 | Join: Yes   Devices:                                                             | 88                 |
|                                                                                                    | Energy<br>Alerts<br>Analysis<br>Settings<br>Help<br>Log Off<br>inish tab apper<br>Devices<br>Groups<br>Automation<br>Energy                                                      | ears, to<br>Site<br>Netwo<br>Add<br>The<br>It ma<br>Click  | Click Next to add t<br>• WRC w/ E<br>< Back<br>• Complete<br>Contractor<br>ork: S4SEDHIX   0<br>Device(s)<br>list below contains<br>ay take several min<br>k Finish to go back                                                                                                    | he following de<br>nOcean 1000:<br>the netw<br>System<br>Channel: 25  <br>Step 1: Add N<br>s each device th<br>nutes to add all<br>k to the main s                                               | evices to the "S4SEDHIX"<br>159-02:AU162020786<br>Next ><br>Vork setup proce<br>Data Maintenance<br>Status: Network Up   Se<br>ew Devices Step 2:<br>hat has been added to yo<br>I of your devices.                                                                            | Click<br>Click<br>Energy<br>Ecurity: Enab<br>Review                                           | Finish.<br>Security<br>led   Trust Cen<br>Step 3: Finish                   | Cancel<br>Device Setup<br>Inter: No   Allow .                 | Join: Yes   Devices:                                                             | 88                 |
|                                                                                                    | Energy<br>Alerts<br>Analysis<br>Settings<br>Help<br>Log Off<br>inish tab apper<br>Devices<br>Groups<br>Automation<br>Energy<br>Alerts                                            | ears, to<br>Site<br>Netwoo<br>Add<br>The<br>It ma<br>Click | Click Next to add t<br>• WRC w/ E<br>< Back<br>• Complete<br>Contractor<br>ork: S4SEDHIX   0<br>Device(s)<br>list below contains<br>ay take several mix<br>c Finish to go bac<br>Added                                                                                                    | he following de<br>nOcean 1000:<br>the netw<br>System<br>Channel: 25  <br>Step 1: Add N<br>s each device th<br>nutes to add all<br>k to the main so<br>Type                                      | evices to the "S4SEDHIX"<br>159-02:AU162020786<br>Next ><br>Pork Setup proce<br>Data Maintenance<br>Status: Network Up   Se<br>ew Devices Step 2:<br>hat has been added to yo<br>I of your devices.<br>etup page.<br>Model                                                     | network.                                                                                      | Security<br>Ided   Trust Cer<br>Step 3: Finish                             | Cancel Device Setup nter: No   Allow                          | Join: Yes   Devices:                                                             | 88<br>Rep          |
|                                                                                                    | Energy<br>Alerts<br>Analysis<br>Settings<br>Help<br>Log Off<br>inish tab apper<br>Devices<br>Groups<br>Automation<br>Energy<br>Alerts<br>Analysis                                | ears, to<br>Site<br>Netwo<br>Add<br>The<br>It m<br>Click   | Click Next to add t<br>• WRC w/ E<br>< Back<br>Complete<br>Contractor<br>ork: S4SEDHIX   (<br>Device(s)<br>list below contains<br>ay take several ministic<br>Finish to go bace<br>Added<br>Wire                                                                                                    | he following de<br>nOcean 1000:<br>the netw<br>System<br>Channel: 25  <br>Step 1: Add Ni<br>s each device th<br>nutes to add all<br>k to the main so<br>Type<br>less Relay Co                    | evices to the "S4SEDHIX"<br>159-02:AU162020786<br>Next ><br>Vork setup proce<br>Data Maintenance<br>Status: Network Up   Se<br>ew Devices Step 2:<br>hat has been added to yo<br>of your devices.<br>etup page.<br>etup page.<br>Model<br>ontroller 1000159-02                 | Click<br>Click<br>Energy<br>curity: Enab<br>Review<br>our network.                            | Step 3: Finist                                                             | Cancel Device Setup nter: No   Allow MAC Addre 0D:6F:00:04:44 | Join: Yes   Devices:           ss         Last           C:97:83         2018-03 | 88<br>Rep<br>-12   |
|                                                                                                    | Energy<br>Alerts<br>Analysis<br>Settings<br>Help<br>Log Off<br>inish tab apper<br>Devices<br>Groups<br>Automation<br>Energy<br>Alerts<br>Analysis                                | ears, to<br>Site<br>Netwo<br>Add<br>The<br>It ma<br>Click  | Click Next to add t<br>• WRC w/ E<br>< Back<br>Complete<br>Contractor<br>ork: S4SEDHIX   0<br>Ist below contains<br>ay take several minist<br>Finish to go bacc<br>Added<br>Wire                                                                                                    | he following de<br>nOcean 1000:<br>the netw<br>System<br>Channel: 25  <br>Step 1: Add N<br>s each device ti<br>nutes to add all<br>k to the main so<br>Type<br>less Relay Co                     | evices to the "S4SEDHIX"<br>159-02:AU162020786<br>Next ><br>Pork Setup proce<br>Data Maintenance<br>Status: Network Up   Se<br>ew Devices Step 2:<br>hat has been added to yo<br>l of your devices.<br>etup page.<br>Model<br>introller 1000159-02                             | Click<br>Click<br>Energy<br>curity: Enab<br>Review<br>Dur network.                            | Security<br>Idea 1 Trust Cer<br>Step 3: Finist<br>umber<br>120786 00:      | Cancel Device Setup nter: No   Allow MAC Addre 0D:6F:00:04:44 | Join: Yes   Devices:<br>ss Last<br>C:97:83 2018-03                               | 88<br>Rep          |
|                                                                                                    | Energy<br>Alerts<br>Analysis<br>Settings<br>Help<br>Log Off<br>inish tab apper<br>Devices<br>Groups<br>Automation<br>Energy<br>Alerts<br>Analysis<br>Settings                    | ears, to<br>Site<br>Network<br>The<br>It ma<br>Click       | Click Next to add t<br>• WRC w/ E<br>< Back<br>Contractor<br>ork: S4SEDHIX   1<br>Device(s)<br>list below contains<br>ay take several minist<br>Finish to go bacc<br>Added<br>Wire                                                                                                    | he following de<br>nOcean 1000:<br>the netw<br>System<br>Channel: 25  <br>Step 1: Add N<br>is each device th<br>nutes to add all<br>k to the main so<br>Type<br>less Relay Co                    | evices to the "S4SEDHIX"<br>159-02:AU162020786<br>Next ><br>Vork setup proce<br>Data Maintenance<br>Status: Network Up   Se<br>ew Devices Step 2:<br>hat has been added to yo<br>of your devices.<br>etup page.<br>Model<br>Introller 1000159-02                               | Click<br>Click<br>ess, click<br>Energy<br>curity: Enab<br>Review                              | Step 3: Finist                                                             | Cancel Device Setup nter: No   Allow MAC Addre 0D:6F:00:04:44 | Join: Yes   Devices:<br>ss Last<br>C:97:83 2018-03                               | 88<br>Rep          |
|                                                                                                    | Energy<br>Alerts<br>Analysis<br>Settings<br>Help<br>Log Off<br>inish tab apper<br>Devices<br>Groups<br>Automation<br>Energy<br>Alerts<br>Analysis<br>Settings                    | ears, to<br>Site<br>Netwo<br>Add<br>The<br>It ma<br>Click  | Click Next to add t<br>• WRC w/ E<br>< Back<br>Complete<br>Contractor<br>ork: S4SEDHIX   0<br>Device(s)<br>list below contains<br>ay take several min<br>c Finish to go bac<br>Added<br>Wire<br>e: Your appliance I                                                                                                    | he following de<br>nOcean 1000:<br>the netw<br>System<br>Channel: 25  <br>Step 1: Add N<br>s each device ti<br>nutes to add all<br>k to the main so<br>Type<br>less Relay Co                     | evices to the "S4SEDHIX"<br>159-02:AU162020786<br>Next ><br>Ork setup proce<br>Data Maintenance<br>Status: Network Up   Se<br>ew Devices Step 2:<br>hat has been added to yo<br>l of your devices.<br>etup page.<br>Model<br>introller 1000159-02<br>ed devices and is license | Click<br>Click<br>Click<br>Energy<br>curity: Enab<br>Review<br>Serial N<br>Serial N<br>AU1620 | Security<br>Ided   Trust Cer<br>Step 3: Finish<br>20786 00:<br>up to 1000. | Cancel Device Setup nter: No   Allow MAC Addre 0D:6F:00:04:44 | Join: Yes   Devices:<br>ss Last<br>C:97:83 2018-03                               | 88<br>Rep<br>-12 ( |
|                                                                                                    | Energy<br>Alerts<br>Analysis<br>Settings<br>Help<br>Log Off<br>inish tab apper<br>Devices<br>Groups<br>Automation<br>Energy<br>Alerts<br>Analysis<br>Settings<br>Help<br>Log Off | ears, to<br>Site<br>Netwo<br>The<br>It m<br>Click          | Click Next to add t<br>• WRC w/ E<br>< Back<br>Contractor<br>ork: S4SEDHIX   1<br>Device(s)<br>list below contains<br>ay take several min<br>c Finish to go bac<br>Added<br>Vire<br>: Your appliance I<br>< Back                                                                                                    | he following de<br>nOcean 1000:<br>the netw<br>System<br>Channel: 25  <br>Step 1: Add Ni<br>s each device th<br>nutes to add all<br>k to the main su<br>Type<br>less Relay Co<br>has 40 register | evices to the "S4SEDHIX"<br>159-02:AU162020786<br>Next ><br>Ork setup proco<br>Data Maintenance<br>Status: Network Up   Se<br>ew Devices Step 2:<br>hat has been added to yc<br>of your devices.<br>etup page.<br>Model<br>introller 1000159-02<br>ed devices and is license   | network.                                                                                      | Step 3: Finist<br>Umber<br>20786 00:<br>up to 1000.                        | Cancel Device Setup nter: No   Allow MAC Addre 0D:6F:00:04:44 | Join: Yes   Devices:<br>ss Last<br>C:97:83 2018-03                               | 88<br>Rep<br>-12 ( |
#### 5.3. Replacing a Networked Device

The replace function is used to:

- Quickly remove and add devices
- Save the historical data the replaced device collected.

**NOTE**: Data from a replaced device is merged with data reported by the new device.

To replace a device on the network:

- 1. Install the new device according to its installation guide.
- 2. On the left navigation bar, click **Settings**.
- 3. Click the **Device Setup** tab.
- 4. Click the **Replace Device** button.

| Devices    | Site   | Contractor       | System         | Data Maintenance                                | Energy        | Security      | Device Setup               |           |  |  |
|------------|--------|------------------|----------------|-------------------------------------------------|---------------|---------------|----------------------------|-----------|--|--|
| Groups     | Networ | k: S4SEDHIX   CI | hannel: 25   9 | Status: Network Up   Sec                        | urity: Enable | d   Trust Cen | iter: No B Select Yes   De | vices: 88 |  |  |
| Automation | 1      | This pao         | e allows vou t | Welcome to the Dev<br>o configure your applianc | vice Setup    | Assistant     | wireless network.          |           |  |  |
| Energy     |        |                  |                | Please choose an optio                          | n below to ge | t started:    |                            |           |  |  |
| Alerts     |        | Easy Setup       |                |                                                 |               |               |                            |           |  |  |
| Analysis   |        |                  |                |                                                 |               |               |                            |           |  |  |
| Settings   | ]      | Add Device       | (s)            | Wireless                                        | Routes        |               | Network Status             |           |  |  |
| HA Select  |        | Replace Dev      | vice           | Wireless                                        | Settings      |               | Network Settings           |           |  |  |
| Log Off    |        |                  | Select         |                                                 | Joranga       |               | notwork obtaings           |           |  |  |

5. Select the device you want to replace. Click **Next**.

|          | Devices    | Site     | Contractor        | System          | Data Maintenance           | Energy        | Security      | Device Setup       |                |          |
|----------|------------|----------|-------------------|-----------------|----------------------------|---------------|---------------|--------------------|----------------|----------|
|          | Groups     | Network: | S4SEDHIX   C      | hannel: 25   S  | Status: Network Up   Sec   | urity: Enable | d   Trust Cer | iter: No   Allow J | oin: Yes   Dev | ices: 88 |
|          | Automation | Replace  | e Device          | Step 1: Repla   | ce Device Step 2: S        | elect Replac  | ement S       | tep 3: Review      | Step 4: Fini   | sh       |
|          | Enormy     | Select t | he device that is | s being replace | ed. Only a single device m | ay be replace | d at a time.  |                    |                |          |
| <b>N</b> | Ellergy    | Status   | ÷                 |                 | Description                |               | Model         | Serial             | Number         | M        |
| A        | Alerts     | Remove   | ed 0:D:6F:0:      | :D:DF:69:4E     | (Can Above Filing Ca       | binet)        |               | 0:D:6F:0:          | D:DF:69:4E     | 00:0D:6  |
| 1.       |            | Remove   | ed 0:D:6F:0       | D:8C:64:AE      | 3 (Can Above Desk)         |               |               | 0:D:6F:0:          | D:8C:64:AB     | 00:0D:6  |
| ш        | Analysis   | Remove   | ed Wireless I     | Relay Contro    | oller with EnOcean-AU      | 162020762     | 1000160-0     | 03 AU162           | 020762         | 00:0D:6  |
| <b>S</b> | Settinas   | Remove   | ed W2 - 0:D       | :6F:0:C:C6:     | DF:7B                      | Select        |               | 0:D:6F:0:0         | C:C6:DF:7B     | 00:0D:6  |
|          |            | Remove   | ed W2 - 0:D       | :6F:0:C:C6:     | св:0                       | Jerece        |               | 0:D:6F:0:          | C:C6:CB:0      | 00:0D:6  |
| 1        | Help       | Remove   | ed 0:D:6F:0       | C:C6:CD:7       | Α                          |               |               | 0:D:6F:0:0         | C:C6:CD:7A     | 00:0D:6  |
| •        | Log Off    |          |                   |                 |                            |               |               |                    |                |          |
|          |            |          | < Bac             | k               |                            | Next >        |               |                    | Cancel         |          |
|          |            |          |                   |                 |                            | Ва            | ick           | -                  |                |          |

| 6. | Select | Select the device to be added. Click Next. |            |                                          |                         |                                              |              |                                |                                                      |       |  |  |  |
|----|--------|--------------------------------------------|------------|------------------------------------------|-------------------------|----------------------------------------------|--------------|--------------------------------|------------------------------------------------------|-------|--|--|--|
|    | 8      | Devices                                    | Site       | Contractor                               | System                  | Data Maintenance                             | Energy       | Security                       | Device Setup                                         |       |  |  |  |
|    | ÷      | Groups                                     | Network    | C S4SEDHIX   Ch                          | annel: 25   St          | atus: Network Up   Secu                      | rity: Enable | d   Trust Center               | r: No   Allow Join: Yes   Device                     | s: 88 |  |  |  |
|    |        | Automation                                 | Replac     | ce Device St                             | ep 1: Replace           | Device Step 2: Sel                           | ect Replace  | ement Step                     | 3: Review Step 4: Finish                             |       |  |  |  |
|    |        | Energy                                     | Please b   | e replacement dev<br>e patient while nev | ice.<br>v devices are ( | discovered. It may take se                   | veral minute | s for the replacer             | ment device to appear in the list.                   |       |  |  |  |
|    |        | Alerts                                     |            | Туре                                     | Model                   | Serial Number                                | M            | IAC Address                    | Last Reported                                        |       |  |  |  |
|    | ĥ      | Analysis                                   | Temp<br>Se | erature Sensor<br>rial Gateway           | 1000158-                | AU164510593           02         AU165210703 | 00:0D:6      | F:00:0B:64:EE<br>F:00:0B:64:F7 | E:82 2020-01-07 06:33 AM<br>7:07 2020-01-07 06:33 AM |       |  |  |  |
|    | *      | Settings                                   |            | q                                        | A Select                |                                              |              |                                |                                                      |       |  |  |  |
|    | 6      | Help                                       |            |                                          |                         |                                              |              |                                |                                                      | -     |  |  |  |
|    |        | Log Off                                    |            |                                          |                         |                                              |              | ,                              |                                                      | 3,8   |  |  |  |
|    |        |                                            |            | < Back                                   |                         |                                              | Next >       |                                | Cancel                                               |       |  |  |  |
|    |        |                                            |            |                                          |                         |                                              | B Clie       | k                              |                                                      |       |  |  |  |

7. Review the summary information about the devices being replaced, and then click Next.

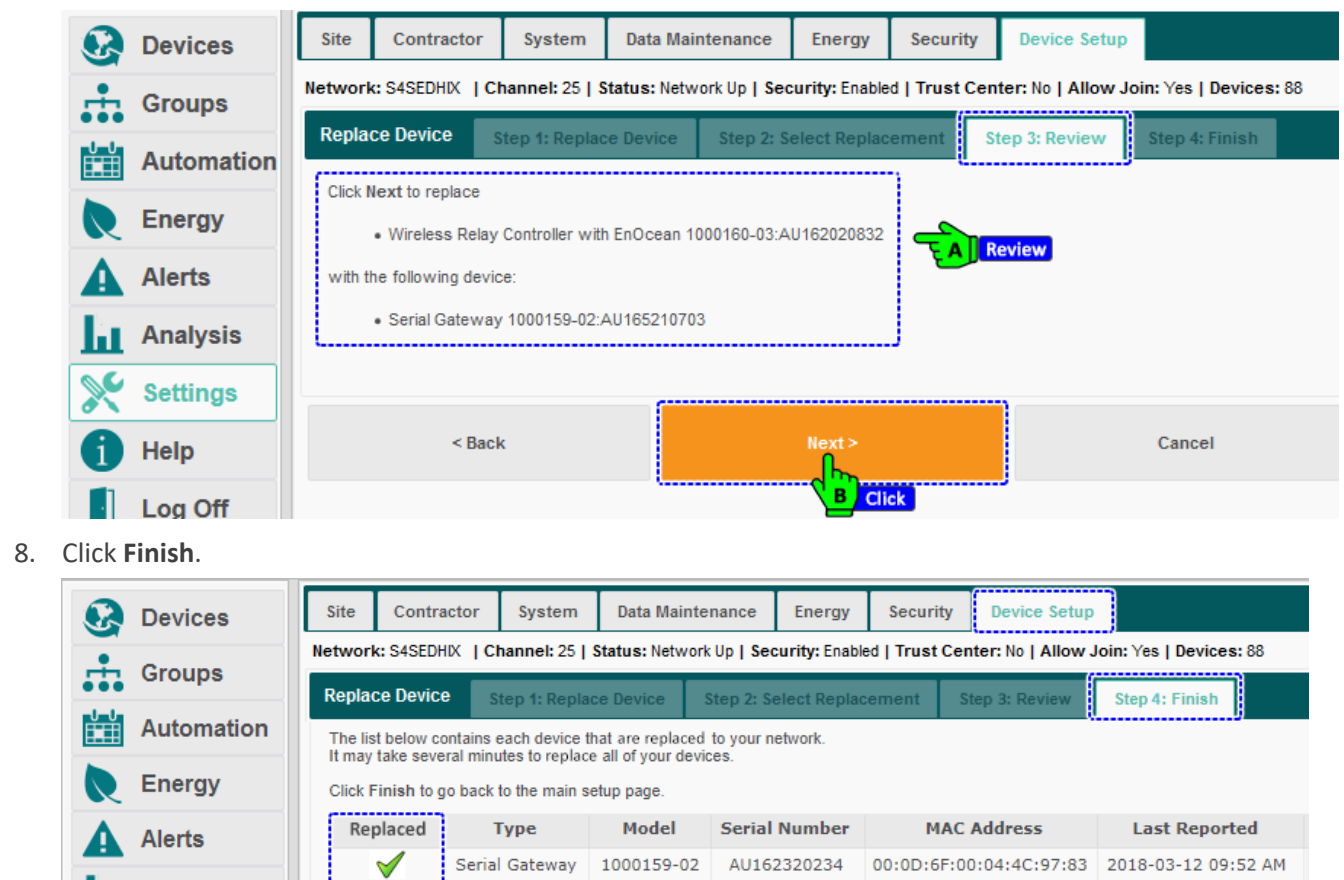

Note: Your appliance has 40 registered devices and is licensed to support up to 1000.

< Back

Analysis

Settings

Help

Log Off

#### 5.4. Deleting a Networked Device

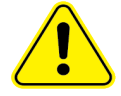

**CAUTION**: Deleting a device from the network also deletes the data it has collected. To save the historical data for analysis and comparison purposes, see '*Replacing a Networked Device*'

To remove a device from the network:

- 1. On the left navigation bar, click Settings.
- 2. Click the **Device Setup** tab.
- 3. Click the **Remove Device** button.

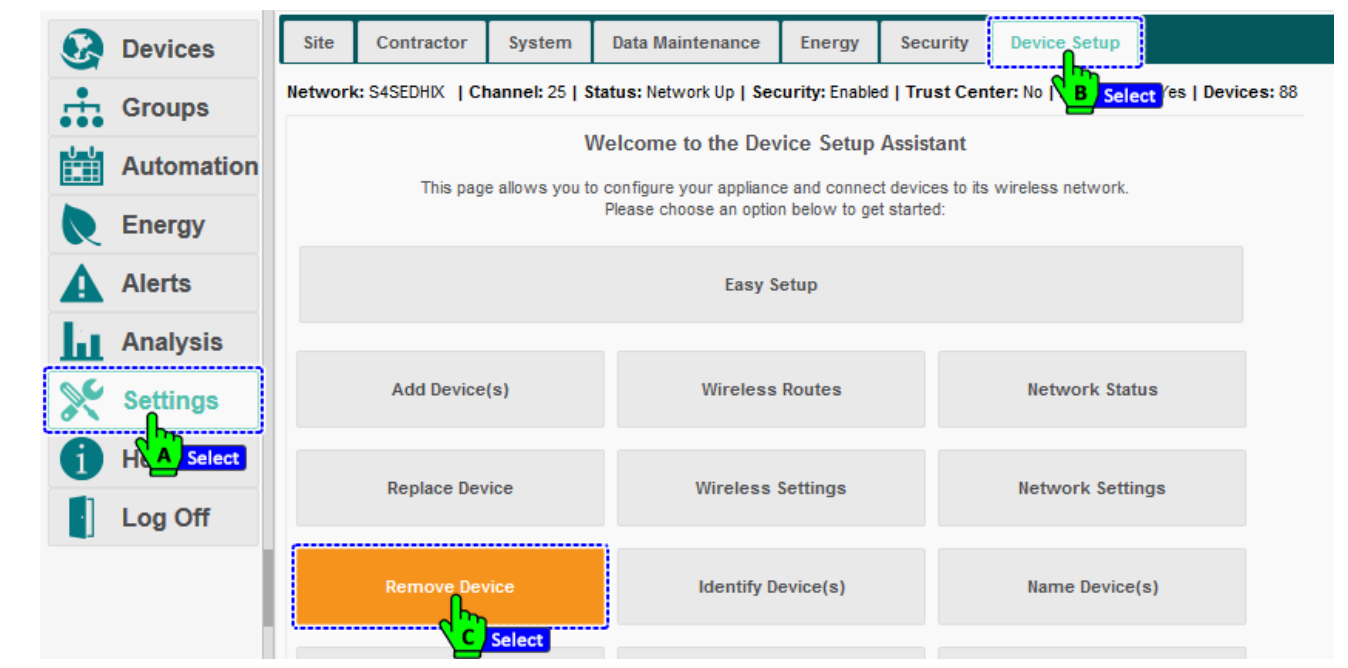

4. Click the row of the device to be removed from the network. Click **Next**.

| ••• | Groups     | (                                      |                                                                |                                           |                                                                   |                                  |  |
|-----|------------|----------------------------------------|----------------------------------------------------------------|-------------------------------------------|-------------------------------------------------------------------|----------------------------------|--|
|     | Automation | Remove Devic                           | ce(s) Step 1: Select Devi                                      | ce Step 2: R                              | eview Step 3: Finish                                              |                                  |  |
| R   | Energy     | Select the device<br>Please be patient | to remove from your network.<br>while your devices are discove | Only a single devi<br>ered. It may take s | ce may be removed at a time.<br>everal minutes for a device to ap | pear in the list.                |  |
|     | Alerts     | Transceiver<br>Tag                     | Туре                                                           | Model                                     | Serial Number                                                     | MAC Address                      |  |
| Ľ.  | Analysis   | Unknown                                | HA Light                                                       | LG WM                                     | 00:0D:6F:00:0D:8B:5C:F                                            | <u>7</u> 00:0D:6F:00:0D:8B:5C:F7 |  |
|     |            | Unknown                                |                                                                | 1000146-04                                | AU153010414                                                       | 00:0D:6F:00:05:67:3C:CD          |  |
| ×   | Settings   | Unknown                                | HA Light                                                       |                                           | 00:0D:6F:00:11:C8:11:A                                            | 6 00:0D:6F:00:11:C8:11:A6        |  |
|     |            | Unknown                                | WRC w/ EnOcean                                                 | 1000160-03                                | AU162020495                                                       | 00:0D:6F:00:0B:03:E7:A1          |  |
| 1   | Неір       | Unknown                                | HA Light                                                       | LG WM                                     | 00:0D:6F:00:0D:E0:56:B                                            | B 00:0D:6F:00:0D:E0:56:BB        |  |
|     | Log Off    | Unknown                                | HA Light                                                       | LG WM                                     | 00:0D:6F:00:0D:8B:5D:0                                            | 00:0D:6F:00:0D:8B:5D:00          |  |
|     | 209 011    | Unknown                                | HBS-Dimming Controller                                         | 1000173-01                                | AU182419999                                                       | 00:0D:6F:00:0E:24:AB:96          |  |
|     |            | MAIN_CONF                              | Thermostat                                                     | 1000140-06                                | AU160210069                                                       | 00:0D:6F:00:0A:A2:E1:C7          |  |
|     |            | Unknown                                | WRC w/ EnOcean                                                 | 1000160-03                                | AU162020758                                                       | 00:0D:6F:00:04:4C:A1:05          |  |
|     |            | LOBBY                                  | Thermostat                                                     | 1000140-06                                | AU160210346                                                       | 00:0D:6F:00:0A:9B:EB:02          |  |
|     |            |                                        |                                                                |                                           |                                                                   |                                  |  |
|     |            |                                        | 1                                                              |                                           |                                                                   |                                  |  |
|     |            |                                        | < Back                                                         |                                           | Next >                                                            | Cancel                           |  |

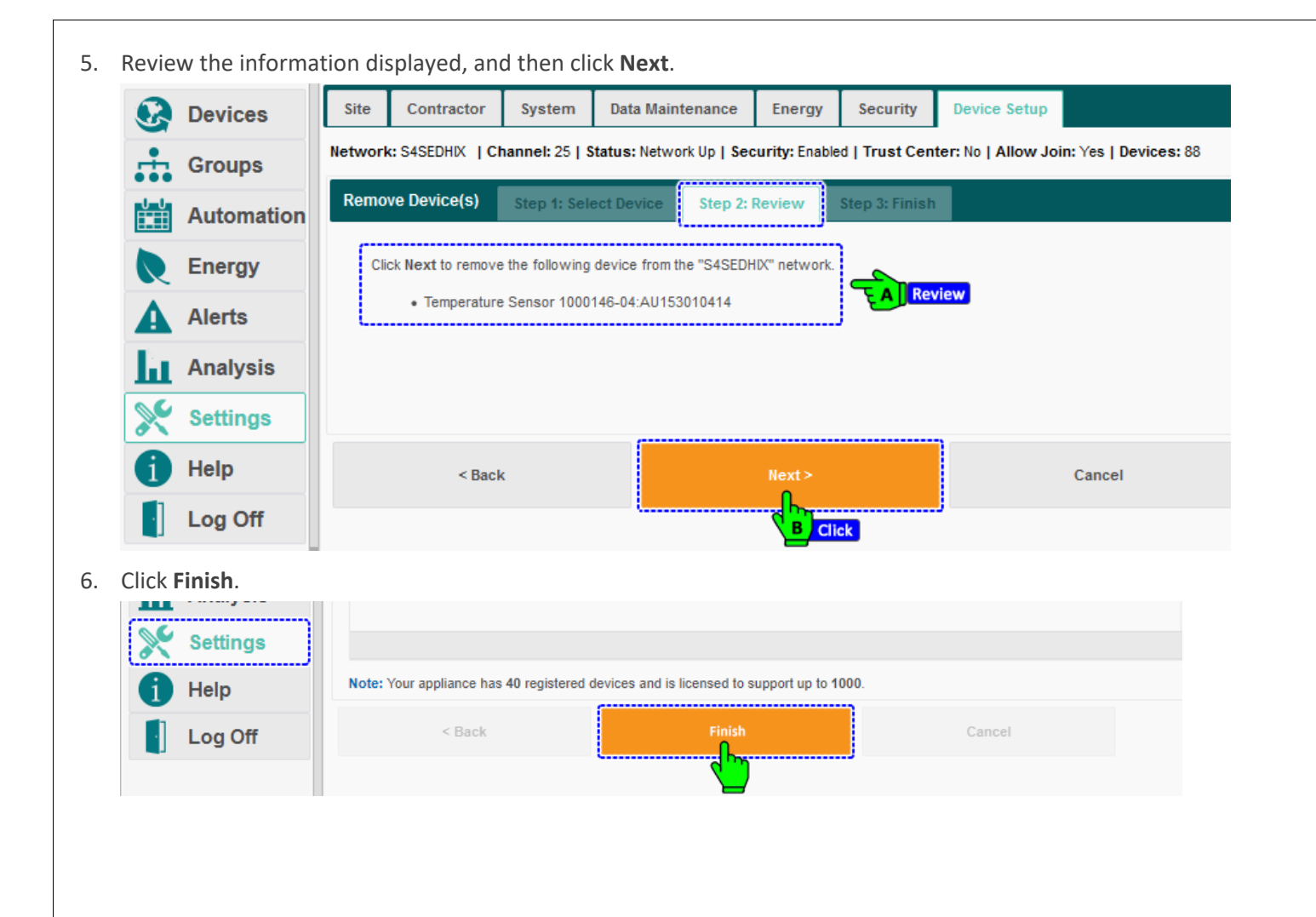

## 6. Using Occupancy-Related Data to Determine Device Behavior

#### 6.1. Understanding Occupancy

The software can be used to specify device behavior based on whether or not a space is occupied.

For example, changes in occupancy can be used in tandem with system devices to change heating and cooling temperatures and to turn power on and off to lights, Autani load controllers.

Occupancy sensors must be wired to or associated with specific devices in order for motion data they report to be used in software control decisions for those devices. The software determines a space to be occupied if any one of the sensors wired to or associated with the devices in an area reports motion.

Occupancy determinations can also change device behavior when used in conjunction with scheduled events and event rules for scheduled overrides and on-demand curtailments. For more information, see 'Using Schedules, Overrides, and Curtailments'.

#### 6.2. Understanding Types of Occupancy Sensors

The following types of devices can be used in conjunction with the software to determine occupancy:

Autani MINI Wired Motion Sensors and third party, wired motion sensors

**NOTE**: If multiple Autani Wired MINI Motion Sensors are connected to an Autani Room Controller, the software determines a space is occupied when motion is detected by any one of the associated sensors.

- Autani MINI Wireless Motion Sensors
- Autani Wireless Contact Sensors
- □ Third party, wired contact sensors

**NOTE**: For information regarding recommended third party sensors for best system performance, refer to www.autani.com and click the Sales tab for contact information.

#### 6.2.1. Understanding Sensors Supported by Software Module

The types of devices that can be used to determine occupancy varies between software modules. See the table below for supported sensors.

| Sensor                                                                          | HVAC | Lights | Fans | Meters | PLUS Module<br>(Plugs & Loads) |
|---------------------------------------------------------------------------------|------|--------|------|--------|--------------------------------|
| Wired Motion Sensors (Autani MINI Wired Motion Sensors and third-party sensors) | Y    | Y      | NA   | NA     | Y                              |
| Wireless Motion Sensors (Autani MINI<br>Wireless Motion Sensors)                | Y    | Y      | NA   | NA     | Y                              |
| Wired Contact Sensors (third party)                                             | Y    | Y      | NA   | NA     | NA                             |
| Wireless Contact Sensors (Autani MINI<br>Wireless Contact Sensors)              | Y    | NA     | NA   | NA     | NA                             |

Table 11: Sensors Supported by Software Module

#### 6.2.2. Understanding Occupancy-Related Data Flow

The following table describes how data is transferred between devices reporting occupancy-related data and EnergyCenter<sup>®</sup> modules.

| Device Reporting Data                                                              | From Sensor<br>to Application | From Application<br>to Sensor |
|------------------------------------------------------------------------------------|-------------------------------|-------------------------------|
| Motion – Autani Room Controllers (ARCs)                                            | Yes                           | No                            |
| Motion – battery-powered                                                           | Yes                           | No                            |
| Light level controllers when a photo sensor is measuring ambient light level       | Yes                           | No                            |
| Light level controllers when controlling light level of a specific light or lights | No                            | Yes                           |
| Contact sensors                                                                    | Yes                           | No                            |

Table 12: Occupancy or Environmental Condition Data Transmitted

#### 6.2.3. Understanding Device Modes with and Without Associated Sensors

The following table describes how data is transferred between devices reporting occupancy-related data and EnergyCenter<sup>®</sup> modules.

#### Table 13: Device States/Modes with and Without Associated Sensors

| EnergyCenter <sup>®</sup> Module                             | Without Sensor                                                                                      | With Associated Sensor                                                                                                    |
|--------------------------------------------------------------|----------------------------------------------------------------------------------------------------|----------------------------------------------------------------------------------------------------|
| StatCenter                                                   | <ul> <li>OFF</li> <li>Auto</li> <li>Cool</li> <li>Heat</li> <li>E. Heat (Emergency Heat)</li> </ul> | For both occupied and unoccupied setpoints:<br>• OFF<br>• Auto<br>• Cool<br>• Heat<br>• E. Heat (Emergency Heat)                    |
| FanCenter                                                    | <ul><li>Speed</li><li>Direction</li></ul>                                                           | NA                                                                                                    |
| LightCenter (Lights)                                         | <ul><li>No Change</li><li>ON</li><li>OFF</li></ul>                                                  | <ul> <li>No Change</li> <li>Light ON (always ON)</li> <li>Lights OFF (always OFF)</li> <li>Smart ON/OFF</li> <li>Vacancy</li> </ul> |
| LightCenter<br>(Light Level Controllers)                     | <ul><li>No Change</li><li>On</li><li>Off</li></ul>                                                  | <ul> <li>No Change</li> <li>ON</li> <li>OFF</li> <li>Smart ON/OFF</li> <li>Vacancy</li> </ul>                                       |
| MeterCenter                                                  | NA                                                                                                  | NA                                                                                                    |
| PLUS module:<br>Plug Management<br>(Autani SmartLets)        | <ul><li>No Change</li><li>ON</li><li>Off</li></ul>                                                  | <ul> <li>No Change</li> <li>ON</li> <li>OFF</li> <li>Smart ON/OFF</li> <li>Vacancy</li> </ul>                                       |
| PLUS module:<br>Load Management<br>(Autani load controllers) | <ul><li>No Change</li><li>ON</li><li>OFF</li></ul>                                                  | <ul> <li>No Change</li> <li>ON</li> <li>OFF</li> <li>Smart ON/OFF</li> <li>Vacancy</li> </ul>                                       |

#### 6.3. Associating Devices Used to Determine Occupancy

- 1. On the left navigation bar, click **Devices**.
- 2. Click the appropriate device tab.
- 3. Click the device name link, double-click the row of the device, or select the row of the device and then click the **Details** button.

| 🚱 Devices    | Da   | shboard      | Thermostats       | Lights          | Sensors                      | Plugs      | Mete  | rs I   | Loads     | Extenders |             |
|--------------|------|--------------|-------------------|-----------------|------------------------------|------------|-------|--------|-----------|-----------|-------------|
| Gro A Select | D    | isplay Energ | gy Usage from: 05 | 5/22/201        | Select to: 0                 | 5/29/2018  |       |        |           |           |             |
| Automation   | Ligh | ts<br>Status | Location 🗢        |                 | Light                        |            |       | Des    | ription   | Lighting  |             |
| Energy       |      | -            |                   | relay           |                              |            |       |        |           |           |             |
| Energy       | 0    | Active       | Default           | Wireless Rel    | ay Controller                | r - AU1642 | 20686 | Level  | Control-1 | 80%       | Defa        |
| Alerts       | 0    | Active       | Default           | Wireless Re     | ay Controller                | r - AU1642 | 20686 | Level  | Control-2 | 80%       | <u>Defa</u> |
|              | 8    | Active       | Default           | Wireless Re     | lay Controller               | r - AU1642 | 20686 | On/Of  | f_Light-1 | On        |             |
| Analysis     | 9    | Active       | Default           | Wireless Re     | ay Controller                | r - AU1642 | 20686 | On/O   | C Sele    | On        |             |
| Settings     |      |              |                   |                 |                              |            |       |        |           | _         |             |
| 1 Help       |      |              | ,                 |                 |                              |            |       |        |           |           |             |
| Log Off      | *    | Setup        |                   | ₩ Hide<br>Click | <ul> <li>♥ Unhide</li> </ul> | •          | 14    | • <• P | age 1     | of 1 🕟    | ▶1 50       |

- 4. Click the Occupancy or Sensor tab.
- Select the checkbox(es) next to the sensor(s) that are to be considered in occupancy decisions for the device.
   NOTE: To disassociate a sensor from a device, deselect the checkbox next to the sensor.

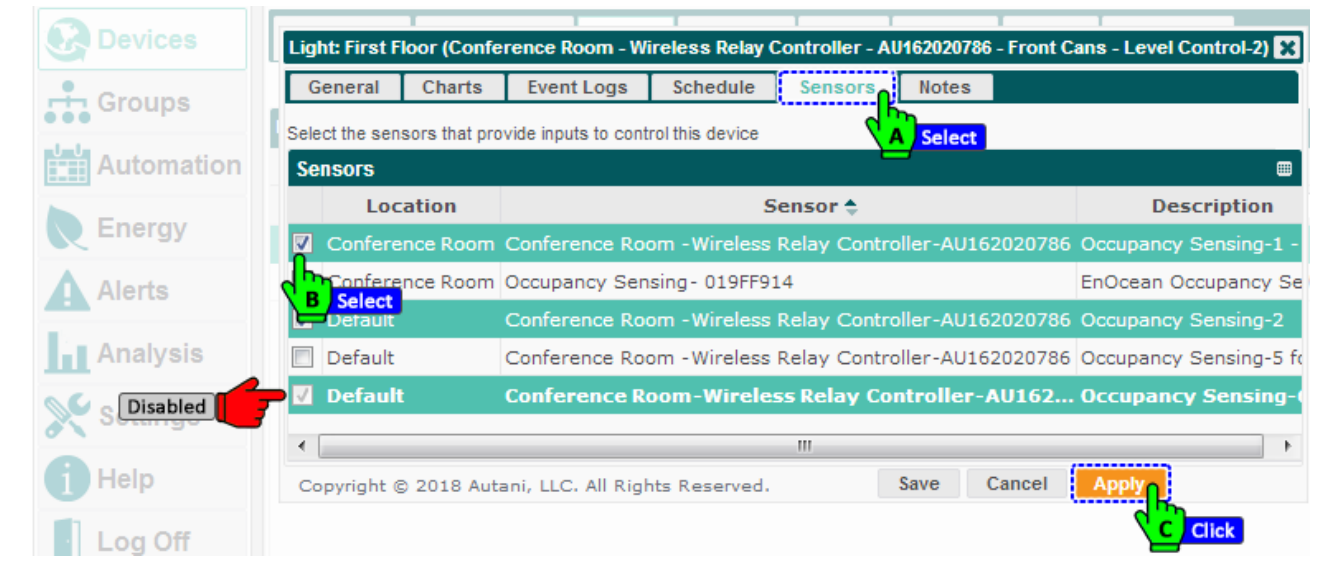

6. Click Save or Apply.

#### 6.4. Using Occupancy-Related Transition Delays

Occupancy delay intervals are commonly used to avoid immediate triggering of device settings every time movement is detected. The application has a default occupancy delay of two minutes before it processes a transition from an unoccupied state to an occupied state.

The length of the occupancy delay interval can be changed using any of the following:

- Occupancy sensor configuration settings
- A schedule event or scheduled override event rule assigned to a device
- A schedule template that is used to create a device schedule with events
- An event rule associated with a curtailment

#### 6.4.1. Setting Occupancy-Related Transition Delays

When configuring an occupancy sensor, set an occupancy delay interval to avoid immediate triggering of device settings every time movement is detected.

**NOTE**: The application has a default occupancy delay of two minutes before it processes a transition from an unoccupied state to an occupied state.

To set or change the occupancy delay interval for a sensor:

- 1. On the left navigation bar, click **Devices**. Click the **Sensors** tab.
- 2. Select an occupancy sensor. Click the Setup button.

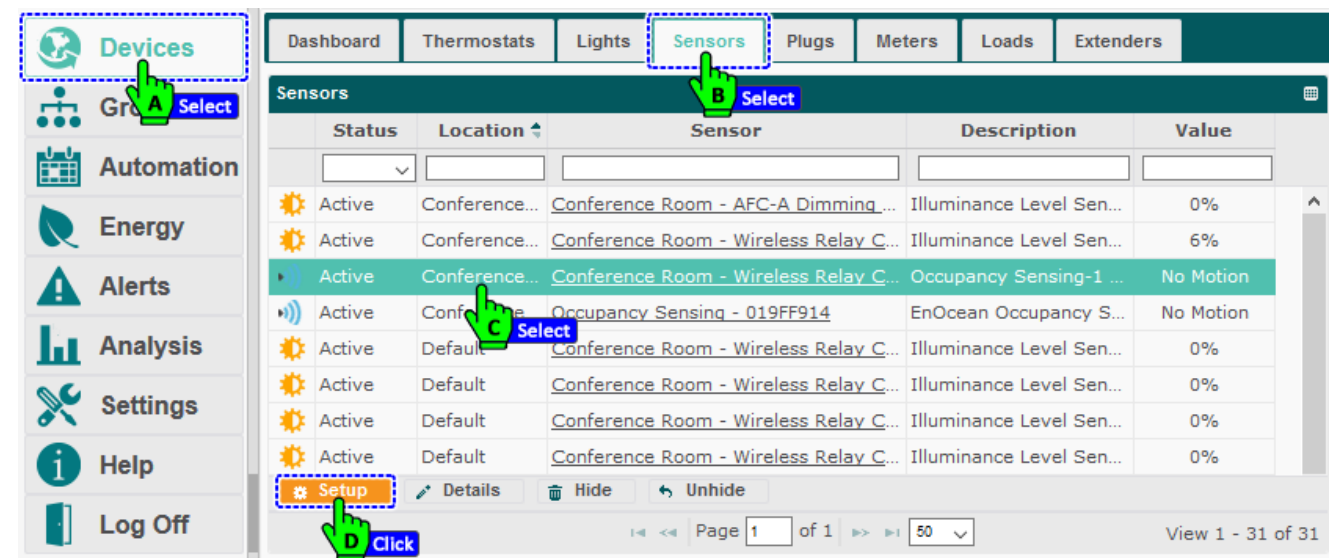

3. Select the Sensor Type as Autani. The Transition setting will be disabled.

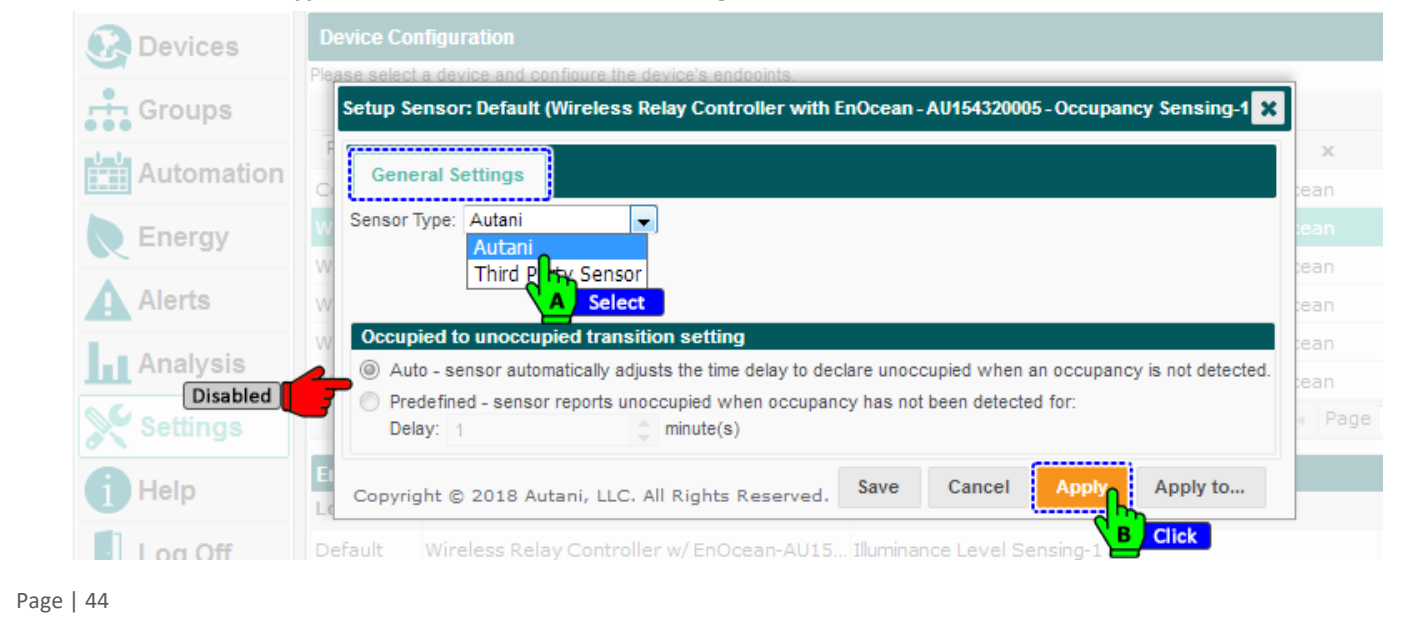

- 4. Select the **Sensor Type** as **Third-Party Sensor**, which will allow the user to select an occupancy transition setting radio button.
  - If Auto is selected, the sensor does not use an occupancy delay when transitioning from occupied to unoccupied.
  - If Predefined is selected, then enter an occupancy delay of up to 1440 minutes (24 hours). The sensor reports a space as unoccupied when occupancy has not been detected for the specified time period.
    - **NOTE**: If a third-party sensor is used that has a fixed, pre-programmed occupancy delay, the application adds the amount of that delay to the occupancy delay specified by the user.

#### 5. Click Save or Apply. Devices select a device and configure the device's endpoints Setup Sensor: Default (Wireless Relay Controller with EnOcean - AU154320005 - Occupancy Sensing-1 💥 Groups General Settings Sensor Type: Autani Energy Autani Third P Occupied to unoccup Analysis ۲ Auto - sensor automatically adjusts the time delay to declare unoccupied when an occupancy is not detected. в Predefined - sensor reports unoccupied when occupancy has not been detected for Delay: 1 minute(s) Cancel App Apply to ... Help Save Copyright © 2018 Autani, LLC. All Rights Reserved. С Click Log Off Default Wireless Relay Controller w/ EnOcean-AU15... Illuminance Level Sensi 6.4.2. Changing the Occupancy-Related Delay for an Event

If a sensor is associated with a device, to change the occupancy delay as part of a schedule event:

- 1. On the left navigation bar, click **Devices**.
- 2. Click the appropriate device tab.
- 3. Click the device name link, double-click the row of the device, or select the row of the device and then click the **Details** button.

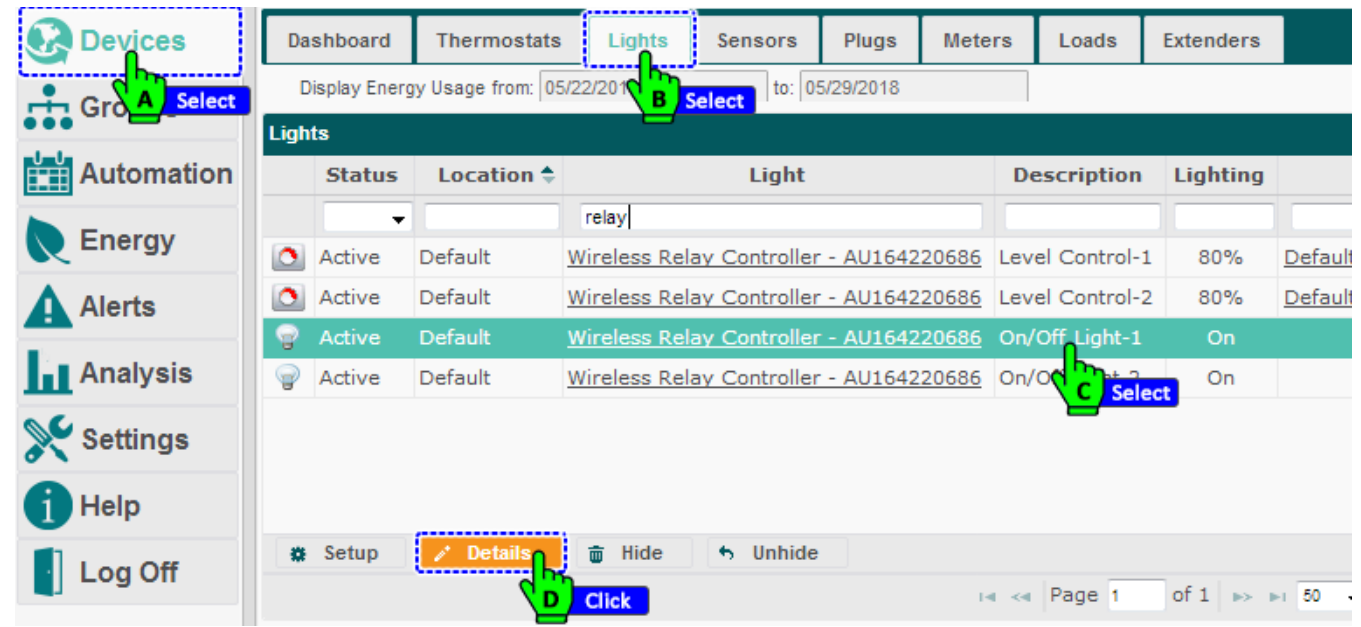

- 4. Click the **Schedule** tab.
- 5. Click the row of the event to be changed.
- 6. Click the **Edit** button.

| Devices    | Dashboard      | Thermostats                            | Lights                   | Sensors                | Plugs        | Meter      | s   I    | Loads  | Exte | enders |        |
|------------|----------------|----------------------------------------|--------------------------|------------------------|--------------|------------|----------|--------|------|--------|--------|
| Groups     | Display Energy | VUsage from: 01.                       | /01/2020<br>Relay Contro | to:<br>Iler - AU164220 | 01/08/2020   | l Control  | -1)      |        |      |        |        |
| Automation | Genera         | l Charts                               | Event Logs               | Schedule               | Senso        | ors I      | lotes    | 1      |      |        |        |
| Energy     | Name:          | Default Occu                           | pancy Level Co           | ontrol                 | A Select     | 3          |          |        |      |        |        |
| Alerts     | Descriptio     | n: This schedule                       | template defir           | ies occupied ar        | d unoccupie  | d level co | ntrol ev | vents. |      |        |        |
| Analysis   | Disab          | Disable this schedule                  |                          |                        |              |            |          |        |      |        |        |
| Settings   | Events fo      | or Schedule: De<br>Occ. Ur<br>Level Lo | iocc.<br>Max             | incy Level Co<br>M     | ntrol<br>ode | м          | тw       | T F    | s    | s t    | ime 🕈  |
| 1 Help     | Office Ho      | ours 80% !                             | 50% 100%                 | Set to                 | occupied     | n 🗹        |          |        |      | 06     | 00 AM  |
| Log Off    | Non-Offic      | ce 60% 4                               | 40% 100%                 | Set to unoc            | cupied aft   | B Sel      | ect 🗸    |        |      | 06     | :00 PM |
| -          | + Nev          | / 🕒 Сору                               | 🖉 Edit                   | 🝵 Delete               |              |            |          |        |      |        |        |
|            |                |                                        | 4                        | Click                  |              |            |          |        |      |        |        |

7. Adjust the delay-related settings, as appropriate.

**NOTE**: If third-party sensors with a fixed, pre-programmed occupancy delay are used, make sure to account for the difference when setting delay rules.

8. Click Save or Apply.

| Devices    | Dashboard Thermostats Lights Sensors Plugs Meters Loads Extenders                                                                                                    |                           |
|------------|----------------------------------------------------------------------------------------------------|---------------------------|
| Groups     | Light: Default (Wireless Relay Controller - AU164220687 - Level Control-1)                                                                                                    | w/Hide                    |
| Automation | Ger Edit Event: Office Hours                                                                                                    | chedu                     |
| Energy     | Nate: Office Hours                                                                                                    |                           |
| Alerts     | Det Det Mode: Lights On V Disable dimmer                                                                                                    | ult Oc                    |
| Analysis   | Lights set to occupied level at the scheduled time. Occupancy sensors do not set lights to unoccupied level.                                                                                                    | <u>ult Lev</u><br>Level ( |
| Settings   | Ever Occ. Level (%): 80                                                                                                    | ult Oco                   |
| Help       | Unocc. Level (%): 80 Time \$                                                                                                    | <u>ult Out</u>            |
| Log Off    | No     Blink 0 + minute(s) before turning lights off     06:00 PM                                                                                                    |                           |
|            | Effective Days     Effective Time          Monday       Maday       Meekday       Meekday       Meekend       Meekend |                           |
|            | Save Cancel Apply                                                                                                    |                           |
| Customer 🗸 |                                                                                                    |                           |

#### 6.4.3. Changing the Occupancy-Related Delay in a Schedule Template

If a sensor is associated with a device, to change the occupancy delay as part of a schedule event:

- 1. On the left navigation bar, click Automation.
- 2. Click the appropriate device tab.
- 3. Click the row of the schedule template to be changed to select it.
- 4. Under the Events for Schedule Template, click the Edit button.

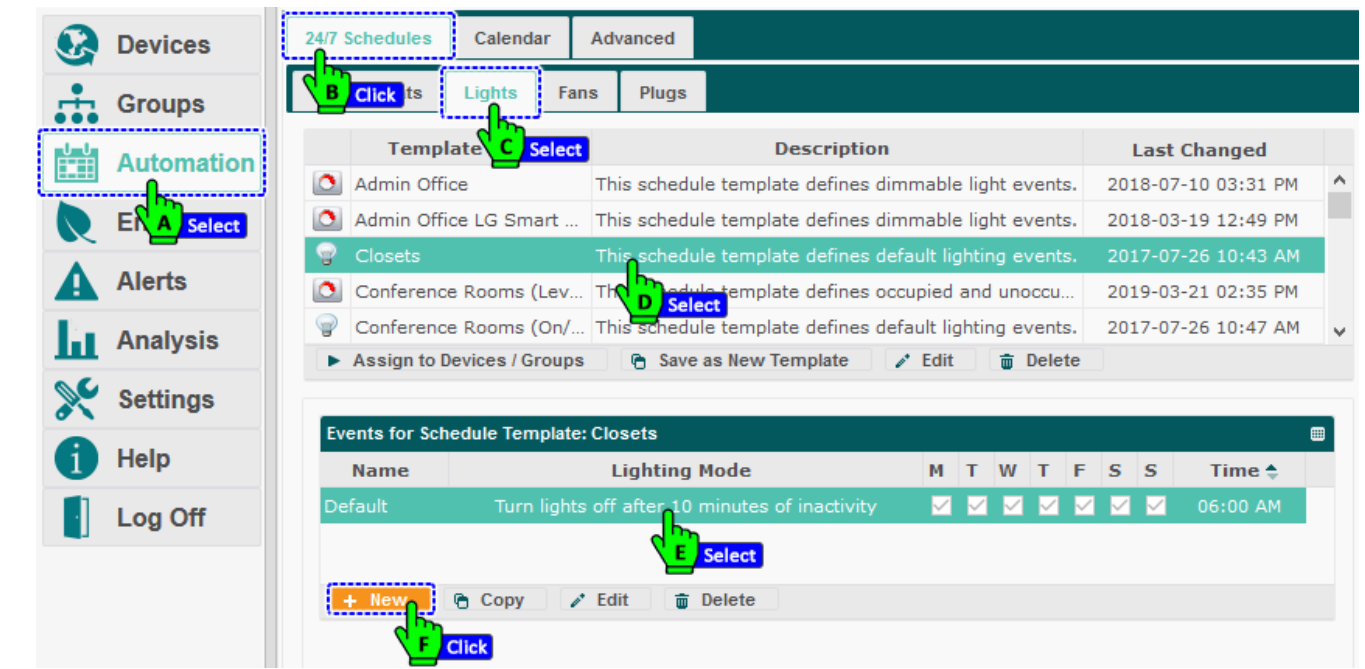

5. Adjust the delay-related settings, as appropriate.

| G Devices | New Event                                                                                     | 1                   |   |
|-----------|-----------------------------------------------------------------------------------------------|---------------------|---|
| Groups    | Name:                                                                                         |                     |   |
|           | Lighting Behavior                                                                             | Last Changed        |   |
|           | Mode: Lights On Juic Disable switch                                                           | 2018-07-10 03:31 PM | ^ |
| Energy    | Note: A light configured for Switch mode cannot be turned on by a schedule if the wall switch | 2018-03-19 12:49 PM |   |
|           | Off delay: 5                                                                                  | 2017-07-26 10:43 AM |   |
| Alerts    | Blink 1 minute(s) before turning lights off                                                   | 2019-03-21 02:35 PM |   |
| Analysis  | Effective Days Effective Time                                                                 | 2017-07-26 10:47 AM | v |
| Settings  | □ Monday □ Saturday Weekday<br>□ Tuesday □ Sunday Start: Scheduled Time ✓                     |                     |   |
| <b>A</b>  | Wednesday Weekend                                                                             |                     |   |
| Нер       | Friday All End: Next Event                                                                    | 5 S Time 荣          |   |
| Log Off   | Save                                                                                          | 06:00 AM            |   |
|           |                                                                                               |                     |   |

**NOTE**: If third-party sensors with a fixed, pre-programmed occupancy delay are used, make sure to account for the difference when setting delay rules.

6. Click Save.

#### 6.4.4. Changing the Occupancy-Related Delay for an Event Rule

Event rules are used with both overrides and curtailments.

If a sensor is associated with a device, to change the occupancy delay as part of an override or curtailment

- 1. On the left navigation bar, click **Automation**.
- 2. Click the Advanced tab. The Event Rules tab is displayed.
- 3. Click the row of the event rule to be changed to select it.
- 4. Click the Edit button.

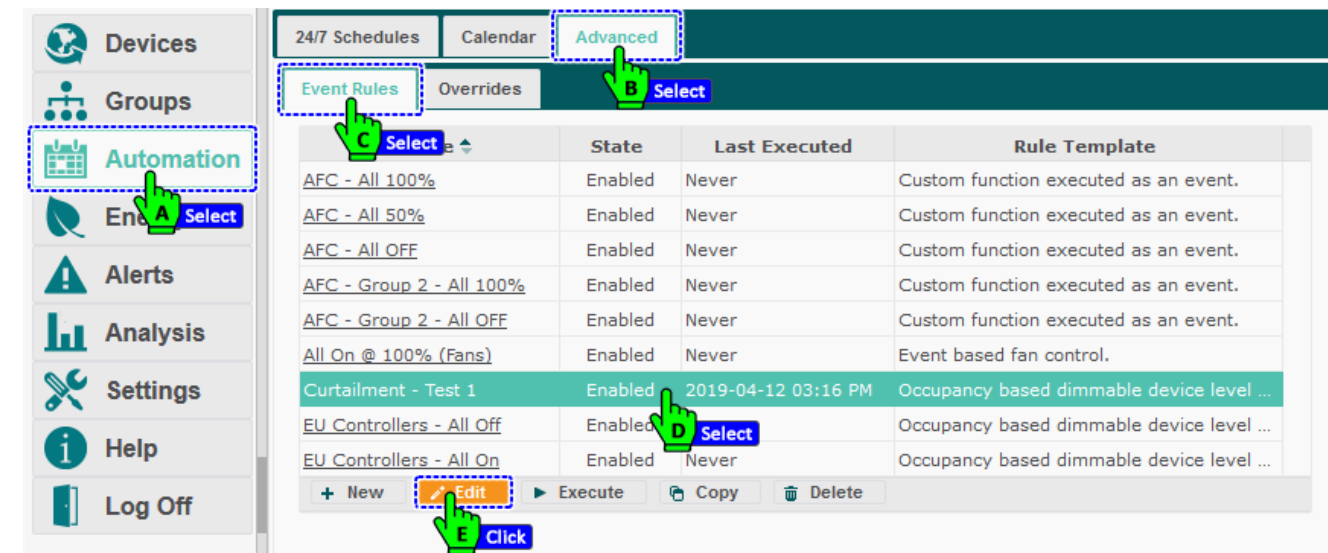

- 5. Click the Select State tab.
- 6. Adjust the delay-related settings, as appropriate.

**NOTE**: If third-party sensors with a fixed, pre-programmed occupancy delay are used, make sure to account for the difference when setting delay rules.

| Devices  | 24/7 Schedules Calend                                            | ar Advanced                                          |                                               |                         |
|----------|------------------------------------------------------------------|------------------------------------------------------|-----------------------------------------------|-------------------------|
| Groups   | Edit Event Rule: Curtail                                         | ment - Test 1                                        | - 0                                           | ×                       |
|          | General Select S                                                 | tate Select Device:                                  | s                                             | emplate                 |
|          | A Mode:                                                          | Select n/Off                                         | ✓ □ Enable Adaptive Lighting Cont             | trol cuted as an event. |
| Energy   | <u>A</u> Lights set to occupied le<br>occupancy is not detection | evel when occupancy is<br>ted after the following de | detected. Lights set to unoccupied level when | cuted as an event.      |
| A Alasta | Time Delay: 0                                                    | ▲ (I                                                 | minutes)                                      | cuted as an event.      |
| Alerts   | A Type:                                                          | Dim Level                                            | Edit                                          | cuted as an event.      |
| Analysis | A Open sight and (200)                                           |                                                      | •                                             | cuted as an event.      |
|          | A Occupied Level (%):                                            | U                                                    | •                                             | rol.                    |
| Settings | Unoccupied Level (%):                                            | 0                                                    | ¢                                             | nmable device level     |
|          | Target Light Level (%):                                          | 1                                                    |                                               | nmable device level     |
| 1 Help   | Max Dim Level (%):                                               | 70                                                   | Ramp Rate (seconds): 10                       | nmable device level     |
| Log Off  | Blink 1 🌲 minu                                                   | te(s) before turning lights                          | s off                                         |                         |
|          | Copyright © 2020 Auta                                            | ani, LLC. All Rights Re                              | served. Save Cancel Appl                      | У                       |
|          |                                                                  |                                                      |                                               |                         |

7. Click Save.

#### 6.5. Viewing Occupancy-Related Data

#### 6.5.1. Viewing Summary Data on Sensor Tab

To view basic information about all networked sensors, including their status and last reported activity:

- 1. On the left navigation bar, click **Devices**.
- 2. Click the **Sensors** tab to view the information in the table below

| •        | Devices   | Das  | hboard T | hermostats   | Fans Lights Sensors Plugs                                                                                   | Meters Extenders     | Selec<br>Colum    | t<br>ns  |
|----------|-----------|------|----------|--------------|----------------------------------------------------------------------------------------------------|----------------------|-------------------|----------|
|          | GA Select | Sens | ors      |              | B Select                                                                                                    |                      | لر                | <b>I</b> |
| U U      | Al Header |      | Status   | Location 🔷   | Sensor                                                                                                    | Description          | Value             |          |
|          |           |      | Active 🗸 | ·   [        |                                                                                                    |                      |                   |          |
| R        | Energy    |      | Active   | Admin Office | 1-1 (Can, LH-1 Leader) 0:D:6F:0:12:                                                                         | Illuminance Measurem | 30 lux            | ^        |
|          |           | -1)) | Active   | Admin Office | 1-1 (Can, LH-1 Leader) 0:D:6F:0:12:                                                                         | Occupancy Sensing    | No Motion         |          |
| <b>A</b> | Alerta    | -    | Active   | Admin Office | 3-1 (Can, LH-2) 0:D:6F:0:12:56:E8:BE                                                                        | Illuminance Measurem | 27 lux            |          |
| h        | Analysis  | H))  | Active   | Admin Office | 3-1 (Can, LH-2) 0:D:6F:0:12:56:E8:BE                                                                        | Occupancy Sensing    | No Motion         |          |
| ~        |           | I    | Active   | Admin Office | Button 0:2d:f:5f                                                                                            | EnOcean Rocker Pad-1 |                   |          |
| ×        | Settings  | I    | Active   | Admin Office | Button 0:2d:f:5f                                                                                            | EnOcean Rocker Pad-2 |                   |          |
| A        | Help      | -    | Active   | Default      | 0:D:6F:0:D:3F:C9:59                                                                                         | Illuminance Measurem | Not Reported      | ~        |
|          | TIOIP     | -    | Setup 🧪  | Details 🝵    | Hide 👆 Unhide                                                                                               |                      |                   |          |
| -        | Log Off   |      |          |              | ia <a 1="" 14="" 5<="" of="" page="" th="" ⇒="" ►i=""><th>0 🗸</th><th>View 1 - 50 of 66</th><th>56</th></a> | 0 🗸                  | View 1 - 50 of 66 | 56       |

**NOTE**: The spreadsheet format can be modified to quickly view needed information.

- Rows can be sorted by clicking a column heading.
- Rows can be hidden or redisplayed using the Hide and Unhide buttons.
- The width of a column can be changed by dragging the lines on either side of the column heading to the desired size.
- Columns can be hidden or displayed using the picker in the right-hand corner of a heading row

Table 14: Data Displayed on Sensors Tab

| Data             | Used To                                                 | Options                                                                                                    |
|------------------|---------------------------------------------------------|----------------------------------------------------------------------------------------------------|
| Status with icon | Shows the communication status of the sensor            | <ul> <li>Active: The sensor is online and reporting data.</li> <li>Error:         <ul> <li>Sensor failed to report its network status. A battery-powered sensor may need new batteries.</li> </ul> </li> </ul> |
| Location         | Identify the location group to which the sensor belongs | <ul> <li>Defaults to the Default location group when a device<br/>is first added to the network</li> <li>User can change</li> <li>Alphanumeric characters</li> </ul>                                           |
| Sensor           | List the name of the sensor                             | <ul> <li>Defaults to device type and serial number</li> <li>User can change</li> <li>Alphanumeric characters</li> </ul>                                                                                        |
| Description      | Quickly identify the sensor<br>endpoint on the device   | <ul><li>User-defined</li><li>Alphanumeric characters</li></ul>                                                                                                    |
| Value            | Display occupancy-related status                        | <ul> <li>Motion sensors:</li> <li>Motion Detected</li> <li>No Motion</li> <li>Contact sensors:</li> <li>Open</li> <li>Closed</li> </ul>                                                                        |

| Serial Number | Shows the Serial # of Device                                                               | <ul> <li>Alphanumeric characters</li> </ul>                             |
|---------------|--------------------------------------------------------------------------------------------|-------------------------------------------------------------------------|
| Model Number  | Shows the Model # of Device                                                                | <ul> <li>Alphanumeric characters</li> </ul>                             |
| Product       | Shows the type of device.                                                                  | <ul> <li>Light Controller, Load Controller, HVAC Controller</li> </ul>  |
| Last Reported | View the time/date stamp of the last communication between the sensor and the application. | <ul> <li>In the following format:<br/>yyyy_mm_dd hh:mm AM/PM</li> </ul> |
| Channel       | Displays the channel chosen                                                                | <ul> <li>Illuminance, Occupancy, ON/OFF Light, ON/OFF Load.</li> </ul>  |
| Battery       | Displays the Battery Level                                                                 | = %                                                                     |

#### 6.5.2. Viewing Sensor Status and Data

To view information for a specific sensor, including occupancy data and sensor status as described in the two tables below:

- 1. On the left navigation bar, click **Devices**.
- 2. Click the Sensors tab to display all the sensors in the system.
- 3. Click the sensor name link, **double-click** the row of the sensor, or select the row of the sensor and then click the Details button. To view the occupancy and sensor status data described in the two tables below.

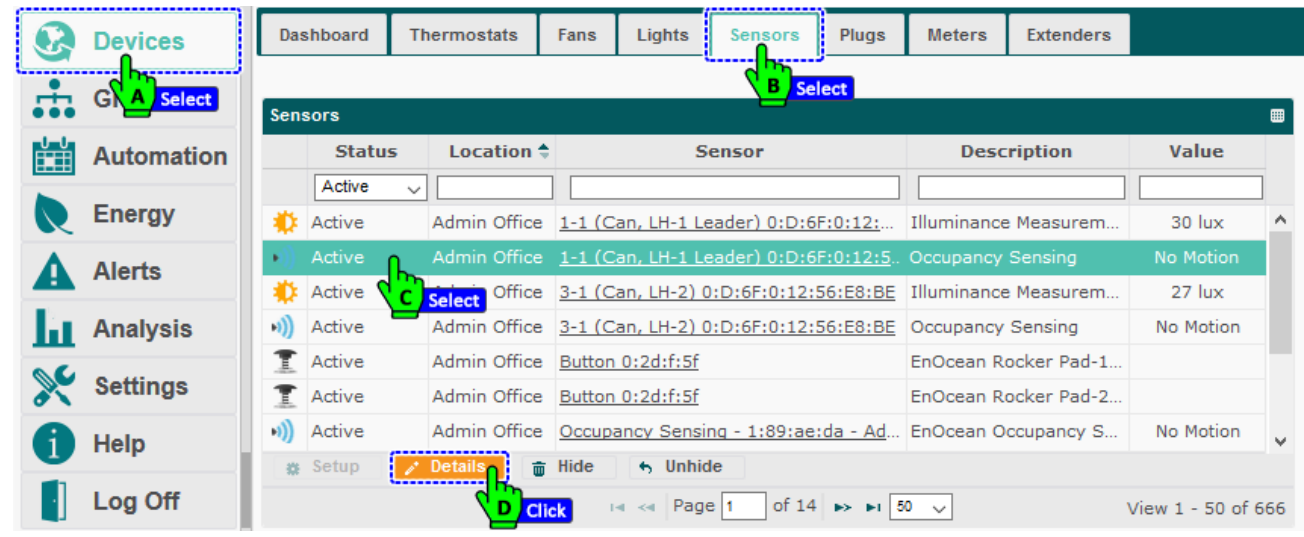

4. After viewing the data, click Save or Cancel.

| Groups     | Se Ge          | eneral Charts                                 | s Event Logs     | B Devices       | Notes                         |                                               |         |
|------------|----------------|-----------------------------------------------|------------------|-----------------|-------------------------------|-----------------------------------------------|---------|
| Automat    | on             |                                               | Name:            | 0:D:6F:0:D:5B:E | 9:78                          |                                               | Value   |
| Energy     |                |                                               | Description:     | Occupancy Ser   | sing                          |                                               |         |
| Alerts     |                |                                               | Location:        | Default         |                               |                                               | o Motic |
| Analysis   | Ci<br>Ci<br>Tr | cupancy<br>urrent State:<br>ransitions Today: | No Motion<br>0   | L<br>E          | ast Occupancy:<br>apsed Time: | 2020-01-17 09:45 PM<br>57 hour(s) 6 minute(s) | o Motic |
| 🔆 Settings | Cu             | rrent Status                                  |                  |                 |                               |                                               |         |
| i Help     | Si Ci          | ommunication:<br>ensor:                       | Active<br>Normal | L               | ast Reported:                 | 2020-01-20 06:48 AM                           | o Motic |
| Log Off    |                |                                               |                  | abta Razaniad   |                               |                                               | 1 - 50  |

| Table 1                                                                                              | 5: Occupancy Data for Individual Sensors                                          |                                                                                                    |
|----------------------------------------------------------------------------------------------------|-----------------------------------------------------------------------------------|----------------------------------------------------------------------------------------------------|
| Setting                                                                                              | Used To                                                                           | Options                                                                                                    |
| Current State                                                                                        | Display occupancy-related status.                                                 | <ul> <li>Motion sensors:         <ul> <li>Motion Detected</li> <li>No Motion</li> </ul> </li> <li>Contact sensors:         <ul> <li>Open</li> <li>Closed</li> </ul> </li> </ul> |
| Transitions Today                                                                                    | View the number of transitions between the states of motion and no motion.        | Number of transitions.                                                                                                    |
| <ul> <li>Last Occupancy (motion sensors)</li> <li>Last Contact Activity (contact sensors)</li> </ul> | Identify the time/date stamp of the last reported state that indicates occupancy. | In the following format:<br>yyyy-mm-dd hh:mm AM/PM                                                                                                    |
| <ul> <li>Elapsed Time</li> </ul>                                                                     | View the time elapsed since the last time the sensor reported motion.             | Time in hours and minutes.                                                                                                    |

#### Table 16: Status Data for Individual Sensors

| Setting                                                            | Used To                                                                                                    | Options                                                                                                    |
|--------------------------------------------------------------------|----------------------------------------------------------------------------------------------------|----------------------------------------------------------------------------------------------------|
| Communication<br>Status                                            | Indicate if the sensor is actively communicating with the application.                                                                                                    | <ul> <li>Active: Sensor is online and reporting data.</li> <li>Error: Sensor is not communicating with the Autani Manager over the autani.net network.</li> </ul>          |
| Sensor                                                             | Indicate the status of the sensor.                                                                                                    | <ul><li>Normal</li><li>Unknown</li></ul>                                                                                                    |
| Recent Alert                                                       | Display the condition that triggered a<br>sensor warning or error.<br><b>NOTE</b> : Recent Alerts are display only.<br>To clear an alert, click Alerts on the<br>left navigation bar and then delete it. | <ul> <li>None</li> <li>Error: Sensor is not communicating with the Autani Manager over the autani.net network.</li> <li>Warning: Specific error status message.</li> </ul> |
| Last Reported                                                      | View the time/date stamp of the last<br>communication between the sensor<br>and the application.                                                                                                    | In the following format:<br>yyyy_mm_dd hh:mm AM/PM                                                                                                    |
| Battery Level<br>(Available for battery-powered<br>motion sensors) | View remaining battery life calculated<br>using the most recent voltage reading<br>from the sensor.                                                                                                    | Graphical display of remaining battery life.                                                                                                    |

#### 6.5.3. Viewing Sensor Charts

- 1. To view the occupancy chart for a specific sensor:
- 2. On the left navigation bar, click **Devices**.
- 3. Click the Sensors tab to display all the sensors in the system.
- 4. Click the sensor name link, **double-click** the row of the sensor, or select the row of the sensor and then click the **Details** button.

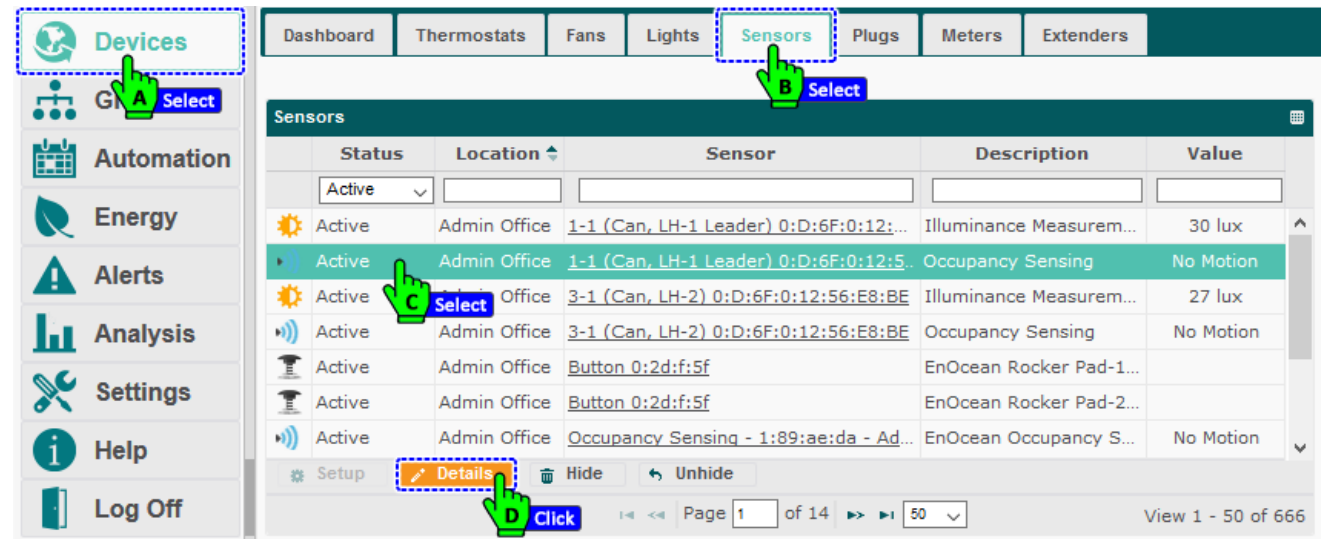

5. Click the Charts tab. A graphical view of occupancy-related data is displayed.

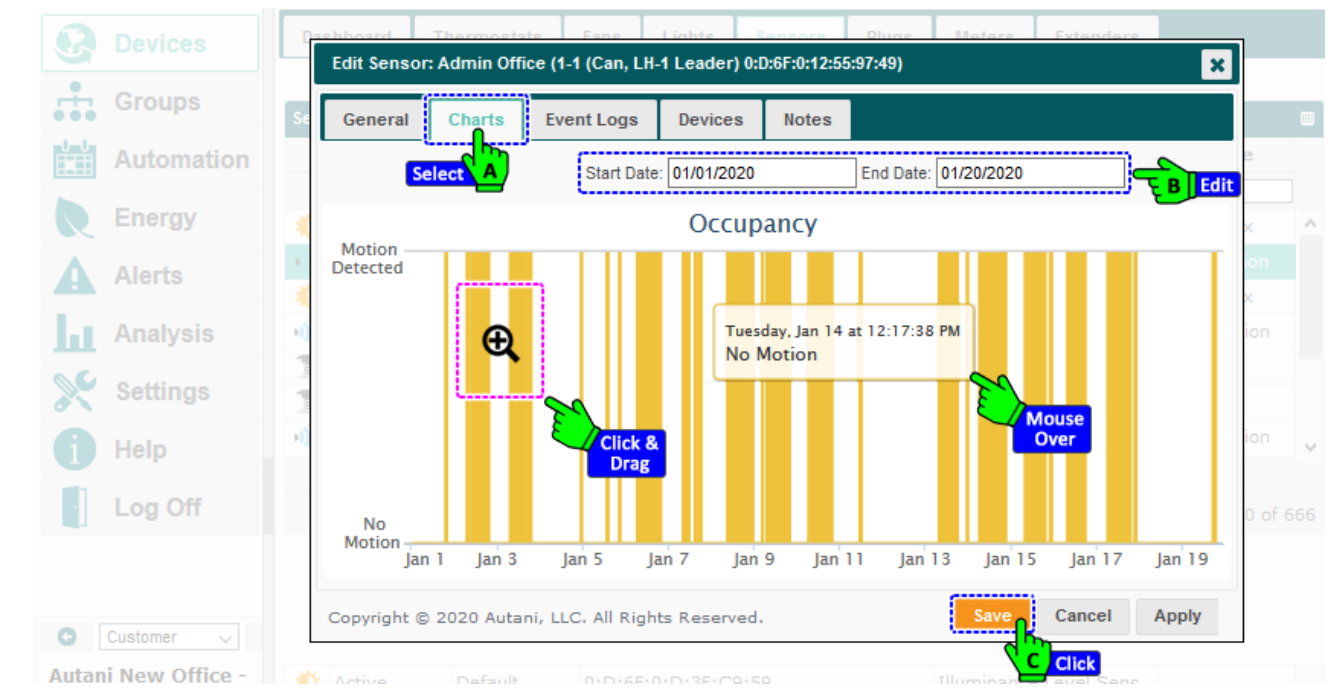

- $\circ~$  To view more exact information, mouse over data in the chart.
- To zoom in on a defined area of the chart, click the mouse and drag it inside the chart, drawing a rectangular box. To return the view to its original size, click **Reset Zoom**.
- 6. Click the **Start Date** and **End Date** textboxes to access the calendar and set the date range for the graph.
- 7. After viewing the chart, click Save or Cancel.

## 7. Using Device Groups

#### 7.1. Understanding Location vs. Collection Groups

To manage and schedule multiple devices simultaneously, group them together by location or other criteria. Differences between the groups are described in the table below.

**NOTE**: A **collection group** cannot be changed into a **location group**.

| Differences                            | Location Groups                                                                                                    | Collection Groups                                                                                                    | Tenant Control                                                                             |
|----------------------------------------|----------------------------------------------------------------------------------------------------|----------------------------------------------------------------------------------------------------|--------------------------------------------------------------------------------------------|
| Represent                              | Devices located in the same physical area.                                                                                                    | A logical group of devices regardless of their location.                                                                                                    | A group of devices that may be controlled remotely by a tenant.                            |
| Examples                               | <ul> <li>Lights in a lobby.</li> <li>Thermostats that control heating or cooling on different floors of a building.</li> <li>Meters that monitor the temperature of several apartments in a building.</li> </ul>                                                                                                    | <ul> <li>One, two, or three-<br/>bedroom apartments in an<br/>apartment complex.</li> <li>Different types of devices<br/>in one or more buildings.</li> </ul>        | <ul> <li>Lights in the house.</li> <li>Different types of devices in the house.</li> </ul> |
| Device<br>Group<br>Membership<br>Rules | <ul> <li>Default group for all configured devices, including if a specific location group is deleted.</li> <li>May belong to only one location group.</li> <li>If a location or collection group to which a device belongs is deleted, the device is automatically reassigned to the default location group.</li> </ul> | <ul> <li>May include multiple<br/>locations.</li> <li>May belong to multiple<br/>collection groups.</li> </ul>                                                       | <ul> <li>May belong to only one<br/>location group.</li> </ul>                             |
| Data<br>Displayed                      | <ul> <li>In the Groups screen.</li> <li>Can be displayed in all group consumption and cost graphs, depending on user selections.</li> </ul>                                                                                                    | To prevent double counting a<br>device's consumption,<br>collection group data is not<br>used to generate the<br>consumption data displayed<br>in the Groups screen. |                                                                                            |
| Checkbox<br>Setting                    | Select the <b>Use this group to</b><br><b>represent a location</b> checkbox<br>in the New Group dialog box.                                                                                                    | Deselect the <b>Use this group</b><br>to represent a location<br>checkbox in the New Group<br>dialog box.                                                            |                                                                                            |

| Table 17: Location vs | . Collection Groups |
|-----------------------|---------------------|
|-----------------------|---------------------|

## 7.2. Creating a Device Group

Only users with Owner or Contractor user accounts can create device groups. Other users can monitor electricity usage by group but cannot create, edit, or delete groups.

To create a new device group:

1. On the left navigation bar, click **Groups**. Click the **New** button below the list of groups.

| •   |             | E Energy Usage from: 11/25/2019 | to: 12/02/2019                    | Show/Hide Energy |
|-----|-------------|---------------------------------|-----------------------------------|------------------|
| ••• | Groups      | Groups                          |                                   |                  |
|     | Au A Select | Group Name                      | Number of Devices                 | Group Type 🗘     |
|     | Energy      | 3rd Party Testing               | 0                                 | Location         |
|     | Energy      | Admin Office                    | 17                                | Location         |
| Δ.  | Alerts      | Bob's Office                    | 7                                 | Location         |
| -   |             | Casey's Cube                    | 0                                 | Location         |
|     | Analysis    | Default                         | 177                               | Location         |
| C   | Settinge    | DLJ Cube                        | 8                                 | Location         |
|     | Settings    | Double Door Closet              | 4                                 | Location         |
| 1   | Help        | Doug M's Office                 | 8                                 | Location         |
| h   | -           | Lab                             | 15                                | Location         |
|     | Log Off     | 🕂 New 🧪 Edit 💼 Delete 🔗         | Virtual Devices 🛛 🌞 Lighting Cont | rols 🕒 Bulk Add  |

- 2. Enter a name in the Group Name textbox.
- 3. Select the Use this group to represent a location checkbox if the group:
  - i. Includes devices from a single geographic location
  - ii. Is to be identified as a Location group

#### NOTES:

- A device can belong to only one location group.
- To prevent double counting a device's consumption, only Location groups are used to generate the consumption data displayed in the Groups screen.
- 4. Select the checkboxes next to the devices to be included in the group.

|                    | Group name     | e: TT_Floor_1st    | Type of group: Locat                                                                                                    | tion 🔽                      |            | ^ |
|--------------------|----------------|--------------------|----------------------------------------------------------------------------------------------------|-----------------------------|------------|---|
| Automation         | Select device  | (s) in this group: | A Type Location repre: Location repre: Locatio | tion<br>ction<br>nt Control | may<br>ect |   |
| Energy             | Devices (2 se  | elected)           |                                                                                                    |                             |            |   |
|                    | Status         | Location           | Device ≑                                                                                                    | Description                 |            |   |
| Alerts             |                | x                  | ×                                                                                                    |                             | x          |   |
|                    | Active         | e Default          | 0:D:6F:0:12:56:CA:57                                                                                                    | Illuminance Measurement     | ^          |   |
| Analysis<br>Select | C 🕂 🗹 🔘 Active | e Default          | 0:D:6F:0:12:56:CA:57                                                                                                    | Occupancy Sensing           |            |   |
| C Cattinger        | Active         | e Default          | 0:D:6F:0:12:56:CA:57                                                                                                    | Dimmable Light              |            |   |
| < settings         | Active         | e Kitchen          | 0:D:6F:0:C:C2:4C:75: Kitchen                                                                                                    | . Dimmable Light            |            |   |
| Help               | 🚽 🗌 🖉 Active   | e EUControls       | 0:D:6F:0:D:3F:C9:59                                                                                                    | Dimmable Light              | ~          |   |
|                    |                |                    | 🛛 🛶 Page 1 of 10                                                                                                    | ▶ ► View 1 - 50             | of 469     |   |
| Log Off            |                |                    | Zone Lighting in Locat                                                                                                    | ion:                        |            |   |

- 5. If required enable Zone Lighting in Location, which controls virtualized location via switches and sensor.
- 6. Click **Save** and click **Yes** on the popup window.

#### 7.3. Viewing the Status of a Group

- On the left navigation bar, click **Groups**. Groups are listed by name, number of devices in the group, and the type of group.
- To view additional information, click the name link of the group.
   A Group Summary screen appears listing the group's status, location, and device name and descriptive information.

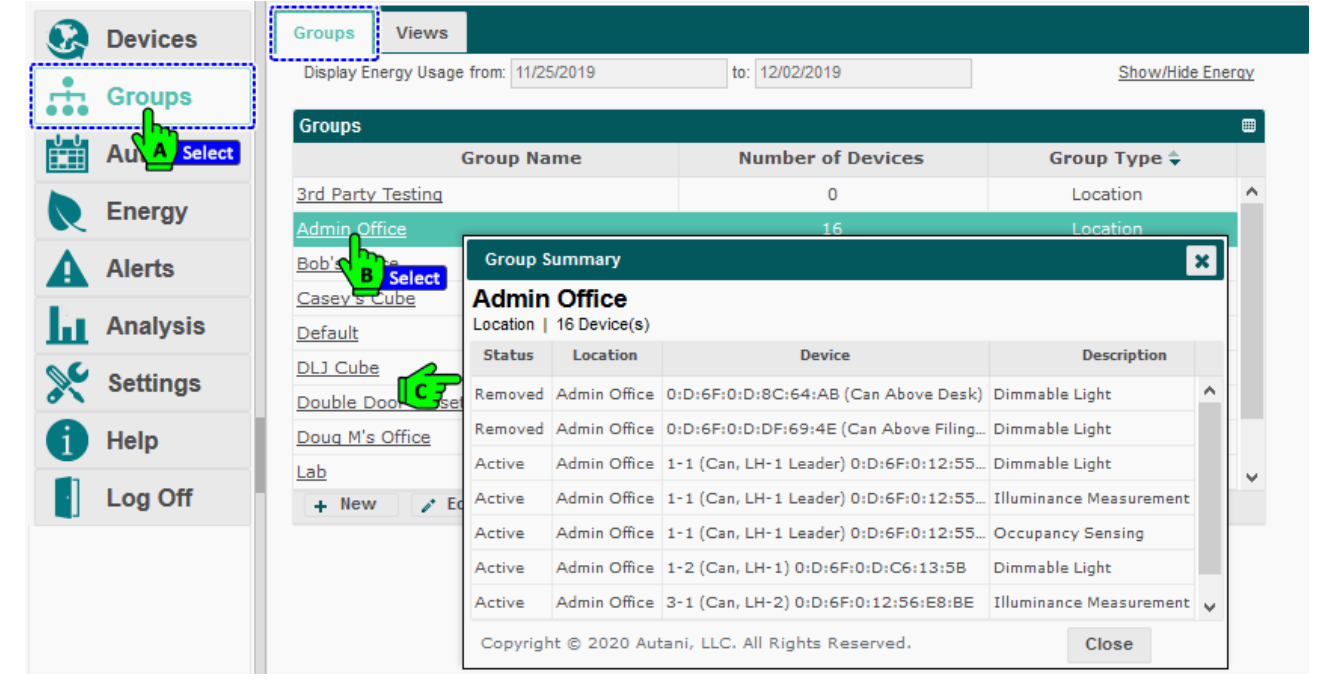

#### 7.4. Changing a Device Group

Devices can be added, deleted, or moved to a different group.

Only users with Owner or Contractor user accounts can edit device groups. Other users can monitor electricity usage by group but cannot create, edit, or delete groups.

To change the name or composition of a device group:

- 1. On the left navigation bar, click Groups.
- 2. Select the row of the group to be changed.
- 3. Click the **Edit** button below the list of groups.

|    | Devices      | Groups Views                     |                                   |                  |   |
|----|--------------|----------------------------------|-----------------------------------|------------------|---|
|    | Groups       | B) Energy Usage from: 11/25/2019 | to: 12/02/2019                    | Show/Hide Energy |   |
|    |              | Groups                           |                                   |                  |   |
| ĚŤ | Aut A Select | Group Name                       | Number of Devices                 | Group Type 🔷     |   |
|    | Energy       | 3rd Party Testing                | 0                                 | Location 🔨       | 1 |
| ×  | Lifergy      | Admin Office                     | 17                                | Location         |   |
|    | Alerts       | Bob's Office                     | 7                                 | Location         |   |
|    |              | Casey's Cube                     | 0                                 | Location         |   |
| ш  | Analysis     | Default                          | 177                               | Location         |   |
| 00 | Settings     | DLJ Cube                         | 8                                 | Location         |   |
| 0  | ootango      | Double Door Closet               | 4                                 | Location         | l |
| 6  | Help         | Doug M's Office                  | 8                                 | Location         |   |
|    |              | Lab                              | 15                                | Location 🗸       | , |
|    | Log Off      | 🕂 New 📝 Edit 💼 Delete 👷 🕅        | Virtual Devices 🏾 🏶 Lighting Cont | trols 🕒 Bulk Add |   |
|    |              |                                  |                                   |                  |   |

4. To change the name of the group, enter a new name in the **Group Name** textbox.

#### **NOTE**: To change the group type, a new group must be created. Consequently, the group type selection is grayed out.

|                   | Group name:      | 3rd Party Testing           | Type of group: Loca                                                      | ation V                                                              | ^     |
|-------------------|------------------|-----------------------------|--------------------------------------------------------------------------|----------------------------------------------------------------------|-------|
| Automation        | Select device(s) | in this aroup:              | A Type ly belong to a sing                                               | gle location.                                                        | У     |
| Energy            | Devices (2 selec | ted)                        |                                                                          |                                                                      |       |
| Alerts            | Status           | Location x                  | Device 🔶                                                                 | Description x                                                        |       |
| Analysis          | Active           | Default 0:<br>Default 0:    | D:6F:0:12:56:CA:57                                                       | Illuminance Measurement                                              | ^     |
| Select / Deselect | Active           | Default 0:                  | D:6F:0:12:56:CA:57                                                       | Dimmable Light                                                       |       |
| Help              | Active           | Kitchen 0:<br>EUControls 0: | D:6F:0:C:C2:4C:75: Kitchen<br>D:6F:0:D:3F:C9:59                          | Dimmable Light<br>Dimmable Light                                     | ~     |
| Log Off           |                  |                             | I≪ Page 1 of 10                                                          | ▶ ► View 1 - 50 of 4                                                 | 469   |
|                   |                  |                             | Zone Lighting in Loca<br>Virtualizing a location<br>switches and sensors | ition: L<br>a allow Fighting to be controlled v<br>Select / Deselect | via 🗸 |

- 5. To change the list of devices included in the group, select or deselect the checkbox next to each device. NOTES:
  - A device can belong to only one location group.
  - To prevent double counting a device's consumption, only Location groups are used to generate the consumption data displayed in the Groups screen.
- 6. Click **Save** and click **Yes** on the popup to confirm.

#### 7.5. Deleting a Device Group

Only users with Owner or Contractor user accounts can delete device groups. Other users can monitor electricity usage by group but cannot create, edit, or delete groups.

**NOTE**: If a group is deleted, devices that were in the group are automatically assigned to the Default location group.

To delete a device group:

- 1. On the left navigation bar, click Groups.
- 2. Select the row of the group to be deleted.
- 3. Click the **Delete** button. Click **Yes** to delete the group.

| 💽 I        | Devices      | Groups Views                    |                                      |                  |
|------------|--------------|---------------------------------|--------------------------------------|------------------|
| ÷ (        | Groups       | B Select Usage from: 11/25/2019 | to: 12/02/2019                       | Show/Hide Energy |
|            | Aul A Select | Groups<br>Group Name            | Number of Devices                    | aroup Type 🗣     |
|            |              | 3rd Party Testing               | 0                                    | Location         |
|            | inergy       | Admin Office                    | 17                                   | Location         |
| A /        | Alerts       | Bob's Office                    | 7                                    | Location         |
|            |              | Casey's Cube                    | 0                                    | Location         |
| <b>1</b>   | Analysis     | Default                         | 177                                  | Location         |
| <b>`</b>   | Settings     | DLJ Cube                        | 8                                    | Location         |
| ð `        | settings     | Doug M's Office                 | 8                                    | Location         |
| <b>A</b> + | lelp         | Lab                             | 15                                   | Location 🗸       |
|            | · ·          | 🕂 New 🧪 Edit 💼 Delete           | 🔀 Virtual Devices 🛛 🏶 Lighting Contr | rols 🕒 Bulk Add  |
| L L        | _og Off      | D Cli                           | ck                                   |                  |
| 56         |              |                                 |                                      |                  |

## 8. Modifying Data Displays

#### 8.1. Changing Device and Group Status Screen

On the left navigation bar, click either:

- Devices and click an appropriate devices tab.
- Groups

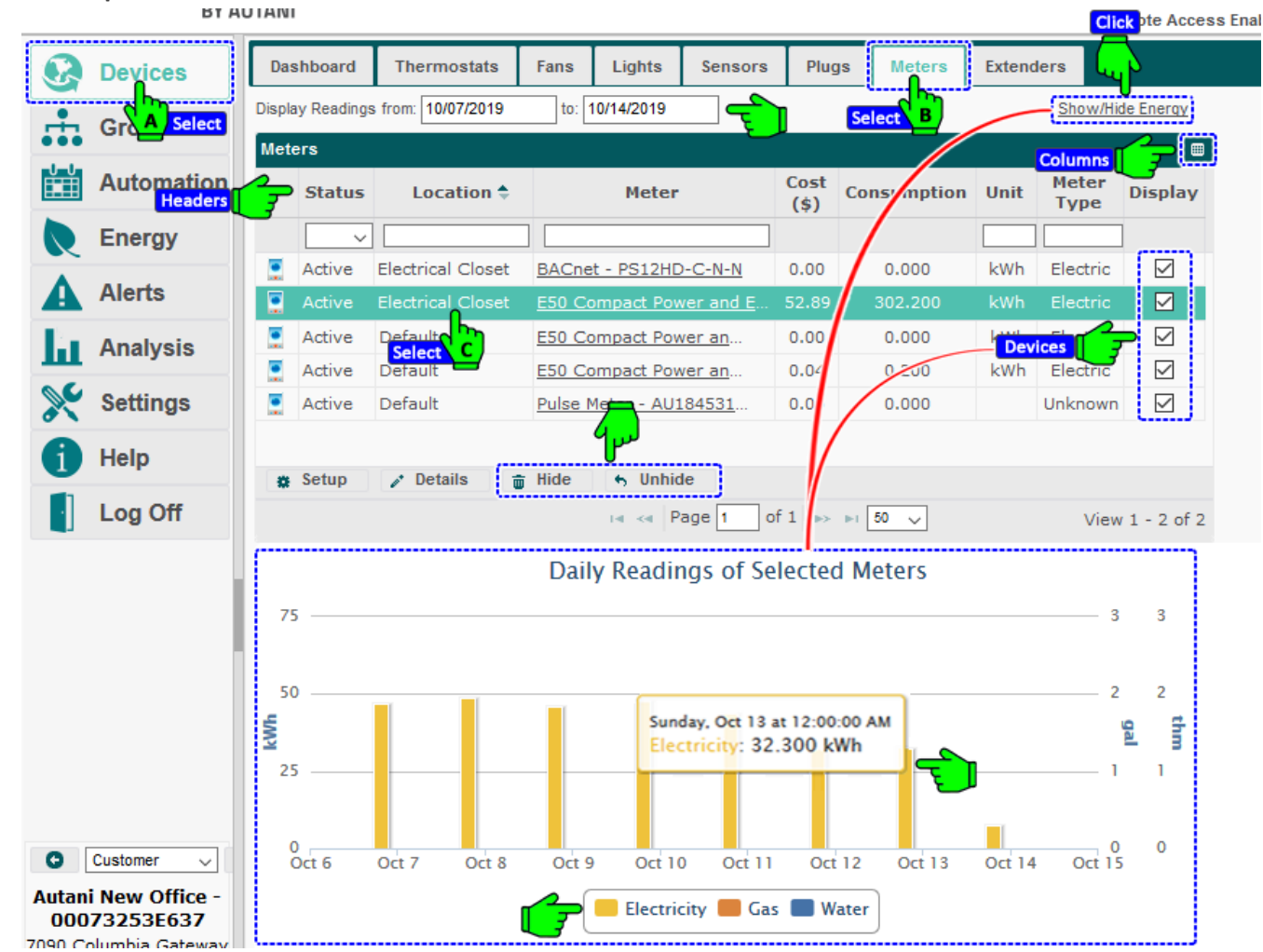

Data is displayed in two ways.

- 1. A spreadsheet format that can be modified to quickly view needed information.
  - Rows can be sorted by clicking a column heading.
  - Device rows can be hidden or redisplayed using Hide and Unhide buttons.
  - The width of a column can be changed by dragging the lines on either side of the column heading to the desired size.
  - Columns can be hidden or displayed using the picker in the right-hand corner of a heading row.
     NOTE: The Alerts screen also uses this data format.
- 2. A consumption or run time chart can be displayed for a selected time period.
  - **NOTE**: If the chart is not displayed, click the **Show/Hide** link in the upper right-hand corner of a device tab or the Groups screen.
  - To select the date range for a graph, click the **Start Date** and **End Date** textboxes to access the calendar.
  - To view more exact information, mouse over the displayed data.
  - On device detail charts, zoom in on a defined area of the chart by clicking and dragging the mouse to create a rectangular box. To return the view to its original size, click **Reset Zoom** in the upper right-hand corner of the chart.

For information on the Dashboard screen that summarizes the status of the system, see Enabling the System Dashboard.

#### 8.2. Setting Dates and Date Ranges

To monitor device or group status and/or energy consumption for one or more days, use the calendar function to select the desired date or date range.

Common pairs of date range textboxes include:

- Start Date and End Date
- Display Energy Usage From and To
- Display Run Time From and To

Default date ranges are listed in the table below.

| Screen            | Default Date Range           |  |  |  |  |  |  |
|-------------------|------------------------------|--|--|--|--|--|--|
| Dashboard         | Current day (not adjustable) |  |  |  |  |  |  |
| Device tabs       | Week ending with current day |  |  |  |  |  |  |
| Device event logs | Current day                  |  |  |  |  |  |  |
| Groups            | Week ending with current day |  |  |  |  |  |  |
| Energy            | Week ending with current day |  |  |  |  |  |  |

Table 18: Date Range Defaults

**NOTE**: If the desired start date is later than the current date, set the end date first to avoid an error message.

#### 8.3. Displaying or Hiding Data Columns

- 1. Click the **picker** in the upper right-hand of a heading row.
- 2. Select which columns to include. Click OK.

|   | Devices    | Das        | shboard               | Thermostats            | Lights              | Sensors                      | Plugs                            | Meters                            | i L   | oads              | Extenders              |           |              |
|---|------------|------------|-----------------------|------------------------|---------------------|------------------------------|----------------------------------|-----------------------------------|-------|-------------------|------------------------|-----------|--------------|
| ÷ | Groups     | Di<br>Ligh | splay Energy U<br>nts | Isage from: 01/20/     | 2020                | to:                          | 01/27/2020                       |                                   |       |                   |                        | Show/Hide | Energy       |
|   | Automation |            | Status                | Location 🕈             |                     | Light                        |                                  |                                   | Des   | Show/H            | lide Columns           | ×         | e            |
| R | Energy     |            | Active                | ⊻] L<br>Default        | Wireless            | Relay Contro                 | oller - AU1                      | <u>64</u> Lev                     | el Co | ✓ Statu           | us                     |           | cup          |
| A | Alerts     |            | Active                | Default<br>First Floor | <u>Wireless</u>     | Relay Contro                 | oller - AU1                      | <u>64</u> Lev                     | el Co | Light             | t                      |           | cup<br>vel i |
| Ы | Analysis   |            | Active                | First Floor            | Confere             | nce Room - V                 | Vireless R                       | elect                             |       | Char              | nnel                   |           | Cor          |
| × | Settings   |            | Active<br>Active      | First Floor<br>Lobby   | Confere<br>Wireless | nce Room - V<br>Outdoor Fixt | <u>Vireless Re</u><br>ure Contro | <u>la</u> Wai<br><u>olle</u> Pole | TWas  | Seria             | al Number<br>el Number |           | cup<br>tdo   |
| 1 | Help       |            |                       |                        |                     |                              |                                  |                                   |       | ⊥ Last<br>✓ Light | Reported               |           |              |
| • | Log Off    |            |                       |                        |                     |                              |                                  |                                   | ľ     | ⊻ Sche            | edule                  | k Cancel  |              |
|   |            |            |                       |                        |                     |                              |                                  |                                   |       |                   | 0                      | C Click   |              |

#### 8.4. Sorting Data in Table Columns

To sort any column in ascending order or descending order, either:

| Devices    | Dashboard        | Thermostats        | Lights   | Sensors               | Plugs      | Meters       | Loads             | Extenders         |         |       |
|------------|------------------|--------------------|----------|-----------------------|------------|--------------|-------------------|-------------------|---------|-------|
| Groups     | Display Energ    | y Usage from: 01/2 | 0/2020   | to:                   | 01/27/2020 | )            |                   |                   |         |       |
| Automation |                  | tatus Lo           | cation 🚖 |                       | Ligh       | nt           |                   | Descriptio        | on      | Light |
| Energy     | Active<br>Active | Double<br>Click    | y Ch     | Click<br>Wireless Out | door Fixtu | re Controlle | <u>er - AU</u> Po | ole 1 - Fixture 1 | - Level | 0     |

- Double-click the column header.
- Click the column header, and then use the up or down arrows that appear.

**NOTE**: The Display column cannot be sorted because it consists of checkboxes used to select device data to display.

#### 8.5. Hiding Devices

- 1. On the left navigation bar, click **Devices**.
- 2. Click the appropriate devices tab.
- 3. Click the row of the device to be hidden. Click **Hide**.

|          | Devices    | Dash | board      | Thermo    | stats Lights    | Sensors        | Plugs       | Meters        | Loads         | Extenders         |         |          |                 |
|----------|------------|------|------------|-----------|-----------------|----------------|-------------|---------------|---------------|-------------------|---------|----------|-----------------|
|          | G A Select | Disp | lay Energy | Usage fro | m: 01/20/2020 B | Select         | 01/27/2020  | )             |               |                   |         | Sh       | iow/Hide Energy |
|          | Automation | Ligh | its<br>Sta | atus      | Location ≑      |                | Light       |               |               | Descriptio        | on      | Lighting |                 |
|          | Eperav     |      | Active     | ~         |                 |                |             |               |               |                   |         |          |                 |
| <u> </u> | Ellelâà    | 0    | Active     |           | Lobby           | Wireless Outd  | oor Fixture | Controller    | - <u>AU</u> F | ole 1 - Fixture 1 | - Level | Off      | Default Out     |
| A        | Alerts     | ٥    | Active     | 1         | First Floor     | Conference R   | oom - AFC   | -A Dimming    | Fixt C        | )verhead - Level  | Contro  | Off      | Default Lev     |
|          |            | 0    | Active     | CSelec    | First Floor     | Conference Ro  | oom - Wire  | eless Relay ( | <u>Cont</u> F | ront Cans - Leve  | l Contr | 0%       | Test Level (    |
| ш        | Analysis   | 0    | Active     |           | First Floor     | Conference Ro  | oom - Wire  | eless Relay ( | Cont V        | Vall Washers - Le | vel Co  | 0%       | Default Occ     |
| 00       | Settings   | 0    | Active     |           | Default         | Wireless Relay | / Controlle | er - AU16422  | 0687 L        | evel Control-1    |         | Off      | Default Occ     |
| ð \      | octango    | 0    | Active     |           | Default         | Wireless Relay | / Controlle | er - AU16422  | 0687 L        | evel Control-2    |         | Off      | Default Occ     |
| 6        | Help       |      |            |           |                 |                |             |               |               |                   |         |          |                 |
|          | Log Off    | <    | Setup      | 🧨 Det     | ails 💼 Hide     | 💦 🥱 Unhide     | e           |               |               |                   |         |          | >               |
|          |            |      |            |           | •               | D Select <     | Page 1      | of 2 🕨        | ►I 50         | ~                 |         | View     | 1 - 6 of 85     |

4. Click Yes in the confirmation dialog box. Click Finish.

#### 8.6. Displaying Hidden Devices

- 1. On the left navigation bar, click **Devices**.
- 2. Click the appropriate devices tab. Click the **Unhide** button.

| B  | Devices    | Dash     | board     | Therm      | ostats    | Lights      | Sensors       | Plugs       | Meters        | Loads          | Extenders       |         |        |
|----|------------|----------|-----------|------------|-----------|-------------|---------------|-------------|---------------|----------------|-----------------|---------|--------|
|    | G A Select | Disp     | lay Energ | y Usage fr | om: 01/20 | /2027 B     | Select to     | 01/27/2020  | )             |                |                 |         |        |
|    | Automation | Ligh     | ts<br>S   | tatus      | Loca      | tion 🗘      |               | Light       |               |                | Descriptio      | on      | Lighti |
|    | Energy     |          | Active    | ~          |           |             |               |             |               |                |                 |         |        |
|    |            |          | Active    |            | Lobby     | V           | Vireless Outd | oor Fixture | Controller    | - AU Pol       | e 1 - Fixture 1 | - Level | Of     |
| A  | Alerts     |          | Active    |            | First Flo | or <u>C</u> | Conference Ro | oom - AFC   | -A Dimming    | Fixt Ov        | erhead - Level  | Contro  | Of     |
| 1. | Annaharia  | <u> </u> | Active    |            | First Flo | or <u>c</u> | Conference Ro | oom - Wire  | eless Relay ( | Cont Fro       | ont Cans - Leve | l Contr | 0%     |
| ш  | Analysis   | 0        | Active    |            | First Flo | or <u>C</u> | Conference Ro | oom - Wire  | eless Relay ( | <u>Cont</u> Wa | ll Washers - Le | vel Co  | 0%     |
| S  | Settings   | <        |           |            |           |             |               |             |               |                |                 |         |        |
|    |            | *        | Setup     | / De       | tails     | Hide        | 5 Unhide      |             |               |                |                 |         |        |
| đ  | Help       |          |           |            |           |             | 14 <          | Click       | of 2 📦        | ►I 50 ·        | ~               |         | N      |

3. Select the checkbox(es) next to the device(s) to be redisplayed. Click Next.

| Groups     | Unhide Device(s)                                   |                 |               | ×   |          |
|------------|----------------------------------------------------|-----------------|---------------|-----|----------|
| Automation | Step 1: Choose Devices Step 2: Review Str          | ep 3: Finish    |               |     | Lighting |
| Enormy     | Select previously hidden devices to restore.       |                 |               |     |          |
| Energy     | Location Device                                    | Description     | Serial Number |     | . Off    |
| Alerts Se  | ect 🚺 🔫 Default 🛛 Wireless Relay Controller - AU1  | Level Control-1 | AU164220687   | ^   | Off      |
|            | Default 🛛 Wireless Relay Controller - AU1          | Level Control-2 | AU164220687   |     | . 0%     |
| Analysis   | 0                                                  |                 |               | ~   | 0%       |
| Settings   |                                                    |                 |               |     |          |
| A          | Copyright © 2020 Autani, LLC. All Rights Reserved. | < Back          | Next > Can    | cel |          |
| нер        |                                                    |                 | BClick        |     | -        |

4. Confirm the list of selected devices, and then click Next. Click Finish.

# 9. Using Schedules, Overrides, and Curtailments

Schedules are used to implement a group of predetermined settings, called Events, to change the behavior of a device or group of devices. Schedules can be superseded by either Overrides or Curtailments, based on predetermined Event Rules as described in the table below.

| Trigger      | Group of Settings | When Implemented                                    | Link                              |
|--------------|-------------------|-----------------------------------------------------|-----------------------------------|
| Schedules    | Events            | Scheduled in advance                                | Creating and Assigning a Schedule |
| Overrides    | Event Rules       | Scheduled in advance<br>Supersede schedules         | Creating Overrides                |
| Curtailments | Event Rules       | On-demand<br>Supersede both schedules and overrides | Creating Curtailments             |

| Table 19. Overview of Schedules, Overhues, and Curtainnents |
|-------------------------------------------------------------|
|-------------------------------------------------------------|

#### 9.1. Understanding Schedules, Overrides, and Curtailments

#### 9.1.1. Defining Terminology

Some device settings can be changed on the device itself. Terms associated with changing device settings using the application are defined in the table below.

| Term              | Description                                                                                                    |
|-------------------|----------------------------------------------------------------------------------------------------|
| Event             | Setting or group of settings used to set the state on a single controllable point of a device at a certain time.                                                                                 |
| Event Rule        | Setting or group of settings used to set the state on a single controllable point of a device, or multiple points of the same type, triggered by an event defined in an override or curtailment. |
| Schedule          | Used to implement Events at a specific time, on a recurring basis, or based on conditions reported by sensors.                                                                                   |
| Schedule Template | Schedule that that is used as a pattern to quickly and easily apply the same setting(s) to multiple devices of the same type.                                                                    |
| Override          | Used to schedule an Event Rule(s) to supersede a regularly scheduled Event.                                                                                                    |
| Curtailment       | Used to immediately implement an Event Rule(s) to supersede a regularly scheduled Event or Override.                                                                                             |
| Curtailment Stage | A trigger used to implement a group of curtailments at the same time.                                                                                                    |

#### Table 20: Defining Schedule, Override, and Curtailment Related Terms

#### 9.1.2. Understanding Advantages of Scheduled Events

Groups of predetermined device settings, called Events, can be created to change the behavior of a device or group of devices. Events can then be scheduled based on time of day and/or occupancy. Schedule templates can be used to quickly create multiple schedules and/or apply schedules to multiple devices.

For example, if a building is empty at night:

- 1. A Schedule Template could be created, and an Event could be added to turn off the lights, adjust the temperature, and turn off power to Autani load controllers.
- 2. Another Event could be created to readjust the temperature, turn on specific lights, and repower computers and other electrical equipment shortly before people are expected to arrive in the morning.
- 3. To implement the changes, the Schedule Template could then be applied to all the appropriate devices.

## 9.1.3. Understanding Benefits of Using Schedule Templates

Schedule templates can be used to quickly create multiple schedules and/or apply schedules to multiple devices. There are two default schedule templates for each type of device that can be managed using EnergyCenter<sup>®</sup>. They are:

- A Default template that includes default groups of scheduled device settings, called events
- An Empty template that does not include any scheduled events and is used to disable regularly scheduled events. The effect of using an Empty template is to return control of the system to those with access to the device(s).
   NOTE: LightCenter includes two sets of default templates, one for lights and one for level control sensors.

#### 9.1.4. Understanding How Schedule Templates Are Applied

When a Schedule Template is applied to a device, a copy of the schedule is made for that device as described in the table below.

| When a Schedule Template is Assigned to | It is Copied to                             |
|-----------------------------------------|---------------------------------------------|
| A specific device                       | That specific device.                       |
| A group of devices of the same type     | Each device in the group.                   |
| A group that includes the device        | Only the devices of that type in the group. |

| Table | 21: | How | Schedules | Are | Assigned |
|-------|-----|-----|-----------|-----|----------|
|-------|-----|-----|-----------|-----|----------|

To change the schedule of a device, the schedule settings for that individual device must be changed directly or a revised schedule template must be assigned to the device.

- Changing a Schedule Template does not change a device schedule that was created with the template. Template changes are not automatically copied to devices.
- Devices added to a group are not automatically assigned the Schedule Template that applies to the group. NOTES:
  - A schedule event ends when another event starts.
  - Two events cannot start at the same time for the same day.

#### 9.1.5. Understanding Event Rules Triggered by Overrides or Curtailments

Scheduled events can be superseded by Event Rules triggered by either Overrides or Curtailments. See Figure 1 below.

Overrides are scheduled in advance. When a scheduled Override ends, the application automatically reverts to the settings for the device(s) scheduled at that time.

For example, a holiday override can be created to adjust the temperature and turn off lights and computers during multi-day company holidays or other office closings. When the override ends, a regularly scheduled event to adjust the temperature and turn lights and computers on at the beginning of a workday is automatically resumed.

Curtailments supersede both overrides and regularly scheduled events. Like Overrides, Curtailments are based on event rules. However, unlike Overrides, Curtailments are not scheduled but are implemented when user-defined circumstances occur. When used to reduce energy consumption, Curtailments may help an organization qualify for financial rewards from their utility company.

Curtailment stages are used to group together all the events to be implemented during the Curtailment.

For example, Curtailments can be used to reduce energy consumption during periods of peak consumption by turning off or dimming light levels, adjusting the temperature, and minimizing occupancy delay intervals.

When either an Override or a Curtailment is in effect, the name of the Override or Curtailment appears in red text in the Schedule column on all applicable device tabs.

Figure 1: Event Rules, Overrides, Curtailments, and Curtailment Stages

- Event Rule
   Defines control operations on
  - one or more devices
- Override
  - Set up for specific time on calendar
  - Triggers one or more events
- Curtailment
  - Triggered by an on demand or external system stage setting
  - Triggers one or more events
- Stage
  - Triggers one or more curtailments

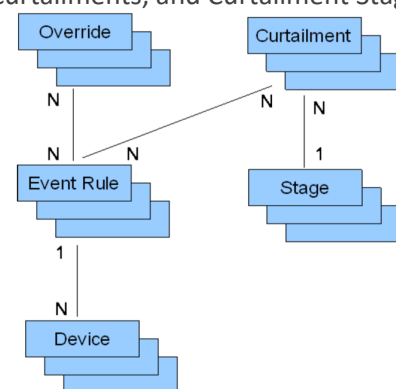

#### 9.2. Creating and Assigning a Schedule

To create a Schedule Template and use it to assign a schedule to a device:

- 1. On the left navigation bar, click Automation.
- 2. Click the appropriate device tab.
- 3. Create a schedule template.
  - i. Select a **template** to use as a model.
    - ii. Click the Save as New Template button.

| 8          | Devices     | 24/7 | Schedules Calendar                             | Advanced                                                              |               |
|------------|-------------|------|------------------------------------------------|-----------------------------------------------------------------------|---------------|
| <b>.</b>   | Groups      | The  | ermostats Lights Plu                           | igs Loads                                                             |               |
| <u>U U</u> | Automation  |      | Template B Select                              | Description                                                           | Last Chang    |
|            | Automation  | 0    | Default Level Control                          | This schedule template defines default level control events.          | 2019-12-26 04 |
|            | En A Select | 9    | Default Lighting                               | This schedule template defines default lighting events.               | 2015-08-18 05 |
|            | _           | 0    | Default Occupancy Level                        | . This schedule template defines occupied and unoccupied level contro | 2017-12-06 01 |
| A          | Alerts      | 0    | Default Outdoor Level C                        | This schedule template defines outdoor level control events.          | 2015-08-18 05 |
| L.         | Analysis    | 0    | Empty Level Control                            | This schedule template may be used to disable level control events.   | 2015-08-18 05 |
| ш          | Analysis    |      | <ul> <li>Assign to Devices / Groups</li> </ul> | 🖻 Save as New Template 🧪 Edit 🛛 👼 Delete                              |               |
| ×          | Settings    |      | una fan Calendula Tamalaía                     |                                                                       |               |

- iii. The name defaults to "Copy of xxx", where xxx is the name of the template that was copied.
- iv. Enter a template name in the Name field.
- v. Enter descriptive information about the template in the Description field for easy reference.
- vi. Click Save.

| Q    | Devices  | 24/7 Schedules Calendar Advanced                                                |                 |                |
|------|----------|---------------------------------------------------------------------------------|-----------------|----------------|
| ÷.   | Groups   | Thermosta Save as New Schedule Template                                         |                 |                |
|      |          | Name: Template, Level Control, On/Off                                           |                 | Last Chang     |
|      |          |                                                                                 |                 |                |
|      | Energy   | Perau Description. This schedule template defines default level control events. |                 | 2015-08-18 05: |
|      |          | Defau                                                                           | ed level contro | 2017-12-06 01: |
| A    | Alerts   | O Defau                                                                         |                 | 2015-08-18 05: |
| La l | Analysis | Empty Level Control This schedule template may be use B Click e level o         | ontrol events.  | 2015-08-18 05: |

vii. If necessary, select the row of the new template to view the associated events that have been copied.

| 8   | Devices    | 24/7 Schedules Calendar    | Advance                    | d          |                                        |          |          |   |       |        |
|-----|------------|----------------------------|----------------------------|------------|----------------------------------------|----------|----------|---|-------|--------|
|     | Groups     | Thermostats Lights         | Plugs L                    | oads       |                                        |          |          |   |       |        |
|     | Automation | Template Name 🕈            |                            |            | Description                            |          |          |   | La    | st Cha |
|     | Automation | Empty Occupancy Leve       | I This scł                 | nedule te  | mplate may be used to disable occup    | ancy le  | vel con  | t | 2015- | 08-18  |
| R   | Energy     | Empty Outdoor Level C      | o This sch                 | nedule te  | mplate may be used to disable outdo    | or level | contro   | I | 2015- | 08-18  |
|     |            | Example Taal Schedule      | This sch                   | nedule te  | mplate defines occupied and unoccup    | ied leve | el contr | o | 2018- | 04-18  |
| A   | Alerts     | 🚺 Template, Level Contro   | l, <mark>n</mark> This scl |            | mplate defines default level control e |          |          |   | 2020- | 01-28  |
| La. | Analysis   | Test Level Control         | A Selec                    | edule te   | mplate defines default level control e | vents.   |          |   | 2017- | 08-08  |
|     |            | Assign to Devices / Grou   | ps 🕒                       | Save as N  | ew Template 📝 Edit 🝵 Dele              | te       |          |   |       |        |
| ×   | Settings   |                            |                            |            |                                        |          |          |   |       |        |
| •   |            | Events for Schedule Templa | ite: Templat               | e, Level ( | Control, On/Off                        |          |          |   |       |        |
|     | нер        | Name                       | Level                      | Мах        | Mode                                   | мт       | wт       | F | s s   | 1      |
|     | Log Off    | Office Hours               | 80%                        | 100%       | Turn lights off after 20 minutes of    |          |          |   |       | 06     |
|     |            | Non-Office Hours           | 60%                        | 100%       | Lights Off after 5 minutes of inact    |          |          |   |       | 06     |

- 4. Create or modify events for the template:
  - i. Click the **New** button, click the **Edit** button, or double-click an existing event.

|            | Devices    | 24/7 Schedules Calendar Advanced                                                                                                    |                     |                     |
|------------|------------|----------------------------------------------------------------------------------------------------|---------------------|---------------------|
|            | Groups     | Thermostats Lights Plugs Loads                                                                                                    |                     |                     |
| <u>U U</u> | Automation | Template Name 🗢 Description                                                                                                    |                     | Last Changed        |
|            | Automation | Impty Occupancy Level This schedule template may be used to disable occ                                                                                                    | cupancy level cont  | 2015-08-18 05:41 AI |
|            | Energy     | S Empty Outdoor Level Co This schedule template may be used to disable out                                                                                                    | door level control  | 2015-08-18 05:41 AI |
|            |            | S Example Taal Schedule This schedule template defines occupied and unocc                                                                                                    | cupied level contro | 2018-04-18 12:00 PI |
| A          | Alerts     | 🔕 Template, Level Control, 👖 This schedule template defines default level contro                                                                                                    | l events.           | 2020-01-28 02:42 A  |
| Ы          | Analysis   | Test Level Control Select dule template defines default level control Select dule template defines default level control Save as New Template Level Control Devices / Groups Save as New Template Level Control Devices / Groups Save as New Template Save as New Template Sa | elete               | 2017-08-08 01:33 PI |
| ×          | Settings   | Events for Schedule Template: Template, Level Control, On/Off                                                                                                    |                     |                     |
| 1          | Help       | Name Level Max Mode                                                                                                    | M T W T F           | S S Time 🕈          |
|            | 1.00       | Office Hours 80% 100% Turn lights off after 20 minutes of                                                                                                    |                     | 🗹 🗹 06:00 AM        |
|            | Log On     | Non-Office Hours Double Click 100% Lights Off after 5 minutes of inact                                                                                                    |                     | 🗹 🗹 06:00 PM        |
|            |            |                                                                                                    |                     |                     |
|            |            | + New Copy Z Edit Delete                                                                                                    |                     |                     |
|            |            |                                                                                                    |                     |                     |
|            |            |                                                                                                    |                     |                     |

ii. Select event settings. The options that appear differ by device type. For more information, refer to the EnergyCenter<sup>®</sup> User Guide module for a respective device, available in the help section of the software.

| R   | Devices  | 24/7 Schedules Calendar   | Advanced                    |                             |                  | 7        |        |                    |
|-----|----------|---------------------------|-----------------------------|-----------------------------|------------------|----------|--------|--------------------|
| ÷.  | Groups   | Name:                     |                             |                             | Ľ                | <u> </u> |        |                    |
|     |          | Level Control Behavior    |                             |                             |                  |          | Las    | t Changed          |
|     |          | Туре:                     | Dim Level 🗸 🗸               |                             |                  | nt       |        | -<br>8-18 05:41 AM |
|     | Energy   | Level (%):                | 80                          |                             |                  | rol      |        |                    |
|     | Lifergy  | Max Dim Level (%):        | 100 🗘                       | Ramp Rate (seconds):        | 1 🗘              | tro      |        | 4-18 12:00 PM      |
| Α   | Alerts   | Mode:                     | Lights On 🗸                 | Disable dimmer              |                  |          | 2020-0 | 1-28 02:42 AM      |
| -   |          | Lights turn ON at the sch | eduled time. Occupancy s    | ensors do not turn lights C | )FF.             |          | 2020-0 |                    |
| hi. | Analysi  | Off delay: 5              | 🌲 (minu                     | ites)                       |                  |          | 2017-0 |                    |
| 00  | 0        | Blink 1 🔶 minute          | (s) before turning lights o | ff                          |                  |          |        |                    |
| 8×  | Settings | Effective Days            |                             | Effective Time              |                  | í lei    |        |                    |
|     | Help     | Monday Saturday           | Weekday                     |                             |                  | E        | S S    | Time 📤             |
| -   |          | Tuesday Sunday            | moonday                     | Start:                      | Scheduled Time 🗸 |          |        |                    |
|     | Log Off  | Wednesday                 | Weekend                     |                             | 12 🗸 00 🗸 AM 🗸   |          |        |                    |
|     |          | Friday                    | All                         | End:                        | Next Event       |          |        |                    |
|     |          |                           |                             |                             | Save             |          |        |                    |
|     |          |                           |                             |                             | B Click          |          |        |                    |

NOTES:

- A schedule event ends when another event starts.
- Two events cannot start at the same time for the same day.
- iii. Click Save.

- 5. Assign a schedule template to one or more devices or groups:
  - i. Select the desired template.

|             | II. CIICK U | ne As | sign to Devices/di         | oups button.                                                         |                  |
|-------------|-------------|-------|----------------------------|----------------------------------------------------------------------|------------------|
| 8           | Devices     | 24/7  | Schedules Calendar         | Advanced                                                             |                  |
| ÷           | Groups      | The   | ermostats Lights Plu       | ugs Loads                                                            |                  |
| <u>-U-U</u> | Automotion  |       | Template Name ≑            | Description                                                          | Last Changed     |
|             | Automation  | 0     | Empty Occupancy Level      | . This schedule template may be used to disable occupancy level cont | 2015-08-18 05:41 |
|             | Energy      |       | Empty Outdoor Level Co     | This schedule template may be used to disable outdoor level control  | 2015-08-18 05:41 |
| N.          | Ellergy     |       |                            |                                                                      |                  |
|             |             |       | Example Taal Schedule      | This schedule template defines occupied and unoccupied level contro  | 2018-04-18 12:00 |
| A           | Alerts      | 0     | Template, Level Control,   | . This schedule template defines default level control events.       | 2020-01-28 02:42 |
| 1 A         | Amelia      | 0     | Test Level Control         | This schedule templat A select fault level control events.           | 2017-08-08 01:33 |
| ш           | Analysis    |       | Assian to Devices / Groups | 🕒 Save as New Template 🧪 Edit 💼 Delete                               |                  |
| ×           | Settings    |       | B Clic                     | k                                                                    |                  |

ii. Click the **Assign to Devices/Groups** button.

- iii. Change the **Name** and **Description** to reflect a schedule instead of a template.
- iv. Select the checkbox next to the device(s) to which the schedule is to be applied.

| 0  | Devices          | 24/7 Schedules | Calendar         | Advanced                  |                      |              |                 |   | 1            |
|----|------------------|----------------|------------------|---------------------------|----------------------|--------------|-----------------|---|--------------|
|    | ii               | Assign Sch     | edule Templat    | e: Template, Level Co     | ntrol, On/Off        |              |                 | × |              |
|    | Groups           | Name:          | Template, Level  | Control, On/Off           |                      |              |                 |   |              |
|    | Automati Edit II | Description:   | This schedule te | emplate defines default l | evel control events. |              |                 |   | Last Char    |
|    |                  | Time Offset:   | Use the sar      | me scheduled times        | for all devices      |              |                 |   | 2015-08-18 0 |
|    | Energy           | g              | O Adjust sche    | eduled times by 0         | minutes f            | for every 1  | devices         |   | 2015-08-18 0 |
| Δ  | Alerts           | Devices        | Groups           |                           |                      |              |                 |   | 2018-04-18 1 |
| 1  |                  | Select Devic   | j                |                           |                      |              |                 |   | 2020-01-20 0 |
| ш  | Analysis         | Select Devic   |                  | Pewice *                  | D                    | ecription    | Schedule        |   | 2017 00 00 0 |
| ×. | Settings         |                | Wireless         | Relay Controller with     | EnOcean Leve         | el Control-1 |                 | ^ |              |
|    | Select           | Default        | Wireless         | Relay Controller with     | EnOcean Leve         | el Control-2 | Default Occupan |   |              |
|    | Help             | 🗹 Default      | Wireless I       | Relay Controller with     | EnOcean Leve         | el Control-1 | Default Occupan |   | S S T        |

- v. If needed, click the Groups tab and then select the checkbox(es) next to the group(s) to which the schedule is to be applied.
  - **NOTE**: The schedule will be assigned to the types of devices for which the schedule was created. For example, a fan schedule template will only affect fans in a group.

| 6  | Devices      | 24/7 Schedules | Calendar         | Advanced             |                          |                      |   | 1            |
|----|--------------|----------------|------------------|----------------------|--------------------------|----------------------|---|--------------|
|    |              | Assign Scl     | hedule Template  | e: Template, Level   | Control, On/Off          |                      | × |              |
|    | Groups       | Name:          | Template, Level  | Control, On/Off      |                          |                      |   |              |
|    | Automaticate | Description:   | This schedule te | mplate defines defau | It level control events. |                      | ] | Last Cha     |
|    | Concilia     | Time Offset:   | Use the sar      | ne scheduled time    | s for all devices        |                      | 1 | 2015-08-18 ( |
|    | Energy       | 4              | O Adjust sche    | duled times by 0     | minutes f                | or every 1 🔶 devices |   | 2015-08-18 ( |
|    |              |                | ()               |                      |                          |                      |   | 2018-04-18   |
| A  | Alerts       | Devices        | Groups           |                      |                          |                      |   | 2020-01-28   |
| ht | Analysis     | Select g       |                  | ct                   |                          |                      |   | 2017-08-08   |
| 00 | 0            |                | Group Name       | Numb                 | er of Devices            | Group Type           |   |              |
| 0  | Settings     |                | ference Room     |                      |                          | Location             |   |              |
|    | Help         | Def            | ault             |                      | 271                      | Location             |   |              |
|    |              | ✓ Firs         | t Floor          |                      | 3                        | Location             |   | S S T        |

vi. Click **Save** or **Apply**.

**NOTE**: A confirmation dialog box appears if the system includes non-Autani sensors whose delay settings may be changed due to their factory programmed occupancy delays.

#### 9.3. Creating Event Rules

Event Rules are used to implement scheduled Overrides or on-demand Curtailments. For more information, see *Understanding Event Rules Triggered by Overrides or Curtailments*.

Event Rules are used to implement scheduled Overrides or on-demand Curtailments. For more information, see *Creating Overrides* and *Creating Curtailments*.

To access Event Rule options:

- 1. On the left navigation bar, click Automation.
- 2. Click the **Advanced** tab.
- 3. Click the **New** button.

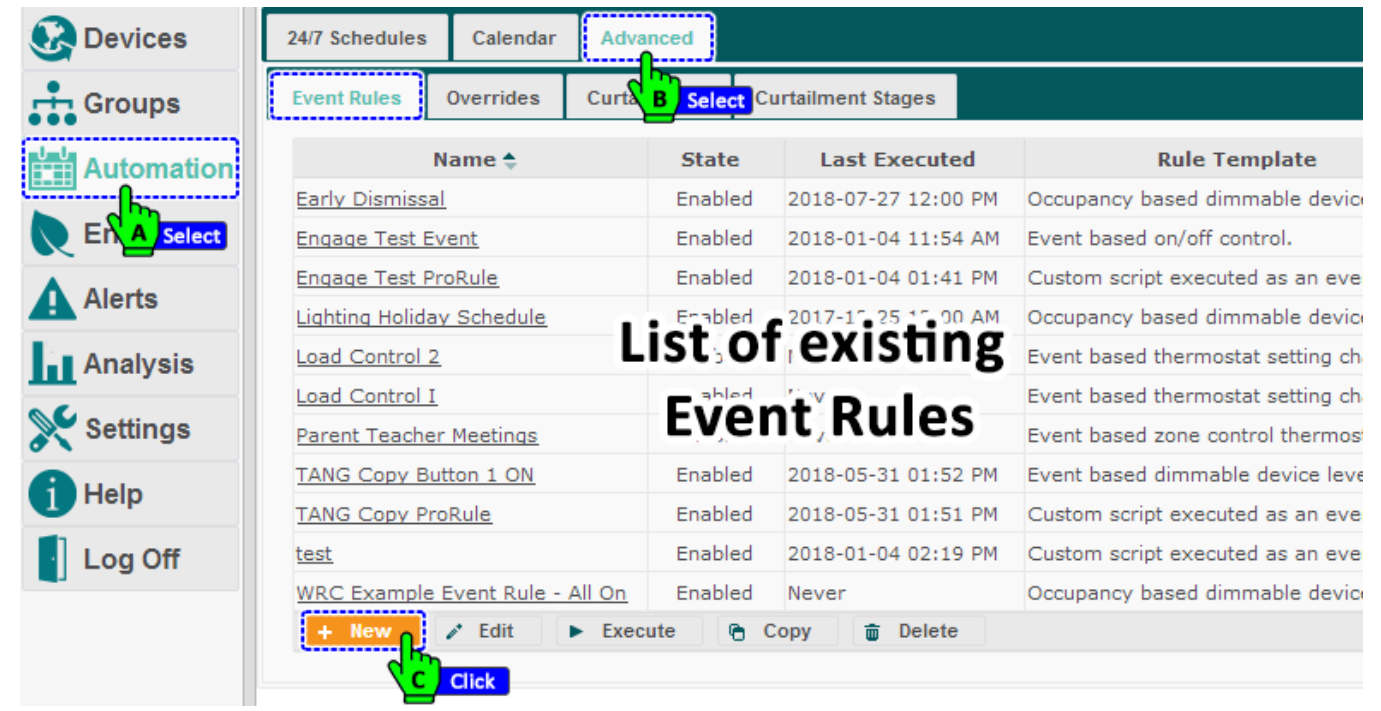

4. Enter information and make selections on the General tab, and then click Next.

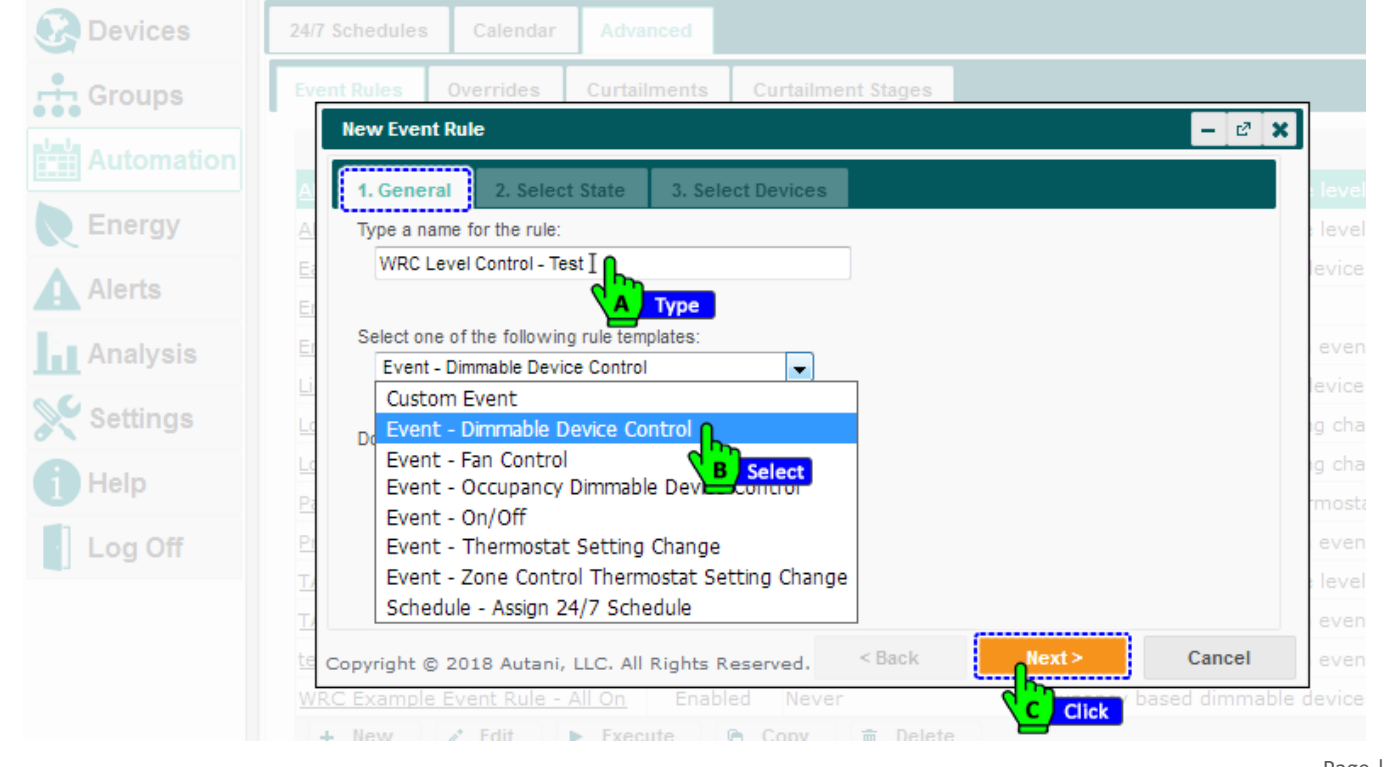

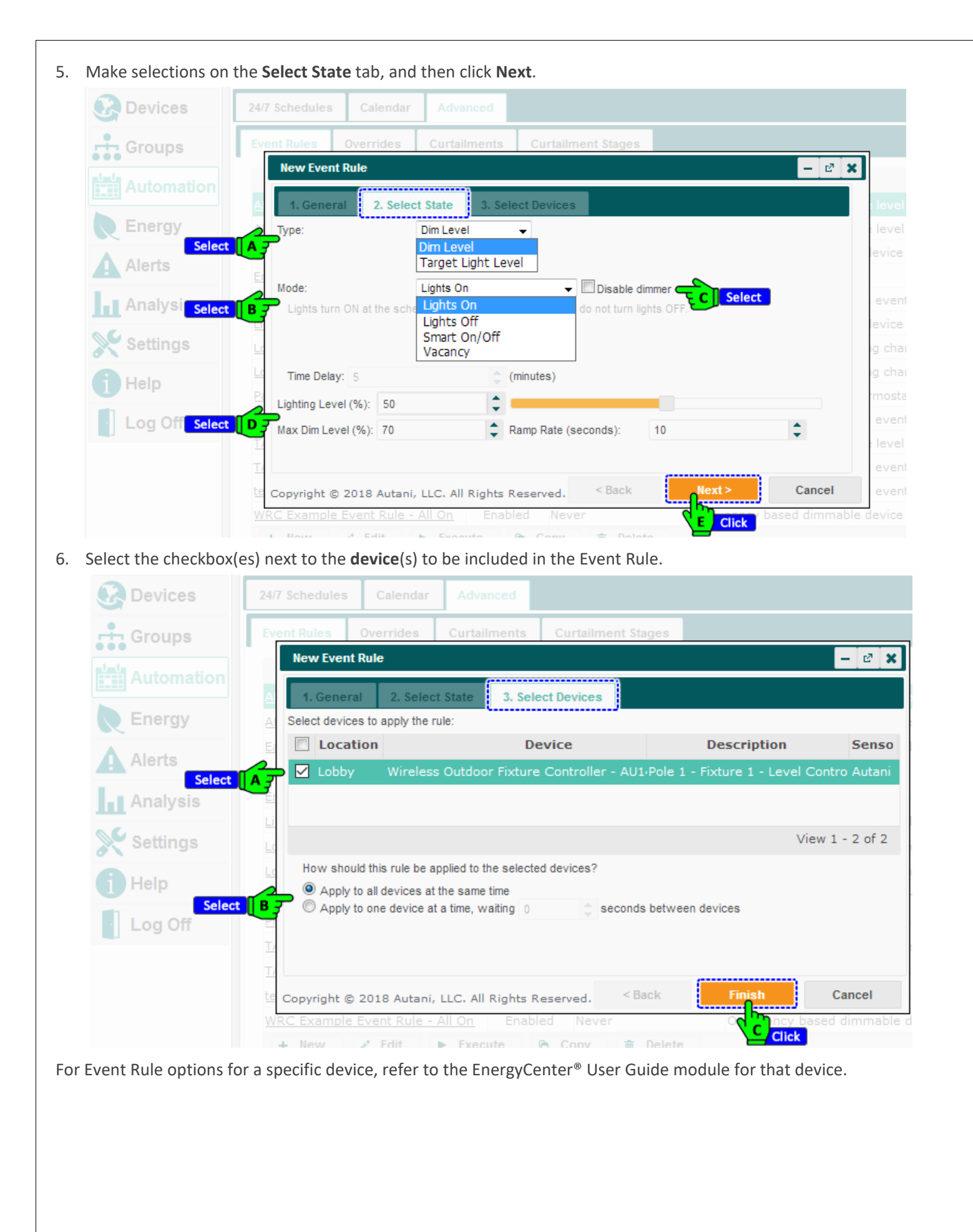

#### 9.4. Creating Overrides

To create an override to supersede a regularly scheduled Event:

- 1. On the left navigation bar, click **Automation**.
- 2. Create override event rules to control device behavior: (Refer to O Creating Event Rules for detailed information.)
  - i. Click the Advanced tab. The Event Rules tab appears.
  - ii. Click the New button.
  - iii. Enter a name for the rule.
  - iv. Select a rule template from the drop-down list.
  - v. Select the Yes or No radio button, depending on whether or not the rule is to be enabled. Click Next.
  - vi. Select on or off from the Set State To drop-down list.
  - vii. Select a delay period using the Off Delay textbox. Click Next.
  - viii. Select the checkbox(es) next to the devices to be affected by the override. Click **Finish**.
- 3. Configure an override:
  - i. Click the Calendar tab.
  - ii. Click the **Override Setup** tab.
  - iii. Click the New button.
  - iv. Select the checkbox next to the desired override rule. Click Next.
  - v. Enter a name for the override.
  - vi. Select the Yes radio button to enable the override. Click Finish.
- 4. Schedule the override:
  - i. Click the Calendar tab. Click the New Override button.

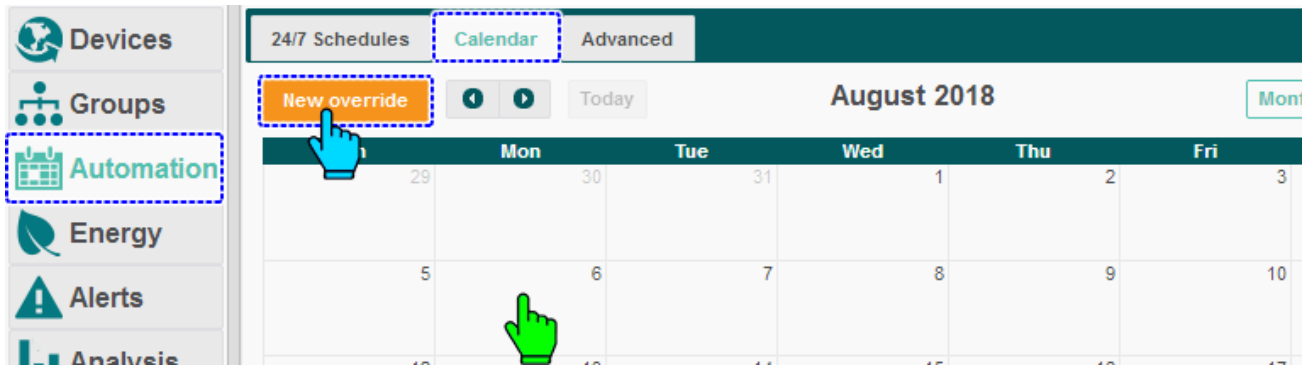

- ii. Select the:
  - I. Schedule an existing override radio button. Select the override to schedule from the Override drop-down list. Click **OK**.

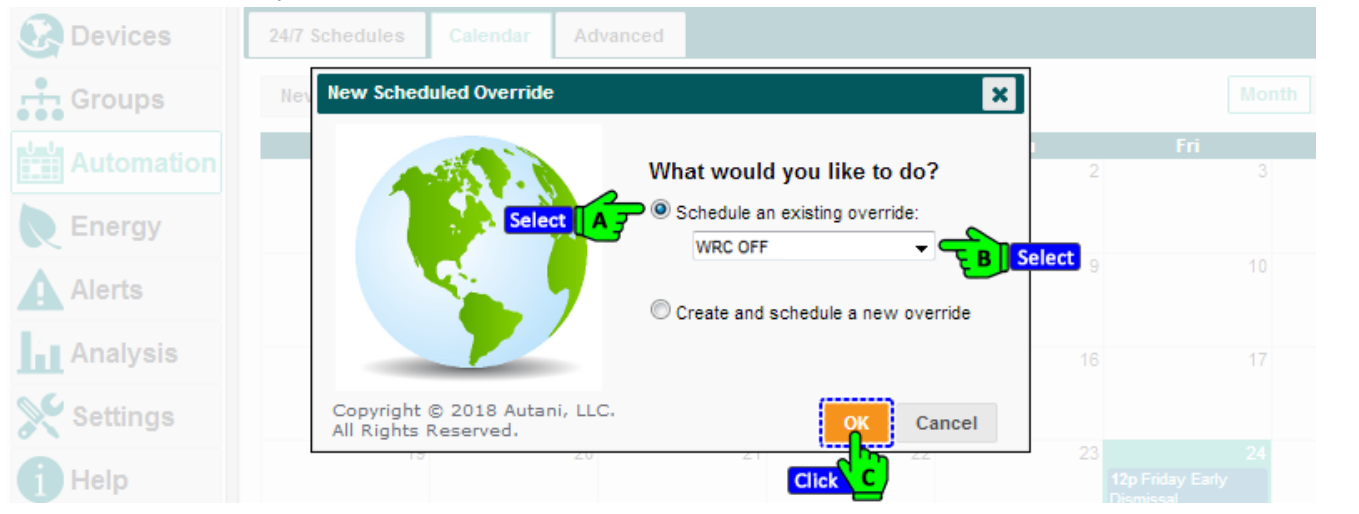

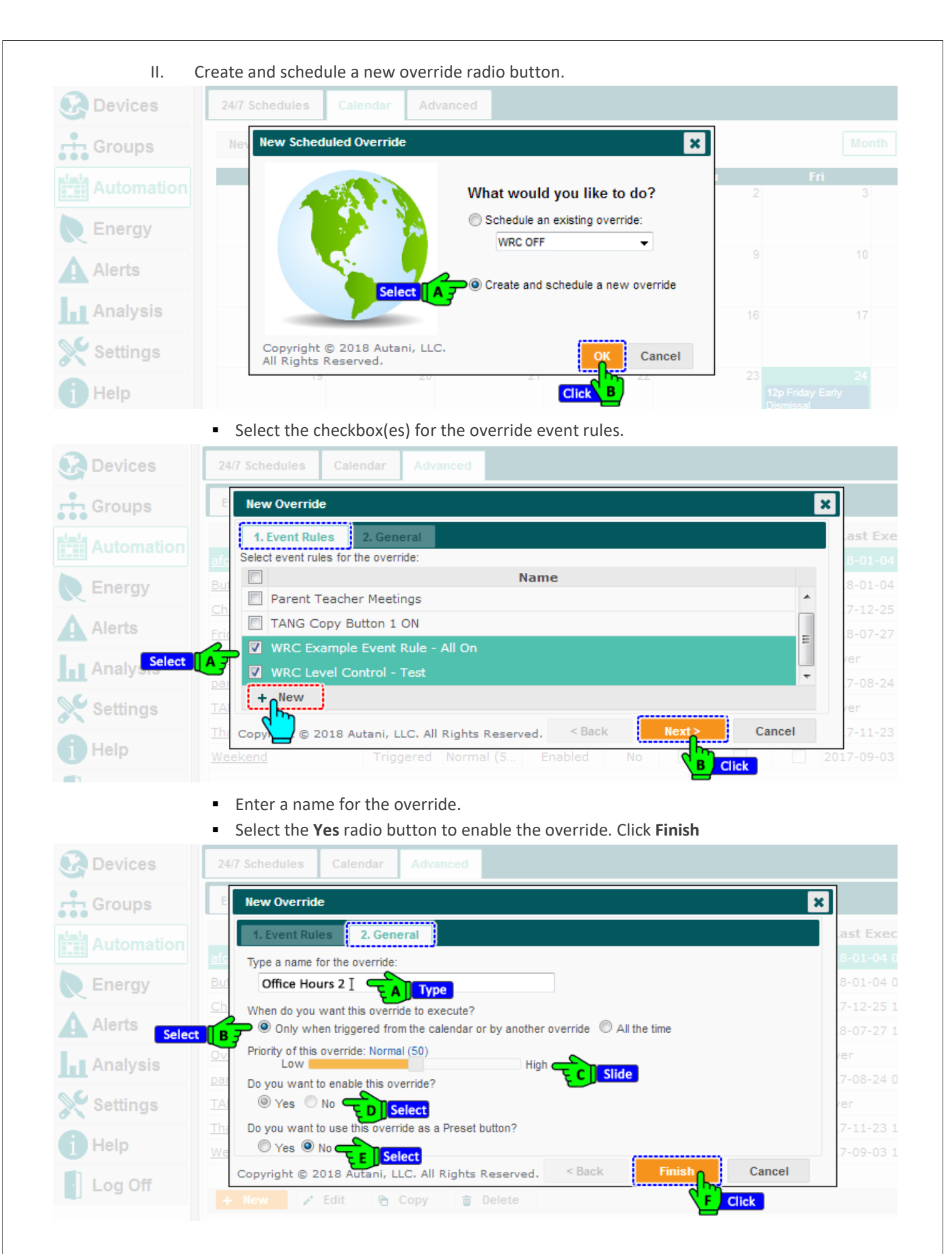

iii. Enter a schedule name for the override.

| Devices                                                  |                  |                                                                                                    | August 2010                                                                                                    |                   |
|----------------------------------------------------------|------------------|----------------------------------------------------------------------------------------------------|----------------------------------------------------------------------------------------------------|-------------------|
| Groups                                                   | New Sched        | luled Override                                                                                                    |                                                                                                    | ×                 |
| Automatic se<br>Energy<br>Alerts<br>Analysis<br>Settings | lect A Override: | WRC OFF<br>Button One On<br>Christmas<br>Friday Early Dismissal<br>Override All On @ 100%<br>parent teacher<br>Thanksgiving<br>Weekend<br>WRC OFF | Priority: Normal (50)  Repeat Interval  Daily Repeat  Weekly Monthly Yearly                                                                                                    | Every: 1 🗸 day(s) |
| Help<br>Log Off                                          | Set C F End:     | 07/30/2018 at 12 → 00 ·<br>12 → 00 ·                                                                                                    | AM     AM     AM     AM     C     AM     C     C | ¢ occurrences     |
| G                                                        | Description      | :<br>© 2018 Autani, LLC. All Rights Res                                                                                                    | .i.<br>served.                                                                                                    | Save Cancel       |

- iv. Click in the **Start** and **End** textboxes to access the calendar and select the date range for the override.
- v. Use the drop-down lists to select the time for the override to begin and end.
- **NOTE**: If there is no schedule in place after the override has been triggered, the override behavior will continue.
- vi. Enter a description of the override event.
- vii. If intended as a recurring override, select the **Repeat** checkbox and then select the recurring interval information. Click **Save**.

#### 9.5. Creating Curtailments

Curtailments supersede regularly scheduled events or overrides when user-defined circumstances occur. To set up a curtailment:

1. On the left navigation bar, click **Automation**.

- 2. Define the curtailment stage:
  - i. Click the Advanced tab.
    - ii. Click the **Curtailment Stages** tab. Click the **New** button.

| Devices      | 24/7 Schedules Calendar Advanced                      |
|--------------|-------------------------------------------------------|
| Groups       | Event Rules Overrides Select B nts Curtailment Stages |
| Automation   | Descrip C Select                                      |
| Ene A Select | Curtailment Stage 2                                   |
| Alerts       |                                                       |
| Analysis     | + New Curtailment Stage                               |
| Settings     | Dick Description:                                     |
| i Help       |                                                       |
| Log Off      |                                                       |

iii. Enter a description. Click **OK** to save the curtailment stage.

- 3. Create event rules: (Refer to "O Creating Event Rules" for detailed information.)
  - i. Click the Event Rules tab.
    - ii. Click the **New** button.
    - iii. Enter a name for the new event rule.
    - iv. Select a rule template from the drop-down list.
    - v. Select the **Yes** or **No** radio button, depending on whether or not the rule is to be enabled. Click **Next**.
    - vi. Select on or off from the **Set State** drop-down list.
    - vii. Select the delay using the **Off delay** textbox. Click **Next**.
    - viii. Select the checkbox(es) next to the devices to be affected by the curtailment. Click **Finish**. **NOTE**: Only the same type of sensor can be selected.
- 4. Configure a curtailment:
  - i. Click the **Curtailments** tab. Click the **New** button.

|            |            |                      | -          |              |         |                |                         |                     |
|------------|------------|----------------------|------------|--------------|---------|----------------|-------------------------|---------------------|
| 8          | Devices    | 24/7 Schedules       | Select B 7 | Advanced     |         |                |                         |                     |
| ÷          | Groups     | Event Rules          | Overrides  | Curtailments | Curtail | ment Stages    |                         |                     |
| <u>L L</u> | Automation |                      | I          | Select       | Curtai  | ment Level: No | Curtailment in Effect 🗸 | Set Level           |
|            | dha        |                      | Nam        | e 🕈          |         | State          | Last Executed           | Stage               |
| R          | Ene Select | <u>Curtailment 3</u> |            |              |         | Enabled        | Never                   | Curtailment Stage 1 |
|            | Alorto     | RTUs                 |            |              |         | Enabled        | Never                   | Curtailment Stage 1 |
| A          | Alerts     |                      |            |              |         |                |                         |                     |
| Ш          | Analysis   |                      |            |              |         |                |                         |                     |
| ×          | Settings   |                      |            |              |         |                |                         |                     |
| -          |            |                      |            |              |         |                |                         |                     |
| 1          | Help       | + New                | 🎤 Edit 🛛 🖻 | Copy 👘 Del   | lete    |                |                         |                     |
|            |            |                      | lick       |              |         |                |                         |                     |
|            |            |                      |            |              |         |                |                         |                     |

- 5. Select the checkbox next to the event rule to be configured:
  - i. Click Next.

| Groups   Automation   Energy   Alerts   Select   Alerts   Select   Analysis   Settings   In Help   ProRule - AFC Off after 20 min   + New   Copyright © 2020 Autani, LLC. All Rights Reserved.                                                                                                    | Devices  | 24/7 Schedules Calendar Advanced                        |              |
|----------------------------------------------------------------------------------------------------|----------|---------------------------------------------------------|--------------|
| Automation   Energy   Alerts   Select   Analysis   Engage Test Event   Lighting Holiday Schedule   Load Control 2   Load Control 1   Parent Teacher Meetings   ProRule - AFC Off after 20 min   New   Copyright © 2020 Autani, LLC. All Rights Reserved.                                                                                                    | Groups   | New Curtailment                                         | ×            |
| Energy   Alerts   Select   Analysis   Settings   Help   Log Off   Select Vent rules for the curtailment plan:   Name     Int Analysis   Settings   Int Analysis     Settings     Load Control 2     Int Analysis     Int Analysis     Settings     Int Analysis     Settings     Copyright © 2020 Autani, LLC. All Rights Reserved.     Settings     Settings     Cancel |          | 1. Event Rules 2. Curtailment Stage 3. General          |              |
| <ul> <li>Alerts</li> <li>Select</li> <li>Analysis</li> <li>Settings</li> <li>Load Control 2</li> <li>Load Control I</li> <li>Parent Teacher Meetings</li> <li>ProRule - AFC Off after 20 min</li> <li>New</li> <li>Copyright © 2020 Autani, LLC. All Rights Reserved.</li> </ul>                                                                                         | Energy   | Select event rules for the curtailment plan:  Name      | age          |
| Select   Analysis   Lighting Holiday Schedule   Load Control 2   Load Control I   Parent Teacher Meetings   ProRule - AFC Off after 20 min   + New   Copyright © 2020 Autani, LLC. All Rights Reserved. <a>Back</a> <a>Next&gt; Cancel</a>                                                                                                    | Alerts   | Engage Test Event                                       | <b>∧</b> age |
| <ul> <li>Settings</li> <li>Load Control 2</li> <li>Load Control I</li> <li>Parent Teacher Meetings</li> <li>ProRule - AFC Off after 20 min</li> <li>+ New</li> <li>Copyright © 2020 Autani, LLC. All Rights Reserved.</li> </ul>                                                                                                    | Analysis | Lighting Holiday Schedule                               |              |
| <ul> <li>Help</li> <li>Log Off</li> <li>ProRule - AFC Off after 20 min</li> <li>+ New</li> <li>Copyright © 2020 Autani, LLC. All Rights Reserved.</li> </ul>                                                                                                    | Settings | Load Control 2                                          |              |
| Log Off  Log Off Copyright © 2020 Autani, LLC. All Rights Reserved. < Back Next> Cancel                                                                                                    | Help     | Parent Teacher Meetings  ProBule - AEC Off after 20 min |              |
| Copyright © 2020 Autani, LLC. All Rights Reserved. < Back Next> Cancel                                                                                                    | Log Off  | + New                                                   | ~            |
|                                                                                                    |          | Copyright © 2020 Autani, LLC. All Rights Reserved.      | Cancel       |
|                                                                                                    |          |                                                         | ick          |

ii. Select the desired option from the Select Curtailment Stage drop-down list. Click Next.

| Devices  | 24/7 Schedules Calendar Advanced                   |       |
|----------|----------------------------------------------------|-------|
| Groups   | New Curtailment                                    | J     |
|          | 1. Event Rules 2. Curtailment Stage 3. General     |       |
| Energy   | Select Curtailment Stage:                          | age 1 |
| Alerts   | Curtailment Stage 1 V<br>Curtailment Stage 1       | age 1 |
| Analysis | Curtailment Stage 2<br>test                        |       |
| Settings | < Rack Cancel                                      |       |
| 1 Help   | Copyright © 2020 Autani, LLC. All Rights Reserved. |       |

- iii. Enter a name for the curtailment.
- iv. Select the Yes radio button. (Selected by default).
- v. Click Next.

| Devices  | 24/7 Schedules Calendar Advanced                   |
|----------|----------------------------------------------------|
| Groups   | New Curtailment                                    |
|          | 1. Event Rules 2. Curtailment Stage 3. General     |
| Energy   | Type a name for the curtailment:                   |
| Alerts   | ege 1                                              |
| Analysis | Yes O No                                           |
| Settings | Capael                                             |
| i Help   | Copyright © 2020 Autani, LLC. All Rights Reserved. |

- 6. Implement a curtailment:
  - i. If needed, click the Curtailments tab.
    - ii. Select the desired option from the Curtailment Level drop-down list.
    - iii. Click the **Set Level** button.
    - iv. Use the drop-down lists to set how long the curtailment should remain in effect. Click OK.

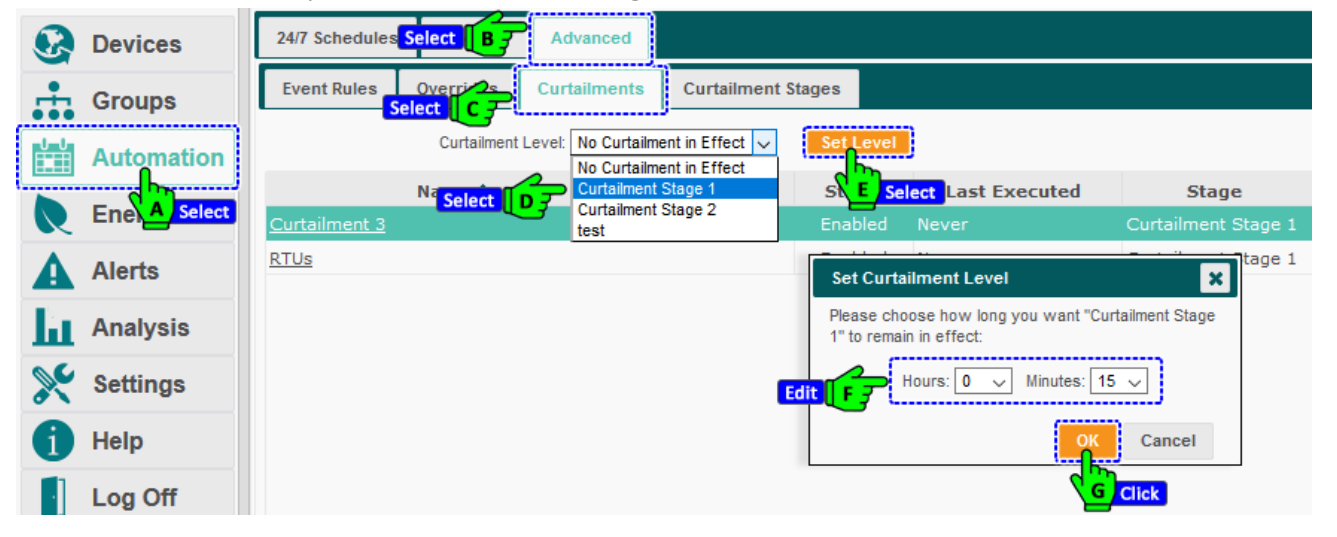

# 10. Defining and Monitoring Alerts

#### 10.1. Understanding Alerts

Alerts are used to notify personnel when user-defined events, system warnings, and/or system errors occur. Alert notifications can be created for a single device or for a group of devices of the same type.

EnergyCenter<sup>®</sup> automatically records any event that meets defined criteria, including trigger events or conditions. To facilitate a quick response, EnergyCenter<sup>®</sup>:

- Displays alerts on the Recent Alerts tab
- Displays alerts on the General tab for each type of device
- Can be configured to send alert e-mail messages to one or more customer-specified alert destinations

Recent user-defined alerts and alerts regarding system faults or failures are stored for further review.

#### 10.2. Understanding Types of Alerts

The application uses three types of alerts as described in the table below.

| Alert                  | Description                                                                                                    |
|------------------------|----------------------------------------------------------------------------------------------------|
| User-Defined<br>Alerts | <ul> <li>Conditions or events to trigger an alert</li> <li>Device(s) or group(s) to be monitored</li> <li>How often alerts should be generated</li> <li>E-mail address(es) to which alerts are to be sent</li> </ul>                                                                                                    |
| System Errors          | <ul> <li>Generated by EnergyCenter<sup>®</sup> to indicate that a device is not functioning properly and requires attention</li> <li>May be generated if communication between the wireless communication device and the Autani Manager has been lost or a device fails to communicate because it is no longer on the network</li> </ul>                                                                                                    |
| System<br>Warnings     | <ul> <li>Generated by EnergyCenter<sup>®</sup> to indicate possible problems with a device(s)</li> <li>Examples include:         <ul> <li>A device has not been configured or is not configured properly.</li> <li>A wireless communication device (Autani transceiver or Autani room controller) missed its first reporting interval.</li> <li>A device has power failure.</li> <li>The filter on an HVAC unit needs to be replaced.</li> </ul> </li> </ul> |

| Table | 22: | Types | of | Alert | S |
|-------|-----|-------|----|-------|---|

## **10.3.** Understanding User-Defined Alert Trigger Options

Alert trigger conditions and corresponding options vary by device. A complete list of trigger conditions and options is described in the next three tables.

The following table describes conditions and corresponding options for lighting and occupancy sensors. The subsequent tables describe conditions and options for electric meters and thermostats.

| Device            | Alert Condition                                                 | Options                                        |
|-------------------|-----------------------------------------------------------------|------------------------------------------------|
| Lights            | False positive; unoccupied for less than                        | Five to 9,999 seconds (167 hours or 2.78 days) |
|                   | Lights turned on between                                        | <ul> <li>Days of the week</li> </ul>           |
|                   |                                                                 | Time in hours                                  |
|                   | Occupancy detected from                                         | Days of the week                               |
| Occupancy Sensors |                                                                 | Time in hours                                  |
|                   | Battery is low (available only for battery-<br>powered sensors) | Not applicable                                 |

Table 23: User-Defined Alert Triggers for Lighting and Occupancy Sensors
|               | Table 24: User-Defined Alert Triggers for Electric Meters                             |                                                                                                    |  |  |  |  |  |  |  |
|---------------|---------------------------------------------------------------------------------------|----------------------------------------------------------------------------------------------------|--|--|--|--|--|--|--|
| Type of Meter | Alert Conditions                                                                      | Options                                                                                                 |  |  |  |  |  |  |  |
| Pulse         | Daily consumption above                                                               | One to 999,999 kWh                                                                                      |  |  |  |  |  |  |  |
|               | <ul><li>Current above</li><li>Current below</li></ul>                                 | One to 999 Amps                                                                                         |  |  |  |  |  |  |  |
|               | <ul><li>Frequency above</li><li>Frequency below</li></ul>                             | <ul><li>Zero to 999 Hz</li><li>Up to increments of hundredths of Hz</li></ul>                           |  |  |  |  |  |  |  |
| Digital       | <ul><li>Line to line voltage above</li><li>Line to line voltage below</li></ul>       | <ul><li>Zero to 99,999 V</li><li>Up to increments of hundredths of V</li></ul>                          |  |  |  |  |  |  |  |
|               | <ul><li>Line to neutral voltage above</li><li>Line to neutral voltage below</li></ul> | <ul><li>Zero to 99,999 V</li><li>Up to increments of hundredths of V</li></ul>                          |  |  |  |  |  |  |  |
|               | Power factor below                                                                    | <ul> <li>A dimensionless number between zero and one</li> <li>Up to increments of hundredths</li> </ul> |  |  |  |  |  |  |  |
|               | Real demand above                                                                     | <ul> <li>One to 999,999 kWh</li> </ul>                                                                  |  |  |  |  |  |  |  |

# Table 25: User-Defined Alert Triggers for Thermostats

| Alert Conditions                                   | Options                   |  |
|----------------------------------------------------|---------------------------|--|
| Check or replace filter, and reset runtime counter | Not applicable            |  |
| Cool running continuously for longer than          | Zero to 999 minutes       |  |
| Cool running for longer than                       | Zero to 23 hours in a day |  |
| Heat running continuously for longer than          | Zero to 999 minutes       |  |
| Heat running for longer than                       | Zero to 23 hours in a day |  |
| <ul> <li>Temperature above</li> </ul>              | 40°F to 120°F             |  |
| Temperature below                                  | 4°C to 49°C               |  |
| <ul> <li>Make-up Air sensor reading</li> </ul>     |                           |  |
| Return Air sensor reading                          |                           |  |
| Supply Air sensor reading                          |                           |  |

# 10.4. Selecting a User-Defined Alert Trigger

Alerts can be created for a single device or all devices of the same type.

To define a single condition to trigger an alert:

- 1. On the left navigation bar, click **Alerts**.
- 2. Click the **Alert Setup** tab.
- 3. Click **New** below the list of alerts.

| Devices     | Recent Alerts Alert   | Setup              |                                     |           |         |
|-------------|-----------------------|--------------------|-------------------------------------|-----------|---------|
| Groups      | Name 🗢 🔹              | B Select evice     | Trigger an alert when               | Limit to  | State   |
| •••         | Curtailment 1st Level | All Digital Meters | Line to neutral voltage below 0 $V$ | Once an h | Enabled |
| Automation  |                       |                    |                                     |           |         |
| Energy      |                       |                    |                                     |           |         |
| Alerts      |                       |                    |                                     |           |         |
| An A Select |                       |                    |                                     |           |         |
| Settings    | + New Z Edit          | 🝵 Delete           |                                     |           |         |
| 1 Help      | C Select              |                    |                                     |           |         |
|             |                       |                    |                                     |           | Deer    |

- 4. Enter a unique name for the alert.
- 5. In the **Device** drop-down box, select the device, or the option to select all devices of the same type, to be included in the alert.
- 6. Select a condition to trigger an alert using the **Condition** drop-down list and any other textboxes that appear for that condition. For complete listings of device conditions and corresponding options, see *Understanding User-Defined Alert Trigger Options*.
- 7. From the Limit to drop-down list, select how frequently the alert is to be sent.
- 8. Select the **Enabled** checkbox.
- 9. Enter the e-mail addresses of personnel to be notified when an alert is triggered.

**NOTE**: E-mail alerts may be viewable on a mobile phone as a text message. For more information, see your service provider.

#### 10. Click Save.

| Devices    | « Back to Alert Setup New Alert                                                       |
|------------|---------------------------------------------------------------------------------------|
| Groups     | Alert name: Alert_005                                                                 |
| Automation | Device: All Contact Sensors                                                           |
| Energy     | Conditions: Battery is low (for battery powered devices)                              |
| Alerts     | Limit to: Once an hour V                                                              |
| Analysis   |                                                                                       |
| 🔆 Settings | Email: ContractorABC@email.com                                                        |
| i Help     | Receive an email notification when the alert is triggered.<br>This field is optional. |
| Log Off    | Save Cancel                                                                           |
|            | GClick                                                                                |

## 10.5. Creating a User-Defined Alert with Multiple Triggers

Alerts can be created for a single device or all devices of the same type.

To define multiple conditions that must occur before an alert is triggered:

- 1. On the left navigation bar, click **Alerts**.
- 2. Click the Alert Setup tab.
- 3. Click the **New** button.

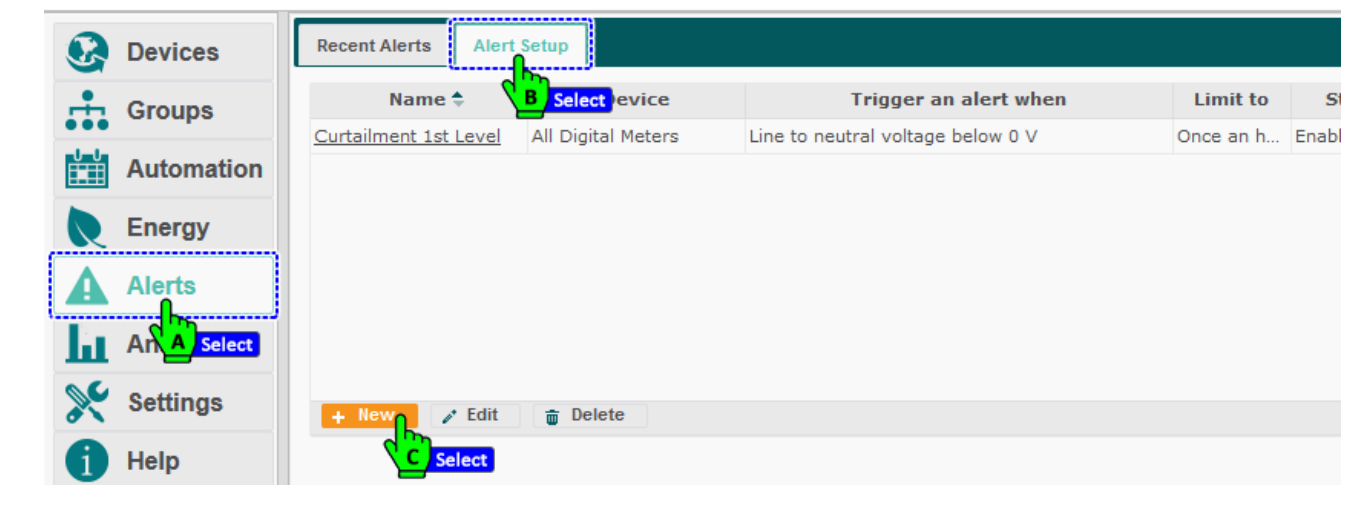

- 4. Enter a unique name for the alert.
- 5. In the **Device** drop-down box, select the device, or the option to select all devices of the same type, to be included in the alert.
- 6. Select a condition to trigger an alert using the **Condition** drop-down list and any other textboxes that appear for that condition.

| Devices    | <u>« Back to Alert Setup</u> New Alert                   |
|------------|----------------------------------------------------------|
| Groups     |                                                          |
| Automation | Device: All Contact Sensors                              |
| Energy     | Conditions: Battery is low (for battery powered devices) |
| Alerts     | Limit to: Contact sensors opened between                 |

- 7. For complete listings of device conditions and corresponding options, see *Understanding User-Defined Alert Trigger Options*.
- 8. Select additional trigger conditions:
  - i. Click the Add another condition button.

|   | Energy | Conditions: Battery is low (for battery powered devices) |  |
|---|--------|----------------------------------------------------------|--|
| A | Alerts | Limit to: Once an hour Click                             |  |

a. Select a new trigger using the Condition drop-down list and any additional textbox that appears for the selected condition.

|          | Energy   | Conditions: | Battery is low ~                           | ]                  |              | (for battery powered devices) |           |
|----------|----------|-------------|--------------------------------------------|--------------------|--------------|-------------------------------|-----------|
| <u> </u> |          |             | Contact sensors closed between 🗸           | Monday             | 🗸 07:00 PM 🔍 | to                            | Demonstra |
| Δ        | Alerts   |             | Battery is low                             | Monday -           | 🗸 05:00 AM 🗸 | Edit                          | Remove    |
| -        |          |             | Contact sensors closed between             |                    |              |                               |           |
| La.      | Analysis |             | Contact sensors opened between             | Select             |              |                               |           |
| ш        | Analysis | ~           | Trigger this alert when any single cond    | dition is detected |              |                               |           |
| 00       | Settings | Select C 7  | O Trigger this alert when all conditions a | re detected at the | e same time  |                               |           |
| 0        | ootango  |             |                                            |                    |              |                               |           |

- ii. Select one of the radio buttons to trigger the alert when a single condition or all the conditions are met simultaneously.
- iii. To add additional triggers, repeat this step.
- 9. From the **Limit to** drop-down list, select how frequently alerts are to be sent.
- 10. Select the **Enabled** checkbox.
- 11. Enter the e-mail addresses of personnel to be notified when an alert is triggered.

**NOTE**: E-mail alerts may be viewable on a mobile phone as a text message. For more information, see your service provider.

#### 12. Click Save.

| Analysis | Limit to: Once an hour Select                                                                                           |
|----------|----------------------------------------------------------------------------------------------------|
| Settings | Once a week                                                                                                    |
| 1 Help   | Enabled: Select                                                                                                    |
| Log Off  | Email: ContractorABC@email.com<br>Receive an email notification when the alert is triggered.<br>This field is optional. |
|          | Save Cancel                                                                                                    |

## **10.6.** Changing User-Defined Alert Triggers

Changes can be made to an alert's name and description, the device(s) affected by the alert, and/or the conditions to trigger an alert.

**NOTE**: If the device type for an alert is changed, previous settings are deleted and replaced by options associated with the new device type.

To change an alert:

- 1. On the left navigation bar, click Alerts.
- 2. Click the Alert Setup tab.
- 3. Select the row of the alert to be edited. Click the **Edit** button.

|          | Devices     | Recent Alerts Alert   | Setup                  |                                            |             |          |
|----------|-------------|-----------------------|------------------------|--------------------------------------------|-------------|----------|
| <b>.</b> | Groups      | Name 🗢 💙              | B Select evice         | Trigger an alert when                      | Limit to    | State    |
| •••      |             | Curtailment 1st Level | All Digital Meters     | Line to neutral voltage below 0 V          | Once an h   | Enabled  |
| Ē        | Automation  | HBS occupancy         | Occupancy Sensing - 1: | Occupancy detected from Monday at 10:00 AM | Once an ho  | Disabled |
| R        | Energy      | <u>test</u>           | All Contact Sensors    | Battery is low                             | Once an hoi | Enabled  |
| A        | Alerts      |                       |                        |                                            |             |          |
| ш        | An A Select |                       |                        |                                            |             |          |
| ×        | Settings    | + New Zdit            | 🝵 Delete               |                                            |             |          |
| 6        | Help        | 40                    | Select                 |                                            |             |          |

4. Update the condition information as appropriate. For more information about available conditions and options, see *Understanding User-Defined Alert Trigger Options.* 

|     | Devices      | « Back to Alert Setup Edit Alert: test                                 |
|-----|--------------|------------------------------------------------------------------------|
| •   |              | Alext energy that                                                      |
| ••• | Groups       | Alert name: usi                                                        |
| U-U | Automation   | Device: All Contact Sensors                                            |
|     | Energy       | Conditions: Battery is low  v (for battery powered devices             |
|     |              | Contact sensors closed between V Monday V 07:00 PM V to Remove         |
| A   | Alerts       | Monday V 05:00 AM V                                                    |
| ÷   | America Edit | Contact sensors closed between V Monday V 07:00 PM V to Remove         |
| ш   | Analysis     | Add another condition                                                  |
| ×   | Settings     | Tringer this sleft when any single condition is detected               |
| a   | Help         | O Trigger this alert when all conditions are detected at the same time |
| ĭ   | Log Off      | Limit to: Once an hour 🗸                                               |
|     |              | Enabled:                                                               |
|     |              | Email: test@test.com                                                   |
|     |              | Receive an email notification when the alert is triggered.             |
|     |              |                                                                        |

- 5. To remove a trigger:
  - a. Use the **Condition** drop-down list to locate the trigger to be deleted.
  - b. Click the **Remove** button. Click **Save**.

| Energy   | Conditions: | Battery is low                 | $\sim$ |                  |   |               | (for battery powered devices) |
|----------|-------------|--------------------------------|--------|------------------|---|---------------|-------------------------------|
|          |             | Contact sensors closed between | $\sim$ | Monday<br>Monday | ~ | 07:00 PM 🕹 to | Remove                        |
| Alerts   |             | Contact sensors closed between | ~      | Monday           | ~ | 07:00 PM 🗸 to |                               |
| Analysis |             |                                |        | Monday           | ~ | 05:00 AM 🗸    | Remove                        |
| Settings |             | Add another condition          |        |                  |   |               | Click                         |
| 1 = 0    |             |                                |        |                  |   |               |                               |

# 10.7. Viewing Alert Details

To view the details of an alert as described in the table below:

- 1. On the left navigation bar, click Alerts.
- 2. Select one or more of the **Show Alerts of Type** checkbox(es). For information about alert types, see *Understanding Types of Alerts*.

| 8 | Devices     | Rec  | cent Alerts        | Alert Setup                 |          |                           |                                         |
|---|-------------|------|--------------------|-----------------------------|----------|---------------------------|-----------------------------------------|
| ÷ | Groups      | Sho  | B Se<br>w Alerts o | <mark>lect</mark><br>f Type |          |                           |                                         |
|   | Automation  |      | User-Def           | fined Alerts System         | m Errors | ] System Warnings         |                                         |
| R | Energy      | Rece | ent Alerts         | C Sel                       | ect      |                           | Select                                  |
| A | Alerts      |      | Type 🕏             | Reported At                 | Location | Device                    | Description                             |
| Ш | An A Select |      | Error              | 2019-12-27 09:58            |          | (SMT-131) Wireless Thermo | Device Timeout, Last contact time: 20   |
| × | Settings    |      | Error              | 2020-01-07 12:23            |          | EnOcean Gateway - AU1652  | Device Timeout, Last contact time: 20   |
| A | Help        |      |                    |                             |          |                           | Device Timeout, Last contact time: 2020 |

- 3. Select the columns of alert data to be displayed:
  - Click the picker. Select the checkboxes of the columns to be displayed. Click OK.
    - **NOTE**: To view the entire description, mouse over the description cell, enlarge the column width, or click on the device link to see the detail in a pop-up box.

| Т | able | 26: | Alert | Information |
|---|------|-----|-------|-------------|
| 1 | abic | 20. | AICIL | mornation   |

| Column      | Description                                                              |
|-------------|--------------------------------------------------------------------------|
| Туре        | Type of alert: User-Defined Alerts, System Errors, and System Warnings   |
| Reported At | Date/time stamp of alert in the following format: yyyy-mm-dd hh:mm AM/PM |
| Location    | Location group to which the device belongs                               |
| Device      | Name of the device                                                       |
| Description | Name of the alert followed by the condition that triggered the alert     |

### 10.8. Clearing Alerts

- 1. On the left navigation bar, click **Alerts**.
  - To delete all alerts from the screen, click the **Clear All** button.
  - To delete selected alerts from the screen:
    - I. Click the checkboxes next to the rows of the alerts to be deleted.
    - II. Click the **Clear Selected** button.
- 2. Click **Yes/OK** to confirm the alerts are to be deleted.

| 8        | Devices     | Rec | ent Alerts | Alert Setur               | þ        |          |                            |                  |                                    |
|----------|-------------|-----|------------|---------------------------|----------|----------|----------------------------|------------------|------------------------------------|
| <b>.</b> | Groups      | Sho | B Sele     | <mark>ct</mark><br>f Type |          |          |                            |                  | I                                  |
|          | Automation  |     | User-Defi  | ined Alerts               | Systen   | n Errors | System Warnings            |                  |                                    |
| R        | Energy      | Rec | ent Alerts |                           | C Sele   | ect      |                            |                  |                                    |
| A        | Alerts      |     | Type 🗢     | Reported                  | At       | Location | Device                     |                  | Description                        |
| Ы        | An A Select |     | Error      | 2019-12-27 (              | 9:58     |          | (SMT-131) Wireless Th      | ermo Dev         | ice Timeout, Last contact time: 20 |
| ×        | Settings    |     | Error      | 2020-01-07 1              | 2:23     |          | <u>EnOcean Gateway - A</u> | <u>J1652</u> Dev | ice Timeout, Last contact time: 20 |
| 1        | Help        |     | Select     |                           |          |          |                            |                  |                                    |
| •]       | Log Off     |     | Clear Sele | cted 🗊 0                  | lear All |          |                            |                  |                                    |
|          |             | රා  |            |                           | d        | 141      | Page 1 of 1 >>             | ►I.              | View 1 - 2 of                      |

# 11. Using Energy Consumption Data

# 11.1. Understanding Sources of Consumption Data

When using the HVAC and/or lighting management modules, system wide energy consumption and related data is calculated using the Estimation Engine. If the system includes meters, it can be configured to use the data reported by the meters and use Estimation Engine calculations only when metered data is not available. For more information, see the table below.

| Data              | Estimation Engine                                                                                                    | Meters                                                                                                    |
|-------------------|----------------------------------------------------------------------------------------------------|----------------------------------------------------------------------------------------------------|
| Device<br>Sources | <ul> <li>Is the default source of consumption data.</li> <li>EnergyCenter<sup>®</sup> devices selected by a user.</li> <li>Aggregates data from multiple devices.</li> </ul>   | <ul> <li>User can choose to use data<br/>reported by a single meter or<br/>multiple meters.</li> </ul>                                                              |
| Туре              | <ul> <li>Calculates energy consumption and cost data</li> <li>Can be used to isolate consumption from a specific system when consumption data is aggregated.</li> </ul>        | <ul> <li>Uses actual consumption data<br/>from digital or pulse meters.</li> <li>Includes consumption data from<br/>all devices reporting to a meter(s).</li> </ul> |
| Displayed         | Estimated consumption is displayed on the<br>following screens, as appropriate:<br>Thermostats<br>Thermostats in groups<br>Lights<br>Lights in groups                          | Metered energy consumption is<br>displayed on the following screens,<br>if applicable:<br>Meters screen<br>Meters device detail screen                              |
| Summaries         | <ul> <li>Energy screen</li> <li>Statistical consumption data</li> <li>Estimated Total Energy Usage graph</li> <li>Usage Today display accessed from the drop-d bar.</li> </ul> | lown menu under the left navigation                                                                                                    |

#### Table 27: EnergyCenter Sources of Consumption Data

### 11.2. Understanding Energy Consumption Displays

The software compiles consumption data for:

- Individual devices
- All devices
- Device groups

To facilitate analyzing energy use, trends, costs, and potential cost savings, the software displays estimated and/or actual energy consumption data in:

- Spreadsheet formats
- Charts
- Consumption reports

**NOTES**: Consumption is based on usage rates defined by the customer or technician. For more information, see Entering Energy Consumption Rates.

**CAUTION**: Using both meters and the Estimation Engine for HVAC and/or lighting consumption causes EnergyCenter<sup>®</sup> to double-count that data and inaccurately estimate energy costs and CO2 emissions.

To view:

- Consumption data and charts by device, see *Viewing Consumption Data and Charts by Device*.
- Consumption-related data and charts for the entire system, see *Viewing System Consumption Data and Charts*.

# 11.3. Viewing Energy Consumption Screens

#### 11.3.1.Viewing System Consumption Data and Charts

When using the HVAC, lighting, and/or meter management modules, system-wide consumption data can be viewed in two places. Both places list summary information for operating costs, energy consumed in kilowatt hours, and the calculated carbon footprint.

To view:

1. System summary information for the current day, select **Usage Today** from the drop-down list under the left navigation bar.

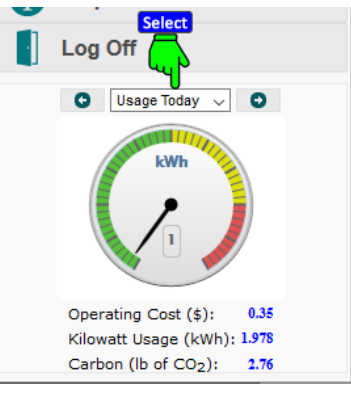

2. Additional information and select the day or date range of the information:

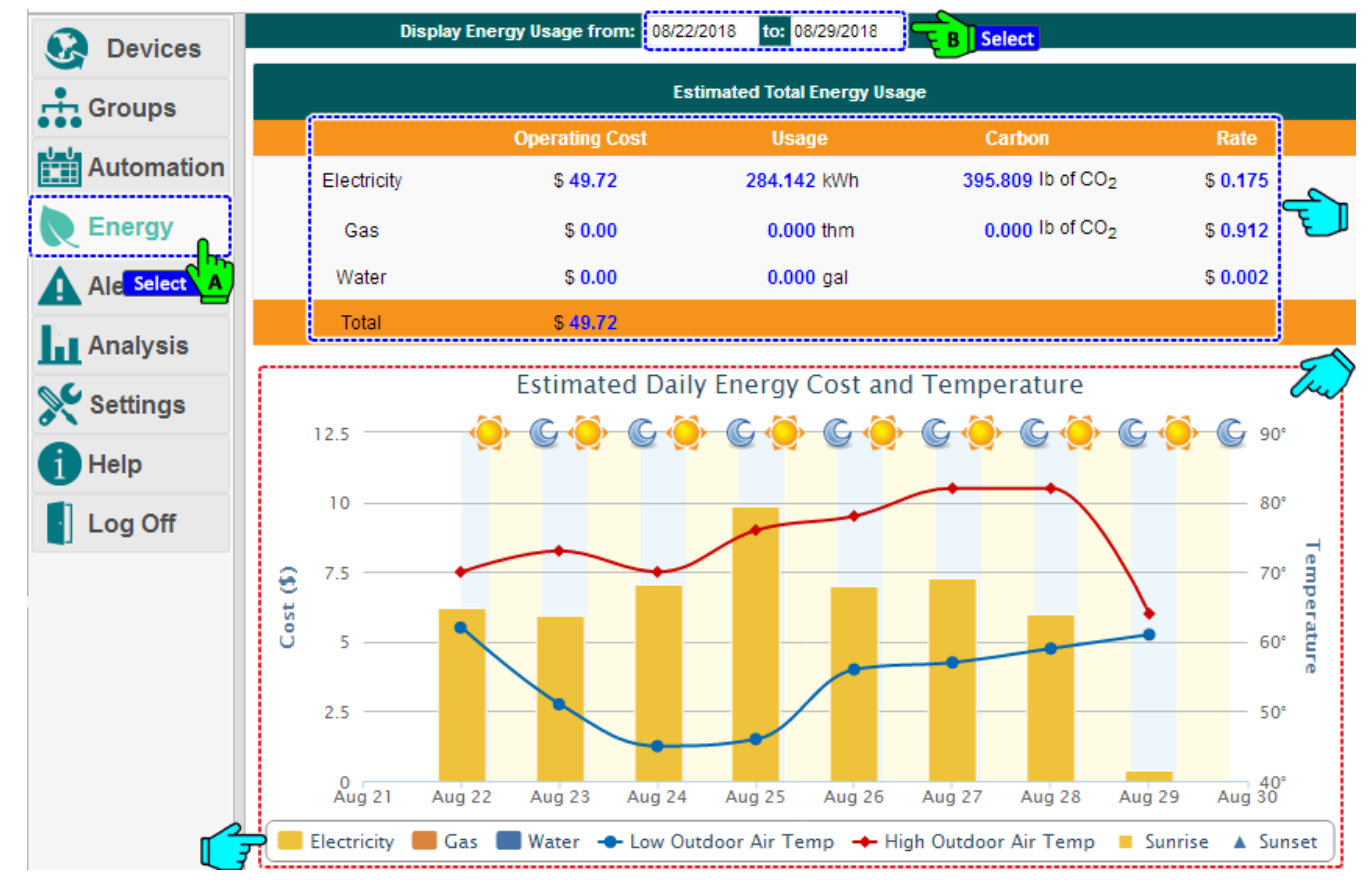

- i. On the left navigation bar, click Energy.
  - ii. Click in the **Display Energy Usage from** and **Display Energy Usage to** textboxes to access the calendar and select a day or date range.
    - The Estimated Daily Energy Cost and Temperature chart appears.
      - Data is displayed by totals for electric use, gas use, and total system use.
      - To view specific details, mouse over a bar or trend line in the bar chart.

### 11.3.2. Viewing Consumption Data and Charts by Device

- 1. On the left navigation bar, click **Devices**.
- 2. Click the **tab** of the device.

| ,        |                  | _        |            |                | 12             |                       |                |           |                 |        |              |         |            |        |
|----------|------------------|----------|------------|----------------|----------------|-----------------------|----------------|-----------|-----------------|--------|--------------|---------|------------|--------|
| Ø        | Devices          | Das      | shboard    | Thermost       | Select B 7     | Lights Sen:           | sors           | Plugs     | Meters          | s Exte | nders        |         |            |        |
| <b>.</b> |                  |          | Display En | ergy Usage fro | om: 09/20/2019 | to: 09/27/2019        | ] <b>–</b>     | Date      |                 |        |              |         | iow/Hide E | Energy |
| •••      |                  | Ligh     | ts         |                |                |                       | T_             |           |                 |        |              |         |            |        |
| Ē        | Automation       | 2        | Status     | Location       |                | Light                 |                | Descript  | tion            | Ightin | Schedule     | kWh     | Display    | 7      |
|          | Energy           |          | Active 🗸   |                |                |                       |                |           |                 |        |              |         |            |        |
|          | Energy           |          | Active     | Admin Off      | 1-1 (Can, LH-  | 1 Leader) 0:D:6       | Dim            | mable Lig | ah/             | 60%    |              | 0.000   |            | ^      |
| A        | Alerts           | 0        | Active (   |                | 3-1 (Can, LH-  | 2) 0:D:6F:0:12:       | <u>i</u> Dim   | mable Li  | ıt              | 60%    |              | 0.000   |            |        |
|          |                  | ٥        | Active     | Aumin Off      | 3-2 (Can, LH-  | 2) 0:D:6F:0:D:D       | <u>F</u> Dim   | mable 🧖   | ght             | 60%    |              | 187.222 |            |        |
| ш        | Analysis         | ٥        | Active     | Admin Off      | Virtual Devive | Office Hour           | Virtu          | ial De/ic | e               | 60%    | Default Dimr | 0.000   |            |        |
| 00       | Settings         | ٥        | Active     | Bob's Offi     | 0:D:6F:0:D:8   | B:55:AE               | Dim            | mat e Lig | ght             | Off    | Show/        | Hide    | ₽ 🛛        |        |
|          | ootango          | ٥        | Active     | Bob's Offi     | 0:D:6F:0:D:8   | 3:63:C                | Dim            | ma le Lig | ght             | 210    | Ligh         | ts      |            |        |
| 6        | Help             | ٥        | Active     | Bob's Offi     | VC             |                       | Virtu          | ia Devic  | e               | Off    | Default Dimr | 0.000   |            |        |
|          | 1 011            | ٥        | Active     | Default        | AFC-A Dimmi    | g Fixture Contr       | <u>ol</u> Leve | Dontry    | -1              | Off    | Default Leve | 0.000   |            |        |
|          | Log Off          | ٥        | Active     | Default        | High Bay Sen   | <u>pr - Dimming C</u> | o Leve         | Corcro    | l-1             | 39%    | Default Leve | 0.000   |            |        |
|          |                  | ٥        | Active     | Default        | High Bay Sen   | or - Dimming C        | o Leve         | Ontro     | -1              | 100%   |              | 0.000   |            |        |
|          |                  | ٥        | Active     | Default        | Test Bench V   | - AU1620207           | <u>99</u> Lev  | Contro    | l-1             | 100%   | Default Occu | 0.000   |            |        |
|          |                  | ٥        | Active     | Default        | Test Bench W   | H - AU1620207         | <u>99</u> Lev  | Contro    | l-2             | 100%   | Default Occu | 0.000   |            | ~      |
|          |                  |          | Setup      | 🧨 Details      | 🝵 Hide         | 6 Unhide              |                |           |                 |        |              |         |            |        |
|          |                  |          |            |                |                | ia 🖂 Page             | 1              | f 3 🕨     | <b>⊳</b> । 50 ∖ | -      |              | View    | 1 - 50 c   | of 140 |
|          |                  | <b></b>  |            |                | D              | aily Energy           | Usage          | of Sele   | ected l         | ights  |              |         |            |        |
|          |                  |          | 20k —      |                |                |                       |                |           |                 |        |              |         |            |        |
|          |                  |          | Lon        |                |                |                       |                |           |                 |        |              |         |            |        |
|          |                  |          | 151        |                |                |                       |                |           |                 |        |              | _       |            |        |
| 0        | Customer V       |          | 13K —      |                |                |                       |                |           |                 |        |              |         |            |        |
| Autani   | New Office -     |          |            |                |                |                       |                |           |                 |        |              |         |            |        |
| 000      | 73253E637        | NA<br>NA | 10k —      |                |                |                       |                |           |                 |        |              |         |            | —      |
| 709      | 0 Columbia       |          |            |                |                |                       |                |           |                 |        |              |         |            |        |
| Three P  | onds Park, Suite |          | 5k —       | _              |                |                       | -              | <u> </u>  | -               | -      |              |         | -          | —      |
|          | 140              |          |            |                |                |                       |                |           |                 |        |              |         |            |        |
| Colum    | bia, MD 21046    |          | 0k         | San 24         | ) San 31       | Sep 22                | San 23         |           | an 24           | San 2  | San 26       | - For   | 27         | San 20 |
|          |                  | L        | Sep 19     | Sep 20         | , Seh Si       | Seh 22                | Seh S:         | رد د      | ср 24           | Seh 2  | , Seb 20     | o Sep   | 21         | 3eh 59 |

The data spreadsheet format that appears can be modified to quickly view needed information.

- Rows can be sorted by clicking a column heading.
- Rows can be hidden or displayed using the Hide and Unhide buttons.
- The width of a column can be changed by dragging the lines on either side of the column heading to the desired size.
- Columns can be hidden or displayed using the picker in the right-hand corner of a heading row.
- 3. If the consumption data graph is not visible, click the **Show/Hide Energy** link.
- 4. To view additional details using the graphing feature:
  - Select a different date range for a graph by clicking the Start Date and End Date textboxes to access the calendar feature.
  - Mouse over the displayed data.
  - On device detail charts, zoom in on a defined area of the chart by clicking and dragging the mouse to create a rectangular box. To return the view to its original size, click **Reset Zoom** in the upper right-hand corner of the chart.
- 5. To view more detailed information about consumption as reported by meters, click the **Meters** tab.

### 11.3.3. Viewing Details of Energy Consumption by Group

NOTES:

- The default source for consumption data is the Estimation Engine.
- To use actual consumption data reported by meters, see Selecting Meters as a Source for Energy Consumption Data.
- If multiple EnergyCenter<sup>®</sup> modules are used in the system, aggregated consumption data may be a combination of estimated and actual data.

To view data by group as outlined in the table below:

| Devices    | Groups Views                     |                      |               |           |                 |   |  |  |  |
|------------|----------------------------------|----------------------|---------------|-----------|-----------------|---|--|--|--|
|            | Display Energy Usage from: 01/24 | /2020 to: 01/31/2020 | BEdit         | <u>s</u>  | how/Hide Energy | 2 |  |  |  |
|            | Groups                           |                      |               |           |                 |   |  |  |  |
| A Select n | Group Name                       | Number of Devices    | Group Type 🗘  | Total kWh | Display         |   |  |  |  |
| Enormy     | Conference Room                  | 4                    | Location      | 0.000     | $\checkmark$    |   |  |  |  |
| Energy     | <u>Default</u>                   | 271                  | Location      | 0.485     |                 |   |  |  |  |
| Alerts     |                                  | 3                    | Location      | 5.238     | $\checkmark$    |   |  |  |  |
|            |                                  | -                    | Leasting (DO) |           |                 |   |  |  |  |

1. On the navigation bar, click **Groups.** 

**NOTE**: If a graph appears on the bottom of the screen and you want to view only the data in the spreadsheet format, click the **Show/Hide Energy** link.

2. Use the **Display Energy Usage from** and **Display Energy Usage to** textboxes to access the calendar, specify a day or date range.

| Q   | Devices            | G        | Groups          | View                     | s                |                |           |   |                                   |   |
|-----|--------------------|----------|-----------------|--------------------------|------------------|----------------|-----------|---|-----------------------------------|---|
| ÷.  | Groups             |          | Grou            | p Summa                  | iry              |                |           |   | * Energy                          |   |
|     | Automation         | G        | Defa<br>Locatio | <b>ult</b><br>on   271 D | evice(s)   0.485 | Total kWh      |           |   | ay                                | • |
|     | _ n                | <u>_</u> | <b>Statu</b>    | Location                 | Device           | Description    | Total kWh |   | <b>~~~</b>                        | 1 |
|     | Energy             | -        | Rem             | Default                  | 0:D:6F:0:5:6     | Illuminanc     | 0.000     | ^ | Daily Energy Usage                |   |
| Δ   | Alerts<br>Analysis | Fi       | Rem             | Default                  | 0:D:6F:0:5:6     | Level Contr    | 0.000     |   |                                   |   |
|     |                    | Lc       | Rem             | Default                  | AFC-A Dimmi      | Illuminanc     | 0.000     |   | 0.2                               |   |
| ht. |                    | В        | Rem             | Default                  | AFC-A Dimmi      | Level Contr    | 0.000     |   |                                   |   |
| 00  | O a think and      | Lie      | Rem             | Default                  | AFC-A Dimmi      | Relative Hu    | 0.000     |   | 5                                 |   |
| 3   | Settings           |          | Rem             | Default                  | AFC-A Dimmi      | Illuminanc     | 0.000     |   | ≥0.1                              |   |
| a   | Help               |          | Rem             | Default                  | AFC-A Dimmi      | Level Contr    | 0.000     |   |                                   |   |
|     |                    |          | Rem             | Default                  | AFC-A Dimmi      | Relative Hu    | 0.000     |   |                                   |   |
|     | Log Off            |          | Rem             | Default                  | AFC-A Dimmi      | Illuminanc     | 0.000     |   | Jan 24 Jan 26 Jan 28 Jan 30 Feb 1 |   |
|     |                    |          | Rem             | Default                  | AFC-A Dimmi      | Level Contr    | 0.000     | ~ | ·                                 |   |
|     |                    |          | Сору            | right © 20               | 020 Autani, LLC  | . All Rights F | leserved. |   | Close                             |   |

#### Table 28: Group Summary Information

| Column/Graph                    | Description                                                                           |
|---------------------------------|---------------------------------------------------------------------------------------|
| Status                          | Most recently reported status.                                                        |
| Location                        | Name of location group to which each device belongs.                                  |
| Device Name                     | Name and serial number of each ARC or ZRB in the group.                               |
| Description                     | Type of device.                                                                       |
| Total kWh                       | Combined energy consumption data collected by all the devices in the group.           |
| Daily Energy<br>Usage bar graph | Energy consumption reported by the group of devices during the specified time period. |

### 11.3.4. Creating Graphs of Energy Consumption by Group

Data on energy consumed by one or more device groups is used to create graphs for a specific day or date range.

- The default source for consumption data is the Estimation Engine.
- To use actual consumption data reported by meters, see Selecting Meters as a Source for Energy Consumption Data.
- If multiple EnergyCenter<sup>®</sup> modules are used in the system, aggregated consumption data may be a combination of estimated and actual data.

To view a graph of energy use for a selected group(s):

- 1. On the navigation bar, click Groups.
- 2. If the graph is not visible, click the **Show/Hide Energy** link.
  - The Total kWh column provides an estimate of kilowatt hours of electricity or gas used by the devices in the selected group(s). The estimate is based on data received from midnight on the first day in the date range until the most recent report for the current day.
  - The **Display** column displays the energy consumption of location groups and can be used to select device groups to include in the energy usage graph.
- 3. Use the **Display Energy Usage from** and **Display Energy Usage to** textboxes to access the calendar and specify a day or date range.

|       | Devices    | Groups Views                      |                     |               |           |           |                |
|-------|------------|-----------------------------------|---------------------|---------------|-----------|-----------|----------------|
| •     | Groups     | Display Energy Usage from: 01/24/ | 2020 to: 01/31/2020 | <b>B</b> Edit |           | <u>Sh</u> | ow/Hide Energy |
|       |            | Groups                            |                     |               |           |           | C Select       |
| Ě     | A Select n | Group Name                        | Number of Devices   | Group Type 🗘  | Total kWh | Display   |                |
|       | Energy     | Conference Room                   | 4                   | Location      | 0.000     |           |                |
|       | Energy     | <u>Default</u>                    | 271                 | Location      | 0.485     |           |                |
| Δ     | Alerts     |                                   | 3                   | Location      | 5.238     |           |                |
| · · · |            | Jelect                            | ~                   | 1             | 100.007   |           |                |

- 4. To create a chart:
  - i. For a single group, **double-click** on the name link of the group.

A Group Summary screen appears that includes a Daily Energy Usage chart and a data table that lists the group status, location, device name, descriptive information, and total consumption in kWh.

| 2      | Devices      | G   |                 | View             | S                |                |             |             |                    |       |                                   |  |  |
|--------|--------------|-----|-----------------|------------------|------------------|----------------|-------------|-------------|--------------------|-------|-----------------------------------|--|--|
|        | Groups       |     | Grou            | p Summa          | ıry              |                |             |             | × Ener             | rq    |                                   |  |  |
| L<br>I | Automation   | G   | Defa<br>Locatio | ult<br>n   271 D | evice(s)   0.485 | Total kWh      |             |             | ay                 |       |                                   |  |  |
|        | _ 1          | 구   | Statu           | Location         | Device           | Description    | Total kWh   |             | ۳۹۲                |       |                                   |  |  |
| 2      | Energy       |     | Rem             | Default          | 0:D:6F:0:5:6     | Illuminanc     | 0.000       | ^           | Daily Energy Usage |       |                                   |  |  |
|        | Alerts       | Fi  | Rem             | Default          | 0:D:6F:0:5:6     | Level Contr    | 0.000       |             |                    |       |                                   |  |  |
|        |              | Lo  | Rem             | Default          | AFC-A Dimmi      | Illuminanc     | 0.000       |             | 0.2                |       |                                   |  |  |
| Ŀ      | Analysis     | В   | Rem             | Default          | AFC-A Dimmi      | Level Contr    | 0.000       |             |                    |       |                                   |  |  |
| 6      | O atting and | Lie | Lie             | Lie              | Rem              | Default        | AFC-A Dimmi | Relative Hu | 0.000              |       | 501                               |  |  |
|        | Settings     | T   | Rem             | Default          | AFC-A Dimmi      | Illuminanc     | 0.000       |             | ×                  |       |                                   |  |  |
|        | Help         |     |                 |                  |                  | Rem            | Default     | AFC-A Dimmi | Level Contr        | 0.000 |                                   |  |  |
|        | · ·          |     | Rem             | Default          | AFC-A Dimmi      | Relative Hu    | 0.000       |             |                    |       |                                   |  |  |
|        | Log Off      |     |                 |                  | Rem              | Default        | AFC-A Dimmi | Illuminanc  | 0.000              |       | Jan 24 Jan 26 Jan 28 Jan 30 Feb 1 |  |  |
|        |              |     | Rem             | Default          | AFC-A Dimmi      | Level Contr    | 0.000       | ~           |                    |       |                                   |  |  |
|        |              |     | Copyr           | ight © 20        | 020 Autani, LLC  | . All Rights R | eserved.    |             | Close              |       |                                   |  |  |

ii. For multiple groups, select the Display column checkboxes of the groups to be included in the chart.

# 12. Using Reports

## 12.1. Understanding Reports

Reports can be created, saved, and used to analyze and compare data over different periods of time. Based on the devices in the system, the following types of reports can be generated:

- Energy consumption reports
- Run time reports by device
- Device inventory reports
- Raw data reports from meters

When using the HVAC and/or lighting management modules, system wide energy consumption and related data is calculated using the Estimation Engine. If the system includes meters, it can be configured to use the data reported by the meters and use Estimation Engine calculations only when metered data is not available.

Consumption and cost savings are calculated by comparing actual usage when devices are controlled using the software with the usage that would have occurred if all devices had been running during the selected hours of operation.

Reports can be generated in pdf format or exported to any spreadsheet application as a comma-delimited file (CSV format).

The following sections describe the various reports that can be generated, the data contained in each kind of report, and how to create reports.

## **12.2.** Using Energy Consumption Reports

#### Table 29: Energy Consumption Reports

| Report                                                             | Description                                                                                                    | PDF<br>Format | Spreadsheet<br>Format (CSV) |
|--------------------------------------------------------------------|----------------------------------------------------------------------------------------------------|---------------|-----------------------------|
|                                                                    | An Average Daily Cost chart.                                                                                                    | х             | NA                          |
| Analysis:                                                          | Total Savings and Average Daily Savings summaries.                                                                                                    | х             | NA                          |
| Consumption                                                        | Usage and cost data for electricity and gas.                                                                                                    | х             | х                           |
| Comparison                                                         | Combined use and cost data, including the calculated carbon footprint.                                                                                                    | х             | х                           |
|                                                                    | Baseline and control period data.                                                                                                    | х             | х                           |
| Energy                                                             | Chart of Daily Energy Usage by cost.                                                                                                    | х             | NA                          |
| Consumption:<br>Billing                                            | Data for Daily Energy Usage by cost:<br>Electricity and gas consumed<br>Total cost                                                                                                    | х             | x                           |
| Energy Consumption:<br>Usage History                               | <ul> <li>Provides monthly billing information for the consumption reported by devices over the past 13 months.</li> <li>Includes consumption for a month, including the billing date. For example, if the third of the month is the end of the billing cycle, the application produces a report for January 4 to February 3, February 4 to March 3rd, and so on.</li> <li>NOTE: If the billing date occurs after the current date, the current month's data is not included in the report.</li> </ul> | x             | x                           |
|                                                                    | <ul> <li>Savings Summary table that aggregates the data described below in the<br/>daily data table.</li> </ul>                                                                                                    | ×             | NA                          |
| Lighting Analysis:                                                 | Electricity rate charged by utility (defined by user).                                                                                                    |               | NA                          |
| Energy & Cost Savings<br>- Detailed by Day                         | <ul> <li>Daily data table including:</li> <li>Maximum load, usage, and energy saved in kWh.</li> <li>Total cost.</li> <li>Total savings, savings by day, and percentage of kWh saved.</li> </ul>                                                                                                    |               | x                           |
| Lighting Analysis:<br>Energy & Cost Savings<br>- Detailed by Light | <ul> <li>Same data as previous lighting energy and cost savings report.</li> <li>Sorted by light instead of by day.</li> </ul>                                                                                                    | x             | x                           |

# 12.3. Using Run Time Reports

| Report            | Description                                           | PDF<br>Format | Spreadsheet<br>Format (CSV) |  |  |  |  |  |  |  |
|-------------------|-------------------------------------------------------|---------------|-----------------------------|--|--|--|--|--|--|--|
|                   | Chart of Top Ten Run Times by light channel in hours. | х             | NA                          |  |  |  |  |  |  |  |
| Lighting          | Data by controller/channel                            | х             | х                           |  |  |  |  |  |  |  |
| Lighting          | <ul> <li>Location group.</li> </ul>                   |               |                             |  |  |  |  |  |  |  |
|                   | Total and average daily run time.                     |               |                             |  |  |  |  |  |  |  |
|                   | Summary chart of Total Relay Run Times.               | х             | NA                          |  |  |  |  |  |  |  |
| Thermostat Relays | Chart of Top Ten Relay Run Times for each relay.      |               |                             |  |  |  |  |  |  |  |
|                   | Table of Relay Run Times in hours for each relay.     | х             | х                           |  |  |  |  |  |  |  |

#### Table 30: Run Time Reports

## **12.4.** Using Device Inventory Reports

The following table includes the information that is found in both Device Inventory Reports and Detailed Device Inventory Reports. It appears in both the pdf and spreadsheet (CSV Report) formats.

The subsequent table describes additional information that appears in the reports and/or formats.

Table 31: Data in All Device Inventory Reports

| Report     | Description                                                                                        |  |  |  |  |  |  |  |
|------------|----------------------------------------------------------------------------------------------------|--|--|--|--|--|--|--|
|            | Detailed information by device name                                                                |  |  |  |  |  |  |  |
|            | <ul> <li>Communication status and time discovered.</li> </ul>                                      |  |  |  |  |  |  |  |
|            | Type of device, including serial number, model number, and MAC Address.                            |  |  |  |  |  |  |  |
| All Device | <ul> <li>Autani firmware version.</li> </ul>                                                       |  |  |  |  |  |  |  |
| Inventory  | • For devices controlling multiple end points, specific data on the end-point devices, including:  |  |  |  |  |  |  |  |
| Reports    | <ul> <li>Location group.</li> </ul>                                                                |  |  |  |  |  |  |  |
|            | <ul> <li>Time/date stamp of last report.</li> </ul>                                                |  |  |  |  |  |  |  |
|            | <ul> <li>Overall and device status.</li> </ul>                                                     |  |  |  |  |  |  |  |
|            | <ul> <li>If the device is hidden (does not appear on EnergyCenter<sup>®</sup> screens).</li> </ul> |  |  |  |  |  |  |  |

#### Table 32: Additional Device Inventory Data by Report and Format

| Report                          | Description                                                                                                    | PDF<br>Format | Spreadsheet<br>Format (CSV) |
|---------------------------------|----------------------------------------------------------------------------------------------------|---------------|-----------------------------|
| Device<br>Inventory             | Summary data for:  System Status Overall Status Communication Status Device Status                                                                                                    | х             | x                           |
| Detailed<br>Device<br>Inventory | Summary data for: System Status<br>Overall Status<br>Communication Status<br>Device Status                                                                                                    | x             | x                           |
|                                 | <ul> <li>Setting data for thermostats</li> <li>Security and display options.</li> <li>Mode, temperature, and freeze protection options.</li> <li>Thermostat and switch configuration settings.</li> <li>Heat pump options.</li> <li>Relay function, status, and consumption.</li> </ul>                                             | x             | x                           |
|                                 | <ul> <li>Setting data for lights, including whether the data should be used to calculate energy usage.</li> <li>Switch configuration.</li> <li>Switch outputs, including: <ul> <li>Number of fixtures, bulbs per fixture, and wattage of a single bulb</li> <li>Energy Usage Rate charged by utility in kWh.</li> </ul> </li> </ul> | x             | x                           |
|                                 | Setting data for light level controllers.                                                                                                    | х             | х                           |

# 12.5. Using Raw Data Reports from Meters

The following table includes the information that is found in both Device Inventory Reports and Detailed Device Inventory Reports. It appears in both the pdf and spreadsheet (CSV Report) formats.

| Report | Description                                                                                                    |
|--------|----------------------------------------------------------------------------------------------------|
| Meters | Data reported by meter:<br>Start and End time/date stamps<br>Report Count<br>Reading Type selected for report<br>Reading reported to EnergyCenter® |

| Table | 33: | Digital | Meter   | Raw    | Data | Reports |
|-------|-----|---------|---------|--------|------|---------|
| TUDIC | 55. | Digitui | IVICICI | 110 44 | Dutu | Reports |

## 12.6. Creating a Report

1. On the left navigation bar, click Analysis > Reports.

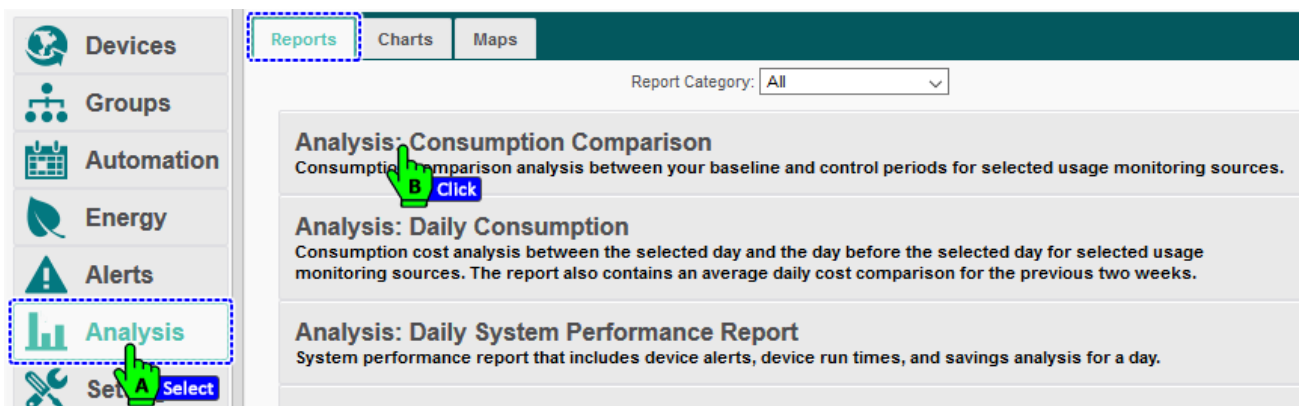

- 2. Click the name link of the report to be created.
- 3. If **Start Date** and **End Date** textboxes appear, click in them to access the calendar and select the day or date range for the report.
- 4. If other setting drop-down lists appear, use them to select additional settings for the report.
- 5. Click the PDF Report or CSV Report Export button to select the report format.

| 8   | Devices      | <u>« Back to Reports</u> Analysis: Consumption Comparison   |
|-----|--------------|-------------------------------------------------------------|
|     | Groups       | Please enter report filters below:<br>Baseline Period       |
| U-U | Autom        | Start Date: 01/01/2020 End Date: 01/31/2020                 |
|     | Energy       | Control Period  Start Date: 02/01/2020 End Date: 02/03/2020 |
| A   | Alerts       | Select the days to be included in the analysis              |
| Ш   | Analy Select | Select: All days included                                   |
| ×   | Settings     | PDF Report CSV Export Cancel                                |
| A   | Help         |                                                             |

Depending on your computer settings, the reports will appear momentarily or after a brief wait you may have to click to open the reports.

- PDFs appear in another window of the browser.
- CSV reports appear in your default spreadsheet program where they can be sorted.
- 6. If needed, save the report to keep it for later reference or comparison purposes.

# 13. Troubleshooting

## 13.1. Devices are Not Reporting Data

#### 13.1.1.Device is in Error or Warning State

During initial setup, devices are in an error state until the mesh network is established. If the status does not change momentarily to Active, click **Alerts** on the left navigation bar to check the alert log.

| lssue                | Cause                                                                                 | Potential Solution                                                           |
|----------------------|---------------------------------------------------------------------------------------|------------------------------------------------------------------------------|
| Device Timeout Error | Excessive distance between devices or thick walls.                                    | <ul><li>Move devices closer together.</li><li>Install an extender.</li></ul> |
| Error                | Device is not communicating<br>with the Autani Manager over<br>the autaniNet network. | Check power status of Autani Manager.                                        |
| Warning              | Specific condition listed.                                                            | Dependent on warning condition listed.                                       |

#### Table 34: Alert Troubleshooting

#### 13.1.2.LED on the Autani Manager is not Green

Check the power connection:

- 1. Verify the Autani Manager is firmly plugged into the electrical outlet.
- 2. To make sure it is a working electrical outlet, test it:
  - Using a voltage meter
  - Connecting another device to the outlet, and testing that it turns ON

#### 13.1.3.Rediscover the Device

- 1. On the left navigation bar, click **Settings**.
- 2. Click the **Device Setup** tab.
- 3. Click the View Wireless Network button.

| 💽 D      | evices    | Site    | Contractor       | System                  | Data Maintenance                                       | Energy                        | Security               | Device Setu | p           |
|----------|-----------|---------|------------------|-------------------------|--------------------------------------------------------|-------------------------------|------------------------|-------------|-------------|
| r G      | roups     | Network | K: S4SEDHIX   C  | hannel: 25              | Status: Network Up                                     | Security: E                   | inabled   Tru          | Select      | Allow Join: |
| alata a  |           |         |                  | Welcor                  | ne to the Device Set                                   | tup Assista                   | ant                    |             |             |
| A        | utomation |         | This page allows | you to config<br>Please | ure your appliance and cor<br>choose an option below t | nnect device<br>o get started | s to its wireles:<br>: | s network.  |             |
| E        | nergy     |         |                  |                         | Easy Setup                                             |                               |                        |             |             |
| <b>A</b> | lerts     |         |                  |                         |                                                        |                               |                        |             |             |
|          | nalysis   |         | Add Device(s)    |                         | Wireless Routes                                        |                               | Network Sta            | atus        |             |
| 📡 s      | ettings   |         | Replace Device   | •                       | Wireless Settings                                      |                               | Network Sett           | tings       |             |
| • н      |           |         | Remove Device    | •                       | Identify Device(s)                                     |                               | Name Device            | e(s)        |             |
| L L      | og Off    | Vie     | w Wireless Net   | work                    | Wireless Bindings                                      |                               | System Res             | tore        |             |
|          |           |         |                  | ck A                    | Advanced Commissioni                                   | ng De                         | evice Configu          | iration     |             |

| Q  | Devices    | Site Cor          | ntractor System D                        | ata Maintenance        | Energy Security          | Device Setup                  |      |
|----|------------|-------------------|------------------------------------------|------------------------|--------------------------|-------------------------------|------|
| ÷  | Groups     | Network: S4S      | EDHIX   Channel: 25   S                  | tatus: Network Up      | Security: Enabled   Trus | t Center: No   Allow Join: No | L    |
|    | Automation | Network Lis       | ting<br>able lists all of the devices cu | urrently on your netwo | ork.                     | Show/Hide C                   | olum |
| R  | Energy     | Transceive<br>Tag | er Type                                  | Model                  | Serial Number            | Last Discovered               |      |
| Δ  | Alerts     | Unknown           | HA Light                                 | LG WM                  | 00:0D:6F:00:0D:DF:6F     | :A7 2019-10-10 11:48 AM       |      |
|    | Alerto     | Unknown           | HA Light                                 | LG WM                  | 00:0D:6F:00:0D:8B:50     | 2019-10-10 04:16 PM           |      |
| h. | Analysis   | Unknown           | HA Light                                 | LG WM                  | 00:0D:6F:00:0D:8B:59     | 9:77 2019-10-11 11:46 AM      |      |
| 6  | a          | Unknown           | Meter D                                  | 1000152-06             | <u>AU164610150</u>       | 2019-10-17 12:40 AM           |      |
| X  | Settings   | Unknown           |                                          | LG WM                  | 00:0D:6F:00:12:58:25     | :CA 2019-10-10 02:00 PM       |      |
| 1  | Help       | Unknown           | HA Light                                 | LG WM                  | 00:0D:6F:00:0D:DF:51     | .:14 2019-10-10 11:38 AM      |      |
|    |            | Unknown           | Thermostat                               | 1000141-02             | AU115110117              | 2019-09-28 12:34 AM           |      |
|    | Log Off    | Unknown           | HA Light                                 | TWZT_V002D_F           | 00:0D:6F:00:0C:C2:52     | 2019-10-10 11:53 AM           |      |
|    |            | Unknown           | LG Fixture, Occ, Lume                    | LG MultiSensor         | 00:0D:6F:00:0E:78:F0     | :92 2019-10-10 12:47 PM       |      |
|    |            | Unknown           | LG Fixture, Occ, Lume                    | E LG MultiSensor       | 00:0D:6F:00:12:56:E8     | :BE 2019-10-10 12:47 PM       |      |
|    |            | Redisc            | over 💊 📝 Change Tran                     | sceiver Tag            | Identify                 |                               |      |

- The description in the Type column changes to "Discovering."
- The time/date stamp in the Last Discovered column changes to "Starting discovery" in red.

Unknown Discovering .... 1000152-06 <u>AU164610150</u> Starting discovery....

• When the device has been rediscovered, the type of device reappears, and the new date/time stamp is listed.

### 13.2. Dashboard Does Not Appear

To enable the dashboard:

- 1. On the left navigation bar, click **Settings**, and then click the **System** tab.
- 2. From the **Device Dashboard** drop-down list, select **Enabled**. Click **Save**.

| Devices       | Site | Contractor        | System | Data Maintenance               | Energy | Security | Device Setup |   |
|---------------|------|-------------------|--------|--------------------------------|--------|----------|--------------|---|
| Groups        | Emai | il Smart Host:    | В      | elect rthost.local             |        |          |              |   |
| Automation    | Temp | perature Display: |        | Fahrenheit                     |        |          |              | ~ |
| Energy        | Devi | ce Dashboard:     |        | Enabled<br>Disabled            |        |          |              | ~ |
| Alerts        | Devi | ce Tabs:          |        |                                |        |          |              |   |
| Analysis      |      |                   |        | Lights Sensors                 |        |          |              |   |
| Settings      |      |                   |        | ⊻ Plugs<br>☑ Meters<br>☑ Loads |        |          |              |   |
| Help A Select |      |                   |        | Extenders                      |        |          |              |   |
| Log Off       | Refn | esh Rate:         |        | 20                             | 🌲 se   | cond(s)  |              |   |
|               | Kins | k:                |        | Le const                       |        |          |              |   |
|               | Wate | chdog Timers:     |        | Enabled ~                      | •      |          |              |   |
|               |      |                   |        | Save Cancel                    |        |          |              |   |
|               |      |                   |        | DSelect                        |        |          |              |   |

## 13.3. Energy Consumption Data Does Not Appear

Local utility billing rates are used to calculate energy costs and an emission conversion rate is used to determine a carbon footprint. It is likely that rates were not entered during commissioning. For more information, see *Entering Energy Consumption Rates*.

For more information on energy consumption calculations, see Understanding Sources of Consumption Data.

## 13.4. Events Are Not Occurring As Scheduled

There are a number of reasons why it may appear that scheduled events are not occurring as expected. They include:

- Two events cannot start at the same time on the same day.
- The event was subjected to a scheduled override. For more information, see *Creating Overrides*.
- The event was superseded by a curtailment. For more information, see *Creating Curtailments*.
- Programmed delays may be affected if third-party sensors are involved that have their own delay schedules. For more
  information, refer to the documentation that came with the sensor.
- A Schedule Template may have been changed. Schedule template changes are not automatically copied to a device.
- A device was added to a group. Devices are not automatically assigned the Schedule Template that applies to the group.

## 13.5. Event Log Contains Data Outside the Selected Date Range

Event logs include events that began before the selected date range when those events continued during the date range.

EnergyCenter<sup>®</sup> is programmed to include all data collected during the date range. To ensure that only data collected during a specified period is included in Event Logs, events cannot overlap the specified date range.

## 13.6. Error Message When Selecting a Date Range

If the desired start date is later than the current date, set the end date before setting the start date to avoid receiving an error message.

## 13.7. Contacting Customer Support

For assistance after following the steps in Troubleshooting, contact Customer Support at:

#### Contact Autani Support.

Phone: 443.320.2233 x2 Address: 7001 Columbia Gateway Drive, Suite 210, Columbia, MD 21046 USA Support / Commissioning Services: <u>support@autani.com</u>

#### Contact Autani Sales

Phone: 443.320.2233 x1 Sales/Quotations: <u>sales@autani.com</u>, <u>quotes@autani.com</u> General Inquiries: <u>information@autani.com</u>

Hours of Operations: Monday to Friday, 9am to 5pm, Eastern Standard Time.

# 14. Glossary

Table 35: Glossary

| Term                   | Description                                                                                                    |
|------------------------|----------------------------------------------------------------------------------------------------|
| ARC (Autani            | Proprietary Autani device used to control multiple lights, occupancy sensors, and/or light control sensors                                                                                                    |
| Room Controller)       | <b>NOTE</b> : The name of the ARC is the same for all end points (lights and sensors) wired to it.                                                                                                    |
| Carbon<br>Footprint    | <ul> <li>Total greenhouse gases emissions during production of the energy used by an organization or to produce a product</li> <li>In EnergyCenter<sup>®</sup>, greenhouse gas emissions associated with an event</li> <li>Estimated for in pounds of carbon dioxide emitted</li> </ul> |
| Curtailment            | Used to immediately implement an Event Rule(s) to supersede a regularly scheduled Event or Override                                                                                                    |
| Curtailment<br>Stage   | A trigger used to immediately implement a group of curtailments at the same time                                                                                                    |
| Demand                 | Maximum amount of electrical energy being consumed during a specific time period called a demand interval                                                                                                    |
| Event                  | Setting or group of settings used to set the state on a single controllable point of a device at a certain time                                                                                                    |
| Event Rule             | Setting or group of settings used to set the state on a single controllable point of a device, or multiple points of the same type, triggered by an event defined in an override or curtailment                                                                                         |
| Kilowatt<br>Hour (kWh) | Unit of energy equivalent to one kilowatt of power expended for one-<br>hour Billing unit by electric utility company for energy delivered to its<br>consumers                                                                                                    |
| Override               | Used to schedule an Event Rule(s) to supersede a regularly scheduled Event                                                                                                    |
| Schedule               | Used to implement Events at a specific time, on a recurring basis, or based on conditions reported by sensors                                                                                                    |
| Schedule<br>Template   | Schedule that is used as a pattern to quickly and easily apply the same setting(s) to multiple devices of the same type                                                                                                    |
| Therms                 | Unit of measurement for energy content a gas or liquid gives off in the form of heat when burned                                                                                                    |

## 15. Index

Alerts Changing triggers, 76 Deleting, 77 Deleting triggers, 76 Overview, 72 Selecting multiple triggers, 74 Selecting triggers, 73 Trigger options, 72 Types, 72 Viewing details, 77 Autani Customer Support, 88 Changing passwords, 33 Collection groups Changing, 55 Creating, 54 Deleting, 56 Energy consumption, 81 Energy consumption graphs, 82 Status, 55 Understanding, 53 Columns Displaying, 58 Hiding, 58 Sorting data, 58 Consumption data Retention period, 27 Source, 26 Contractor Contact information, 24 Logo, 25 Creating Curtailment event rules, 70 Curtailment stages, 71 Curtailments, 69 E-mail smart host, 19 Groups, 54 Override event rules, 68 Overrides, 67 Reports, 85 Schedule event rules, 63 Schedule Templates, 62 Schedules, 62 User accounts, 17 Curtailments Create event rule, 70 Creating, 69 Creating curtailment stages, 71 Definitions, 60 Implement, 71 Overview, 60 Customer information Changing, 23

Page | 90

Logo, 24 Customer Support, 88 Dashboard Does not appear, 87 System summary information, 12 Data Common device tabs, 10 Dashboard does not appear, 87 Dashboard system summary, 12 Devices not reporting, 86 Displaying data columns, 58 Energy consumption sources, 78 Extraneous Event log data, 88 Hiding data columns, 58 Retention period, 27 Sorting data columns, 58 Sources, 26 Data, viewing Hidden devices, 59 Hiding devices, 59 Sensor status, 50 Sensor, basic, 49 Date ranges Error messages, 88 Setting, 58 Delays, occupancy Change event rule setting, 48 Change event setting, 45 Changing event setting, 48 Overview, 44 Selecting setting, 44 Deleting Alerts, 77 Groups, 56 Network devices, 39 User Accounts, 32 Displaying hidden Data columns, 58 Devices, 59 E-mail smart host, 19 **Energy consumption** Data does not appear, 88 Data sources, 78 Displays, 78 Entering utility rates, 26 For individual devices, 80 For the system, 79 Group data, 81 Group graphs, 82 Meter raw data reports, 85 Reports, 83 Run time reports, 84

EnergyCenter Controlling devices overview, 8 Data displays overview, 57 Documentation overview by module, 14 Overview of software modules, 6 Product information, 15 Setup Tasks, 7 Software launching, 16 Errors Alerts, 72 Selecting date range, 88 Troubleshooting alerts, 86 Event logs, 34 Event Rules, 60 Creating, 65 Curtailments, 70 Definitions, 60 Overrides, 68 Triggered, 61 Events, 60 Data retention period, 27 Definition, 60 Extraneous log data, 88 Modifying for schedule template, 63 Not occurring per schedule, 88 Glossary, 89 Groups Changing, 55 Creating, 54 Deleting, 56 Energy consumption, 81 Energy consumption graphs, 82 Location vs Collection, 53 Status, 55 Hiding Data columns, 58 Devices, 59 Inventory reports, 84 Inventory, networked devices, 13 Legal notice, changing, 28 Location groups Changing, 55 Creating, 54 Deleting, 56 Energy consumption, 81 Energy consumption graphs, 82 Status, 55 Understanding, 53 Logo Contractor, 25 Customer, 24

Meters, raw data reports, 85 Navigating Left navigation bar, 11 Network Adding devices, 35 Changing settings, 29 Changing transceiver tag (name), 31 Deleting devices, 39 Device inventory, 19 Identifying devices, 21 Replacing devices, 37 Setting up, 16 Occupancy data Chart, individual sensor, 52 Individual sensor, occupancy data, 51 Individual sensor, status data, 51 Overview, 41 Occupancy delays Changing for event rules, 48 Changing for events, 45 Changing for schedule templates, 47 Overview, 44 Selecting sensor setting, 44 Occupancy sensors Associating with thermostats, 43 Changing description settings, 22 Delay interval overview, 44 Delay interval using events, 45 Overview, 41 Setting occupancy delay interval, 44 Supported, 41 Types, 41 Overrides Configuring, 67 Creating event rules, 68 Definition, 60 Overview, 60

Scheduling, 67 Password, changing, 33 Power connection, troubleshooting, 86 Product information, EnergyCenter, 15 Rates, entering utility rates, 26 Reports Creating, 85 Device inventories, 84 Energy consumption, 83 Meter raw data, 85 Overview, 83 Run time, 84 Retention periods for data, 27 Schedule Templates Applied to devices, 61 Benefits, 60 Definition, 60 Schedules Assigning template to devices, 62 Creating, 62 Creating templates, 62 Definition, 60 Events not occurring per schedule, 88 Overview, 60 Sensor data All sensors, basic, 49 Individual, chart, 51 Occupancy, individual, 51 Status, individual, 51 Sensors Changing description settings, 22 Delay interval overview, 44 Delay interval using events, 45 Overview, 41 Setting occupancy delay interval, 44 Supported, 41 Types, 41

Site Map Devices, 9 Software overview, 8 Smart host, e-mail, 19 Sorting column data, 58 Temperature scale, selecting, 25 Templates Applied to devices, 61 Assigning devices, 62 Benefits, 60 Thermostats Associating occupancy sensors, 43 Occupancy delays, 44 Troubleshooting Customer Support, 88 Dashboard does not appear, 87 Data not being reported, 86 Date range error message, 88 Energy consumption data does not appear, 88 Error alerts, 86 Events not occurring per schedule, 88 Extraneous Event log data, 88 Power connection, 86 Rediscover devices, 86 Warning alerts, 86 User accounts Changing, 32 Changing password, 33 Creating, 17 Deleting, 32 Overview, 32 Types, 18 Utility rates, entering, 26 Warnings System warning alerts, 72 Troubleshooting alerts, 86

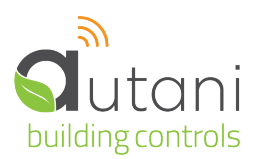

#### Autani LLC

7001 Columbia Gateway Drive, Suite 210, Columbia, MD 21046 USA, **(443) 320-2233 |** (240) 755-0092 (fax) www.autani.com.

This document contains the Proprietary and Confidential Information of Autani, LLC. Any use of this information without the expressed written consent of Autani, LLC is prohibited. Copyright Autani, LLC, 2010-2025. All rights reserved. Please refer to www.autani.com/legal for licensing, intellectual property, and other legal notices and information.